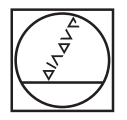

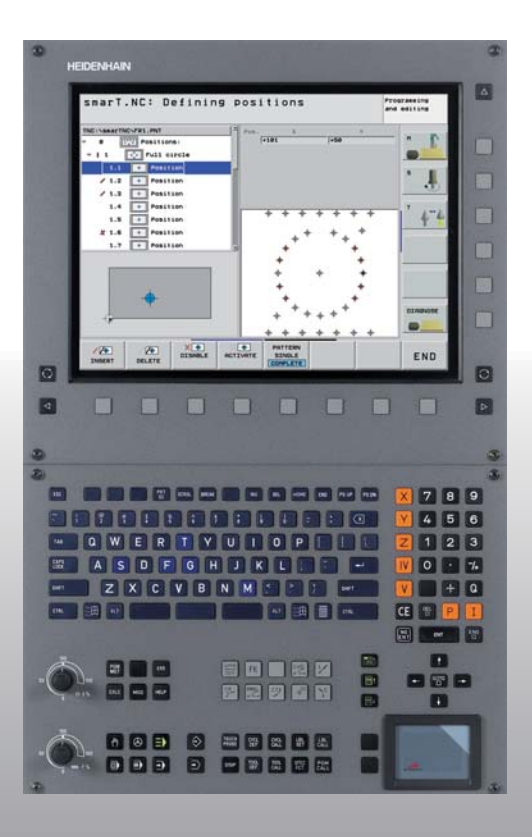

# HEIDENHAIN

Piloto smarT.NC

## **iTNC 530**

Software de TNC 340 490-03 340 491-03 340 492-03 340 493-03 340 494-03

Português (pt) 8/2006

## O piloto SmarT.NC

... é a ajuda de programação para os novos modos de funcionamento **smarT.NC** do iTNC 530 em versão abreviada. No Manual do Utilizador, encontrará instruções completas para a programação e operação do iTNC 530.

#### Símbolos no piloto

As informações importantes são realçadas com os seguintes símbolos:

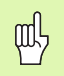

Aviso importante!

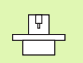

A máquina e o TNC têm que estar preparados pelo fabricante da máquina, para a função descrita!

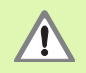

Aviso: o não cumprimento representa perigo para o operador ou a máquina!

| Comando                                            | Número de software NC |
|----------------------------------------------------|-----------------------|
| iTNC 530                                           | 340 490-03            |
| iTNC 530, versão de<br>exportação                  | 340 491-03            |
| iTNC 530 com Windows 2000                          | 340 492-03            |
| iTNC 530 com Windows 2000,<br>versão de exportação | 340 493-03            |
| Posto de programação<br>iTNC 530                   | 340 494-03            |

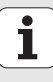

## Índice

| O piloto SmarT.NC                              | 3   |
|------------------------------------------------|-----|
| Princípios básicos                             | 5   |
| Definir maquinações                            | 32  |
| Definir posições de maquinação                 | 121 |
| Definir contornos                              | 137 |
| Processar dados DXF (opção de software)        | 147 |
| Testar e executar graficamente o programa UNIT | 162 |

## **Princípios básicos**

## Introdução ao smarT.NC

Com o smarT.NC, você pode criar de forma simples, e em diferentes passos de maquinação (units) programas subdivididos e de diálogo e de texto simples, os quais também pode trabalhar com o editor de texto simples. No editor de texto simples os dados modificados também podem ser visualizados, na apresentação do formulário, já que o smarT.NC utiliza sempre "o programa normal" de diálogo e texto simples como **única base de dados** .

Os formulários de introdução claros localizados na metade direita do ecrã facilitam a definição dos parâmetros de maquinação necessários, que são apresentados graficamente de forma adicional numa figura auxiliar (metade inferior esquerda do ecrã). A apresentação do programa numa estrutura de árvore (metade superior esquerda do ecrã ) permite obter uma visualização rápida dos passos de maquinação dos respectivos programas de maquinação.

O smarT.NC é um modo de funcionamento universal independente, que poderá ser utilizado em alternativa à programação já conhecida de diálogo em texto claro. Logo após ter definido um passo de maquinação, poderá testá-lo e/ou executá-lo graficamente no novo modo de funcionamento.

#### Programação paralela

Os programas do smarT.NC podem ser também criados ou editados, quando o TNC executa um programa. Para isso, mude facilmente no modo de funcionamento armazenar/editar programa e abra aí o programa desejado do smarT.NC.

Quando pretender executar o programa do smarT.NC com o editor de texto claro, seleccione, na gestão de ficheiros, a função ABRIR COM e finalmente TEXTO CLARO.

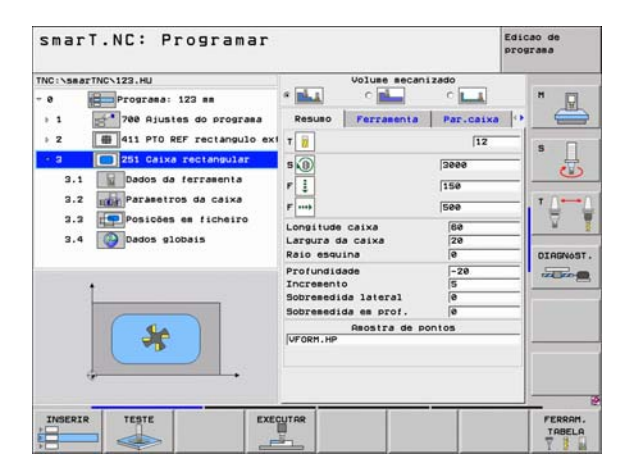

### **Programas/ficheiros**

O TNC memoriza os programas, tabelas e textos, em ficheiros . A designação de ficheiro compõe-se de dois elementos:

#### PROG20

### .HU

Nome do ficheiro Tipo do

Tipo do ficheiro

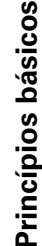

O smarT.NC utiliza predominantemente três tipos de ficheiro:

- Programas Unit (tipo de ficheiros .HU)
- Os programas Unit são programas de diálogo de texto claro, que contêm dois elementos estruturantes suplementares: o ínício (UNIT
- XXX) e o final (END OF UNIT XXX) de um passo de maquinação
- Descrições de contornos (tipo de ficheiro .HC) As descrições de contornos são programas de diálogo em texto claro que podem conter exclusivamente funções de trajectória, com as quais deverá ser descrito um contorno no plano de maquinação: São eles os elementos L, C com CC, CT, CR, RND, CHF e os elementos da programação livre de contornos FK FPOL, FL, FLT, FC e FCT
- Tabelas de pontos (tipo de ficheiro .HP)

O smarT.NC guarda posições de maquinação nas tabelas de pontos, posições essas que foram definidas pelo utilizador através do potente gerador de desenhos

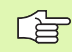

O smarT.NC coloca normalmente todos os ficheiros no directório **TNC:\smarTNC**. No entanto, poderá escolher também qualquer outro directório.

| Ficheiros no TNC                                                                                                    | Tipo                                          |
|----------------------------------------------------------------------------------------------------|-----------------------------------------------|
| <b>Programas</b><br>em formato HEIDENHAIN<br>em formato DIN/ISO                                                                                                    | .H<br>.I                                      |
| Ficheiros smarT.NC<br>Unidade de programas estruturada<br>Descrições de contorno<br>Tabelas de pontos para posições de<br>maquinação                                                      | .HU<br>.HC<br>.HP                             |
| <b>Tabelas para</b><br>ferramentas<br>Permutador de ferramenta<br>Paletes<br>Pontos zero<br>Presets (pontos de referência)<br>Dados de conexão<br>Material de corte, material de trabalho | .T<br>.TCH<br>.P<br>.D<br>.PR<br>.CDT<br>.TAB |
| <b>Textos como</b><br>Ficheiros ASCII<br>Ficheiros de ajuda                                                                                                    | .A<br>.CHM                                    |
| <b>Dados dos desenhos como</b><br>Ficheiros DXF                                                                                                    | .DXF                                          |
|                                                                                                    |                                               |

## Seleccionar o novo modo de funcioamento pela primeira vez

- E)
- Seleccionar o modo de funcionamento do smarT.NC: O TNC encontra-se na gestão de ficheiros
- Seleccionar um dos programas de exemplo disponíveis com as teclas de seta e a tecla ENT, ou
- Para abrir um novo programa de maquinação, premir a softkey NOVO FICHEIRO: o smarT.NC mostra uma janela sobreposta
- Introduzir um nome de ficheiro com o tipo de ficheiro .HU, e confirmar com a tecla ENT
- Confirmar com a tecla MM (ou POLEG.) ou o botão no ecrã MM (ou POLEG.): o smarT.NC abre um programa .HU na unidade seleccionada e acrescenta automaticamente o formulário principal do programa
- É obrigatório introduzir os dados do formulário principal do programa, pois estes são globalmente válidos para todo o programa de maquinação. Os valores predefinidos são determinados internamente. Se necessário, alterar dados e armazenar com a tecla END
- Para definir passos de maquinação, seleccionar o passo de maquinação desejado através da softkey EDITAR

## Gestão de ficheiros no smarT.NC

Conforme referido anteriormente, o smarT.NC diferencia os três tipos de ficheiro de programa Unit (.HU), de descrições de contornos (.HC) e tabelas de pontos (.HP). Estes três tipos de ficheiros podem ser seleccionados e editados através da gestão de ficheiros no modo de funcionamento smarT.NC. A edição de descrições de contornos e tabelas de pontos é também possível se tiver sido definida correctamente uma unidade de maguinação.

Além disso, é possível também abrir ficheiros DXF no smarT.NC, para deles extrair descrições de contornos (**ficheiros .HC**) e posições de maquinação (**ficheiros .HP**) (opção de software).

A gestão de ficheiros no smarT.NC pode também ser efectuada sem limitações através do rato. Em especial, poderá deslocar as dimensões da janela dentro da gestão de ficheiros utilizando o rato. Para isso, clique sobre a linha divisória horizontal ou vertical e desloque-a com a tecla do rato premida para a posição desejada.

#### Chamar a Gestão de Ficheiros

Seleccionar Gestão de ficheiros: Premir a tecla PGM MGT: O TNC apresenta a janela para a gestão de ficheiros (a figura à direita mostra o ajuste básico). Se o TNC visualizar uma outra divisão do ecrã, prima a softkey JANELA localizada na segunda régua de softkeys)

A janela superior esquerda mostra as bases de dados e directórios existentes. As bases de dados descrevem aparelhos com que se memorizam ou transmitem os dados. Uma base de dados é o disco rígido do TNC, através de um directório ou dispositivo USB ligado em rede. Um directório é sempre caracterizado com um símbolo (à esquerda) e pelo nome do directório (junto, à direita). Os subdirectórios estão inseridos para a direita. Se à frente do símbolo existir um triângulo a apontar para a direita, existem ainda outros subdirectórios que poderão ser activados com a tecla de seta para a direita.

A janela inferior esquerda mostra uma pré-visualização dos respectivo conteúdo do ficheiro, quando o cursor fica sobre um ficheiro .HP ou .HC.

| smarT.                                                                                                    | NC:    | adminis                                                                                                    | traç.         | fic     | hei                                                                                                    | ros                                                                                                    |                                                                                                    | Edic | ao de<br>rasa                           |
|----------------------------------------------------------------------------------------------------|--------|----------------------------------------------------------------------------------------------------|---------------|---------|----------------------------------------------------------------------------------------------------|----------------------------------------------------------------------------------------------------|----------------------------------------------------------------------------------------------------|------|-----------------------------------------|
| The constraint file           222           20080           00080           00080           00080           00080           00080           00080           00080           00080           00080           00080           00080           00080           00080           00080           00080           00080           00080           00080           00080           00080           00080           00080           00080           00080           00080           00080           00080           00080           00080           00080           00080           00080           00080           00080           00080           00080           00080           00080           00080           00080           00080           00080           00080           00080           00080 |        | FB1.HP<br>INC:SastTA<br>Concession<br>Concession | N<br>170<br>5 | •       | Taman<br>17077<br>812<br>930<br>1130<br>1020<br>130<br>124<br>150<br>10573<br>3550<br>815<br>875<br>2522<br>512<br>772<br>914<br>876 | Modific.<br>(25.89.95.6<br>(25.18.85<br>(25.18.85<br>(25.2.85<br>(25.97.85<br>(25.97.85 | Es<br>16:33<br>19:46<br>19:47<br>19:22<br>19:22<br>19:22<br>19:22<br>19:22<br>19:22<br>19:22<br>19:22<br>19:22<br>19:23<br>19:23<br>19:23<br>19:23<br>19:23<br>19:23<br>19:24<br>19:24<br>19:25<br>19:25<br>19:26<br>19:26<br>19:26<br>19:26<br>19:26<br>19:26<br>19:26<br>19:26<br>19:26<br>19:26<br>19:26<br>19:26<br>19:26<br>19:26<br>19:26<br>19:26<br>19:26<br>19:26<br>19:26<br>19:26<br>19:26<br>19:26<br>19:26<br>19:26<br>19:26<br>10:26<br>10:26 - |      | N I I I I I I I I I I I I I I I I I I I |
| ++++                                                                                                    | PAGINA | B Objectos /                                                                                                    | COPIAR        | × 19293 | cI.                                                                                                    | NOVO<br>FICHEIRO                                                                                                    | ULTI                                                                                                    | HO   | FIM                                     |

A janela larga à direita mostra todos os ficheiros que estão armazenados no directório seleccionado. Para cada ficheiro, são apresentadas várias informações que estão explicadas no quadro em baixo.

| Visualização Significado |                                                                                                    |  |
|--------------------------|----------------------------------------------------------------------------------------------------|--|
| Nome do ficheiro         | Nome com um máximo de 16 caracteres                                                                                                    |  |
| Tipo                     | Tipo do ficheiro                                                                                                    |  |
| Tamanho                  | Tamanho do ficheiro em bytes                                                                                                    |  |
| Alterado                 | Data e hora em que o ficheiro foi alterado pela<br>última vez                                                                                                    |  |
| Estado                   | <ul> <li>Natureza do ficheiro:</li> <li>E: O programa está seleccionado no modo de funcionamento Memorização/Edição do programa</li> <li>S: O programa está seleccionado no modo de funcionamento Teste do programa</li> <li>M: O programa está seleccionado num modo de funcionamento execução do programa</li> <li>P: Ficheiro protegido contra apagar e modificar (Protected)</li> <li>+: Existem ficheiros dependentes (Ficheiro de estruturação, ficheiro de aplicação de ferramentas)</li> </ul> |  |

i

| Seleccionar a                     | s bases de dados, os directórios e os ficheiros                         |
|-----------------------------------|-------------------------------------------------------------------------|
| PGM<br>MGT                        | Chamar a Gestão de Ficheiros                                            |
| Utilize as tecla<br>pretendido do | s de setas ou as softkeys para deslocar o cursor para o sítio<br>ecrã.: |
|                                   | Move o cursor da janela direita para a janela esquerda e<br>vice versa  |
|                                   | Mover o cursor para cima e para baixo, numa janela                      |

Move o cursor nos lados para cima e para baixo, numa

PAGINA

PAGINA

8

janela

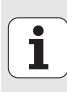

#### 1º passo: Seleccionar base de dados

Marcar a base de dados na janela da esquerda:

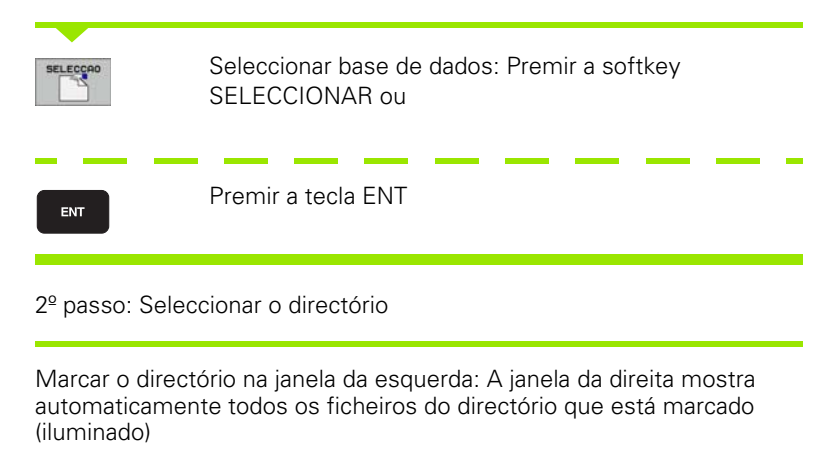

i

12

### 3º passo: Seleccionar ficheiro

| SELECCI. | Premir a softkey SELECCIONAR TIPO                                                                                                    |
|----------|----------------------------------------------------------------------------------------------------|
| SELECCAD | Premir a softkey do tipo de ficheiro pretendido, ou                                                                                           |
| MOSTRAR  | visualizar todos os ficheiros: Premir a softkey<br>VISUALIZAR TODOS ou                                                                        |
| Marcar o | ficheiro na janela da direita:                                                                                                    |
| SELECCAD | Premir a softkey SELECCIONAR ou                                                                                                    |
| ENT      | Premir a tecla ENT: O TNC abre o ficheiro seleccionado                                                                                        |
|          |                                                                                                    |
|          | Quando digita um nome através do rteclado, o TNC sincroniza o cursor com os algarismos introduzidos para que seja fácil encontrar o ficheiro. |

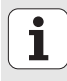

#### Criar novo directório

- Seleccionar Gestão de ficheiros: Premir a tecla PGM MGT
- Seleccionar a estrutura de directórios com a tecla de seta para a esquerda
- Seleccionar a unidade TNC:\, quando quiser criar um novo directório principal ou seleccionar o directório já existente no qual deseja criar um novo subdirectório
- Introduzir nome do novo directório e confirmar com a tecla ENT: O smarT.NC mostra uma janela sobreposta com o novo nome de caminho
- Confirmar com a tecla ENT ou com o botão OK. Para interromper o processo: Premir a tecla ESC ou o botão no ecrã Interromper

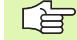

Poderá também abrir um novo directório através da softkey NOVO DIRECTÓRIO. Introduza o nome do directório na janela sobreposta e confirme com a tecla ENT.

#### Abrir um ficheiro novo

- Seleccionar Gestão de ficheiros: Premir a tecla PGM MGT
- Seleccionar, conforme descrito anteriormente, o tipo do novo ficheiro
- Introduzir um nome de ficheiro sem o tipo de ficheiro e confirmar com a tecla ENT
- Confirmar com a tecla MM (ou POLEG.) ou botão no ecrã MM (ou POLEG.): o smarT.NC abre um ficheiro com a unidade escolhida. Para interromper o processo: Premir a tecla ESC ou o botão no ecrã Interromper

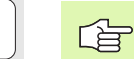

Poderá também abrir um novo ficheiro através da softkey NOVO FICHEIRO. Introduza o nome do ficheiro na janela sobreposta e confirme com a tecla ENT.

#### Copiar ficheiros contidos no mesmo directório

- Seleccionar Gestão de ficheiros: Premir a tecla PGM MGT
- Com as teclas de seta, deslocar a área iluminada para cima do ficheiro que deseja copiar
- Premir a softkey COPIAR: o smarT.NC mostra uma janela sobreposta
- Introduzir o nome do ficheiro de destino sem a indicação do tipo de ficheiro e confirmar com a tecla ENT ou o botão no ecrã OK: o smarT.NC copia o conteúdo do ficheiro seleccionado para um novo ficheiro de igual tipo. Para interromper o processo: Premir a tecla ESC ou o botão no ecrã Interromper
- Quando quiser copiar ficheiros para um directório diferente: premir a softkey para escolha do caminho, seleccionar o directório desejado na janela sobreposta e confirmar com a tecla ENT ou o botão no ecrã OK

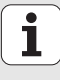

#### Copiar o ficheiro para um outro directório

- Seleccionar Gestão de ficheiros: Premir a tecla PGM MGT
- Com as teclas de seta, deslocar a área iluminada para cima do ficheiro que deseja copiar
- Seleccionar a segunda régua de softkeys, premir a softkey JANELA para dividir o ecrã do TNC
- Com a tecla de seta para a esquerda, deslocar o cursor para a janela da esquerda
- Premir a softkey CAMINHO: o smarT.NC mostra uma janela sobreposta
- Seleccionar na janela sobreposta o directório para onde deseja copiar o ficheiro, confirmar com a tecla ENT ou o botão no ecrã 0K
- Com a tecla de seta para a direita, deslocar o cursor para a janela da direita
- Premir a softkey COPIAR: o smarT.NC mostra uma janela sobreposta
- Quando necessário, introduzir o nome do ficheiro de destino sem a indicação do tipo de ficheiro e confirmar com a tecla ENT ou o botão no ecrã **0K**: o smarT.NC copia o conteúdo do ficheiro seleccionado para um novo ficheiro de igual tipo. Para interromper o processo: Premir a tecla ESC ou o botão no ecrã **Interromper**

Quando pretender copiar mais ficheiros, poderá marcar outros ficheiros com o botão do rato. Para isso, prima a tecla CRTL e, em seguida, os ficheiros desejados.

| The set of fighting         Task         The set of fighting         Task         New do fighting         Task         New do fighting         Task         New do fighting         Task         New do fighting         Task         New do fighting         Task         New do fighting         Task         New do fighting         Task         New do fighting         Task         New do fighting         Task         New do fighting         Task         New do fighting         Task         New do fighting         Task         New do fighting         Task         New do fighting         New do fighting         Ne                                                                                                    |                        |                                                                               | E01 40                      |              |          |
|----------------------------------------------------------------------------------------------------|------------------------|-------------------------------------------------------------------------------|-----------------------------|--------------|----------|
| Nose do ficheiro         Tasm           228         CONT           20088/F         CONT           20088/F         CONT           20088/F         CONT           20088/F         CONT           20088/F         CONT           20088/F         CONT           20088/F         CONT           20088/F         CONT           20088/F         CONT           200801         1390           2018/F         CONT           2018/F         CONT           2018/F         CONT           2018/F         CONT           2018/F         CONT           2018/F         CONT           2018/F         CONT           2018/F         CONT           2018/F         CONT           2018/F         CONT           2018/F         CONT           2017         CONT           2018         CONT           2017         CONT           2017         CONT           2017         CONT           2017         CONT           2017         CONT           2017         CONT           2017 <th></th> <th></th> <th>TNC:\ssarTNC\+.+</th> <th></th> <th>H</th>                                                                                                    |                        |                                                                               | TNC:\ssarTNC\+.+            |              | H        |
| 273         COLIT         Picas.esc.2885         1977           2005867         COLIT         COUNT         SCATT         SCATT           2007         COUNT         COUNT         SCATT         SCATT           2007         COUNT         COUNT         SCATT         SCATT           2007         COUNT         COUNT         SCATT         SCATT                                                                                                    | ficheiro               | - Tasan                                                                       | Nome do ficheiro            | + Tasan      | H.       |
| DOGRAF         COTI         COTI         SIZ           DAT         COTI         COTI         SIZ           DAT         COCRD         SIZ           DAT         COCRD         SIZ           DAT         COCRD         SIZ           DEMO         COLIF         COCRD         SIZ           DEMO         COLIF         COCRD         SIZ           CUMPPORT         COLIF         COCRD         SIZ           CUMPPORT         COLIF         COCRD         SIZ           CAL         CPCOCLINXS         122         T           CAL         COCRD         COLIFIC         COCRD           CAL         COCRD         COLIFIC         COCRD           CAL         COCRD         COLIFIC         SIZ           CAL         COLIFIC         COCRD         SIZ           CAL         COLIFIC         COLIFIC         SIZ           CAL         COLIFIC         COLIFIC         SIZ           CAL         COLIFIC         COLIFIC         SIZ           CAL         COLIFIC         COLIFIC         SIZ           CAL         COLIFIC         COLIFIC         SIZ           CAL                                                                                                    |                        | (Dir:                                                                         | Cap_eso_2005                | 1707         | -        |
| Auf         CORR         See         S           OHM         CORR         See         S           OHM         CORR         See         S           OHM         CORR         See         S           OHM         CORR         See         S           OHM         CORR         See         S           OHM         CORR         See         S           OHM         CORR         See         S           OWN         CORR         CORR         See           OWN         CORR         CORR         See           OWN         CORR         CORR         See           OWN         CORR         CORR         See           OWN         CORR         CORR         See           OWN         CORR         CORR         See           OWN         CORR         CORR         See           OWN         CORR         CORR         See           OWN         CORR         CORR         See           OWN         CORR         MEREL         S12           OWN         CORR         MEREL         S12           OWN         SEE         SEE                                                                                                    |                        | <dir:< td=""><td>CONT1</td><td>812</td><td></td></dir:<>                      | CONT1                       | 812          |          |
| BHB         COLF         ©CORD1         1398           DEMD         CLIF         ©CORD1         1398           DUMPPOH         COLF         ©POCLINKS         1328           CMAR         COLF         ©POCLINKS         1324           CMAR         COLF         ©POCLINKS         1324           CMAR         COLF         ©CORDLINKS         124           CMAR         COLF         ©CORDLINKS         124           CMAR         COLF         ©CORDLINKS         124           CMAR         COLF         ©CORDLINKS         124           CMAR         COLF         ©CORDLINKS         124           CMAR         COLF         ©CORDLINKS         124           CMAR         COLF         ©CORDLINKS         124           CMAR         COLF         ©CORDLINKS         124           CMAR         COLF         ©CORDLINKS         124           CMAR         COLF         ©CORDLINKS         124           CMAR         COLF         ©CORDLINKS         1357           CMAR         COLF         ©CORDLINKS         1357           CMAR         COLF         ©CORDLINKS         1357           CMAR <td></td> <td><dir:< td=""><td>ECOORD</td><td>939</td><td>s T</td></dir:<></td>                                                                                                    |                        | <dir:< td=""><td>ECOORD</td><td>939</td><td>s T</td></dir:<>                  | ECOORD                      | 939          | s T      |
| DEMO         COIT         EPOCI         1120           OUMPPOR         COIT         EPOCOMB         1220           OKK         COIT         EPOCOMB         1220           OKK         COIT         EPOCOMB         1220           OKK         COIT         EPOCOMB         1220           MI         COIT         EPOCALTAKS         124           MI         COIT         DERECKERCHTS         150           ORGE         COIT         TIANSO         477           ORGE         COIT         FESI         2000           PROCON         COIT         FESI         2000           ORGULA         COIT         EGERMHEL         1552           ORGULA         COIT         EGERMHEL         3590           ONCULA         COIT         EGERMHEL         3510           ONCULA         COIT         EGERMHEL         3512           INCOULD         COIT         EMELE         512           INCI         2266         EMELE         512           INCI         2266         EMELE         512           INCIT         EMELESTOU         516         514           InterPent         120                                                                                                    |                        | <dir:< td=""><td>IECOORD1</td><td>1390</td><td>井</td></dir:<>                 | IECOORD1                    | 1390         | 井        |
| Outprofit         COLF         CPOCCHH         1920           Outprofit         COLF         CPOCKLINKS         124           Ork         COLF         CPOCKLINKS         124           Ork         COLF         COPOCLINKS         124           Ork         COLF         COPOCLINKS         124           Ork         COLF         COPOCLINKS         124           Ork         Corr         CORTICACECHTS         186           OHA         COLF         CORTICACECHTS         186           OHA         COLF         CORTICACECHTS         186           OHA         COLF         CORTICACECHTS         186           OPACH         COLF         CORTICACECHTS         186           OPACH         COLF         CORTICACECHTS         186           OPACH         COLF         CORTICACECHTS         186           OPACH         COLF         CORTICACECHTS         186           OPACH         COLF         CORTICACECHTS         186           OPACH         COLF         CORTICACECHTS         186           OPACH         COLF         CORTICACECHTS         185           OPACH         COLF         COLF         185                                                                                                    |                        | <dir:< td=""><td>IECPOC1</td><td>1130</td><td><math>\odot</math></td></dir:<> | IECPOC1                     | 1130         | $\odot$  |
| OK         COIT         OPPOCLIVES         120         T           CK         COIT         OPPOCLIVES         124         T           CH         COIT         OPPOCLIVES         124         T           CH         COIT         OPPOCLIVES         124         T           CH         COIT         OPPOCLE         108         T         T           CH         COIT         OPPOCLE         108         7         T         T           CH         COIT         FEB         2023         T         T                                                                                                    | н                      | <dir:< td=""><td>IE CPOCEHE</td><td>1020</td><td></td></dir:<>                | IE CPOCEHE                  | 1020         |          |
| FK         COIF         GETUCLINKS         124           H1         COIF         GETUCLINKS         124           H8         COIF         RECEICKECHTS         166           H9         COIF         RELECKECHTS         166           H4         COIF         RELECKECHTS         166           MELOCHO         COIF         READWILL         16573           MELOCHO         COIF         REEAMHELL         355           BCHALE         COIF         REEAMHELL         355           BCHALE         COIF         REEAMHELL         355           BCHALE         COIF         REEAL         275           BCHALE         COIF         REEAL         275           BCHALE         COIF         REEAL         275           BCHALE         COIF         REEAL         275           BCHALE         COIF         REEAL         772           BCHALE         276         REEAL         772           BCHALE         276         REEAL         772           BCHALE         276         REEAL         772           BCHALE         276         REEAL         772           BCHALE         772                                                                                                    |                        | <dir:< td=""><td>CPOCKLINKS</td><td>130</td><td>T</td></dir:<>                | CPOCKLINKS                  | 130          | T        |
| Init         OPET COCKECHTS         198         V           INBB         OTT         Flansch         479           INH         OTT         Flansch         4793           INH         OTT         Flansch         4793           INH         OTT         Flansch         4793           INH         OTT         Flansch         1693           INH         OTT         INFERLE         1593           PROCIN         OTT         INFERLE         3596           ORGULA         OTT         INFERLE         3512           Incesuide         OTT         INFERLE         3526           Incesuide         OTT         INFERLE         3526           Incesuide         OTT         INFERLE         352           INDI         2266         EXEELE         512           INDI         2266         EXEELESUU         3168           InterPerr         INFERLESUU         368         144           InterPerr         INFERLESUU         158         145                                                                                                    |                        | <dir:< td=""><td>CSTUDLINKS</td><td>124</td><td></td></dir:<>                 | CSTUDLINKS                  | 124          |          |
| INDE         Christ         Filansch         478           MHL         CTrf11         2000           MELOCHO         Christ         16572           MELOCHO         Christ         16572           MELOCHO         Christ         16572           MELOCHO         Christ         16572           MEROLUX         Christ         16572           MEROLUX         Christ         16572           MEROLUX         Christ         16982           MEROLUX         Christ         16982           MEROLUX         Christ         16982           MEROLUX         Christ         1702           MEROLUX         2260         MEROLUX           MOI         2260         MEROLUX           MOI         2260         MEROLUX           MOI         2260         MEROLUX           MOI         2260         MEROLUX           MOI         239         MEROLUX         814           MEROLUX         159         1           MEROLUX         159         1                                                                                                    |                        | <dir:-< td=""><td>DREIECKRECHTS</td><td>150</td><td>- W</td></dir:-<>         | DREIECKRECHTS               | 150          | - W      |
| Impl         CDTF         FFS1         2625           DELEDCHO         CDTF         BEGRAHHEL         16573           DENOCULY         CDTF         BEGRAHHEL         3596           DENOCULY         CDTF         BEGRAHHEL         3596           DENOCULY         CDTF         BEGRAHHEL         3596           DAME         CDTF         BEGRAHHEL         3596           Denoculoe         CDTF         BEREL         3512           Drocking         CDTF         BEREL         512           DROT         2266         EREEL         772           INDT         2266         EREELPLANKE         914           TCHPRNT         INTERSTOU         159-         1                                                                                                    |                        | <dir:< td=""><td>1 flansch</td><td>478 -</td><td></td></dir:<>                | 1 flansch                   | 478 -        |          |
| APLICATION         COIT         SEGRAMMETL         19572         Valid           DEVALUE         COIT         SEGRAMMETL         3559         Valid           DEVALUE         COIT         TREGRAMMETL         3559         Valid           DEVALUE         COIT         TREGRAMMETL         3551         Valid           DEVALUE         COIT         TREGRAMMETL         3512         Valid           Incguide         COIT         Maxis         2622         Valid           Incguide         COIT         Maxis         2622         Valid           Incguide         COIT         Maxis         2622         Valid           Incguide         COIT         Maxis         2622         Valid           Incguide         COIT         Maxis         2622         Valid           Incguide         COIT         Maxis         2622         Valid           Incourt         2266         Maxis         2622         Valid         Valid           Incourt         2266         Maxis         2622         Valid         Valid         Valid           Incourt         2266         Maxis         2624         Valid         Valid         Valid                                                                                                    |                        | <dir:< td=""><td>FR1</td><td>2888</td><td>DTOPNART</td></dir:<>               | FR1                         | 2888         | DTOPNART |
| PENDELN         COIT         CERNUREL         3500         VEC           CHARLE         COIT         CERNUREL         355           Charles         COIT         MAREN         376           Incosuide         COIT         MAREN         376           Incosuide         COIT         MAREN         2622           Incosuide         COIT         MAREN         2622           Intoi         2266         Exettence         512           Intoi         2266         Exettence         914           Intoinewith         Bietelle_Prove         914           Intoinewith         Stettence         914           Intoinewith         Stettence         914                                                                                                    | D                      | <dir:< td=""><td>IN GEARWHEEL</td><td>16573</td><td>DIHBROST</td></dir:<>     | IN GEARWHEEL                | 16573        | DIHBROST |
| SOMULE         <011'                                                                                                    | N                      | <dir:< td=""><td>GEARWHEEL</td><td>3588</td><td>IN RO-</td></dir:<>           | GEARWHEEL                   | 3588         | IN RO-   |
| Image TRUC         COLIT         IMARKIN         0.76           Increduide         COLIT         Image State         2622           Invkin         COLIT         Image State         512           Invoit         2266         Image State         512           Invoit         2266         Image State         914           Intorney         Image State         914         1169           Intorney         Image State         1169         1169                                                                                                    |                        | <dir:< td=""><td>CEARWHEEL</td><td>815</td><td></td></dir:<>                  | CEARWHEEL                   | 815          |          |
| Incevite         COIT         Insus         2822           Involan         COIT         Insus         2822           Involan         COIT         Insus         2822           Involan         COIT         Insus         512           Involan         2248         Insus         772           Into:         2360         Insus         914           Intervent         0         Insus         914           Intervent         0         Insus         10                                                                                                    | •                      | <dir:< td=""><td>HAKEN</td><td>876</td><td></td></dir:<>                      | HAKEN                       | 876          |          |
| Invite         Chri         Meter         512           MOI         2246         Meter         772           MOI         2246         Meter         914           TCHPRYT         0         Meter         914           TCHPRYT         132         Meter         150 - 114                                                                                                    | de                     | <dir:< td=""><td>Thaus</td><td>2622</td><td></td></dir:<>                     | Thaus                       | 2622         |          |
| Infoi         2248         ⊕reseL         772           Infoi         356         ₩reseLP.ove         914           InfoiPRHT         ●         ₩reseLP.ove         926           InfoiPRHT         ●         ₩reseLP.ove         926           InfoiPRHT         ●         ₩reseLP.ove         926                                                                                                    |                        | <dir:< td=""><td>HEBEL</td><td>512</td><td></td></dir:<>                      | HEBEL                       | 512          |          |
| ■HOI         290         ■HEBL-PLANE         914           TCHPRNT         ●         ■HEBL-PLANE         914           TCHPRNT         ●         ■HEBL-PLANE         914           TCHPRNT         ●         ■HEBL-PLANE         914           TCHPRNT         ●         ■HEBL-PLANE         914                                                                                                    |                        | 2248                                                                          | IBHEBEL                     | 772          |          |
| NTCHPRHT         €         HEBELPOC         876           NTCHPRNT         122         ■HEBELSTUD         158                                                                                                    |                        | 350                                                                           | THEBELPLANE                 | 914          |          |
| Image: State of the state of the s | HT                     | 0                                                                             | IE HEBELPOC                 | 878          |          |
| ۰ میں اور اور اور اور اور اور اور اور اور اور                                                                                                    | NT                     | 132 .                                                                         | HEBELSTUD                   | 150 .        |          |
|                                                                                                    |                        |                                                                               | (I)                         | •            |          |
| 46 Objectos / 3863,5KB/te / 19289,9HB/te 79 Objectos / 6570,0KB/te / 19292,1HB/te                                                                                                    | tos / 3063.5KByte / 19 | 289.9MByte                                                                    | 79 Objectos / 6570.0KByte / | 19292.1MByte |          |

#### Apagar ficheiro

- Seleccionar Gestão de ficheiros: Premir a tecla PGM MGT
- Com as teclas de seta, deslocar a área iluminada para cima do ficheiro que deseja apagar
- Seleccionar a segunda régua de softkeys
- Premir a softkey APAGAR: o smarT.NC mostra uma janela sobreposta
- Para apagar o ficheiro seleccionado: premir a tecla ENT ou o botão no ecrã Sim. Para interromper o processo de apagamento: premir a tecla ESC ou o botão no ecrã Não

### Mudar o nome a um ficheiro

- Seleccionar Gestão de ficheiros: Premir a tecla PGM MGT
- Com as teclas de seta, deslocar a área iluminada para cima do ficheiro a que deseja mudar o nome
- Seleccionar a segunda régua de softkeys
- Premir a softkey MUDAR O NOME: o smarT.NC mostra uma janela sobreposta
- Introduzir o novo nome do ficheiro e confirmar com a tecla ENT ou o botão no ecrã OK. Para interromper o processo: Premir a tecla ESC ou o botão no ecrã Interromper

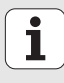

#### Escolher um dos 15 últimos ficheiros seleccionados

- Seleccionar Gestão de ficheiros: Premir a tecla PGM MGT
- Premir a softkey ÚLTIMOS FICHEIROS: o smarT.NC mostra os últimos 15 ficheiros escolhidos no modo de funcionamento smarT.NC
- Com as teclas de seta, deslocar a área iluminada para cima do ficheiro que deseja seleccionar
- Aceitar o ficheiro seleccionado: Premir a tecla ENT

#### Actualizar directórios

Quando navegar num suporte de dados externo, poderá ser necessário actualizar a estrutura de directórios:

- Seleccionar Gestão de ficheiros: Premir a tecla PGM MGT
- Seleccionar a estrutura de directórios com a tecla de seta para a esquerda
- Premir a softkey ACT. ESTRUTURA: O TNC actualiza a estrutura de directórios

#### **Odenar ficheiros**

As funções de ordenação de ficheiros são executadas por clique do rato. Poderá ordenar segundo o nome, o tipo, o tamanho, a data de alteração e o estado do ficheiro, de forma ascendente ou descendente:

- Seleccionar Gestão de ficheiros: Premir a tecla PGM MGT
- Clicar com o rato sobre o cabeçalho da coluna segundo a qual deseja ordenar: Um triângulo no cabeçalho da coluna mostra a sequência de ordenação, um novo clique sobre o mesmo cabeçalho de coluna inverte a sequência de ordenação

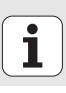

#### Modificar a gestão de ficheiros

Pode efectuar as seguintes modificações na gestão de ficheiros:

#### Marcadores

Através dos marcadores poderá escolher os seus directórios favoritos. Pode acrescentar ou apagar o directório activo ou apagar todos os marcadores. Todos os directórios que introduziu são mostrados na lista de marcadores e poderão ser seleccionados

#### 🔳 Vista

Na opção de menu Vista pode determinar quais as informações que o TNC deverá mostrar na janela de dados

#### 🔳 Formato da data

Na opção de menu Formato da Data pode determinar qual o formato em que o TNC deve mostrar a data na coluna **Alterado** 

O menu para efectuar a alteração poderá ser aberto por clique do rato sobre o nome do caminho 1 ou através das softkeys:

- Seleccionar Gestão de ficheiros: Premir a tecla PGM MGT
- Seleccionar a terceira régua de softkeys
- Premir a softkey FUNÇÕES ADICIONAIS
- Premir a softkey OPÇÕES: O TNC activa o menu para alteração da gestão de ficheiros
- Deslocar-se com o cursor da tecla de seta sobre o ajuste desejado
- Com a tecla de espaços activar/desactivar o ajuste desejado

| NC:\searTNC                                                                                 | FR1.HP                                                                                                    |                                                                                                    |         |
|---------------------------------------------------------------------------------------------|----------------------------------------------------------------------------------------------------|----------------------------------------------------------------------------------------------------|---------|
| 1929     1228     120GRAF     1AHT     1BHB     10EH0     10UHPPGH     1dKt     1FK     1H5 | THC:Saarbookarts     Noe do justa     Noc.do justa     Covila     Covila | TNC:\searTNC<br>Trestr: direct. actual<br>page to the second second s | * _     |
| > MHL                                                                                       | T flansch                                                                                                    | 470k 17.11.05 09:50                                                                                                    |         |
| SCHULE                                                                                      |                                                                                                    | 2000 11.04.08 15:15<br>16573 05.04.04 14:23<br>2500 22.09.05 03:30<br>815 12.10.05 14:37                                                                                                    | DIAGNOS |
|                                                                                             | HAKEN<br>Inhaus<br>Hebel<br>IHEBEL                                                                                                    | 876 09.07.05 07:32<br>2622 21.09.06 14:05<br>512 09.07.05 15:46<br>772 18.05.05 07:07                                                                                                    |         |
|                                                                                             | HEBELPLANE                                                                                                    | 914 27.04.05 07:56<br>570 20.07.05 09:04<br>150 29.04.05 06:29                                                                                                    |         |

## Navegar no smarT.NC

No desenvolvimento do smarT.NC, procurou assegurar-se ao máximo que o teclado conhecido de diálogo em texto claro (ENT, DEL, END, ...) pudesse ser utilizado de forma idêntica também nos novos modos de funcionamento. As teclas possuem as seguintes funcionalidades:

| Função quando está activa a Treeview<br>(lado esquerdo do ecrã)                                                                                                    | Tecla |
|----------------------------------------------------------------------------------------------------|-------|
| Activar formulário para poder introduzir ou alterar dados                                                                                                    |       |
| Terminar a edição: o smarT.NC chama automaticamente<br>a gestão de ficheiros                                                                                                    |       |
| Apagar passo de maquinação seleccionado (Unit completo)                                                                                                    |       |
| Posicionar a área iluminada sobre o passo de maquinação seguinte/anterior                                                                                                    | + +   |
| Acender os símbolos para formulário de pormenor na<br>Treeview, quando antes do símbolo de Treeview é<br>mostrada uma <b>seta dirigida para a direita</b> , ou alterar no<br>formulário, quando a Treeview já tiver sido aberta | -     |
| Acender os símbolos para formulário de pormenor na<br>Treeview, quando é mostrada antes do símbolo de<br>Treeview uma <b>seta dirigida para baixo</b>                                                                           | +     |
|                                                                                                    |       |

| NC:\searTNC\123.HJ                                                                                                    | Volume mecaniz                                                                                                    | Pro                                  | grama  |
|----------------------------------------------------------------------------------------------------|----------------------------------------------------------------------------------------------------|--------------------------------------|--------|
| 0 Programa: 123 mm<br>1 20 Ajustes do programa                                                                                                    | * La C                                                                                                    | ° 🛄<br>Paricaixa 🖓                   | "      |
| <ul> <li>2 B 411 PTO REF rectangulo ext</li> <li>23 251 Caixa rectangular</li> <li>3.1 Dados da farrasenta</li> <li>3.2 Dados farrasenta</li> <li>3.2 Dados en ficheiro</li> <li>3.4 Dados globais</li> </ul> | T 10<br>S 00<br>F 20<br>F mo<br>Longitude caixa<br>Largura da caixa                                                     | 12<br>3000<br>150<br>500<br>60<br>20 | *      |
| *                                                                                                    | Raio esquina<br>Profundidade<br>Incremento<br>Sobremedida lateral<br>Sobremedida em prof.<br>Reostra de por<br>UFORM.HP | 0<br>-20<br>5<br>0<br>0<br>0<br>0    |        |
| INSERIR TESTE EXEC                                                                                                    | UTRR                                                                                                    | -                                    | FERRAM |

| Função quando está activa a Treeview<br>(lado esquerdo do ecrã) | Tecla  |
|-----------------------------------------------------------------|--------|
| Passar para a página de trás                                    |        |
| Passar para a página da frente                                  |        |
| Salto para o início do ficheiro                                 | INICIO |
| Salto para o fim do ficheiro                                    | FIM    |

| Função quando está activo o formulário<br>(lado direito do ecrã)                                     | Tecla |
|----------------------------------------------------------------------------------------------------|-------|
| Seleccionar o próximo campo de introdução                                                            | ENT   |
| Terminar a edição do formulário: o smarT.NC <b>memoriza</b><br>todos os dados alterados              |       |
| Interromper a edição do formulário: o smarT.NC <b>não</b><br>memoriza os dados alterados             | DEL   |
| Posicionar a área iluminada sobre o campo de introdução/<br>elemento de introdução seguinte/anterior |       |

| smart.NC: Programar                                                                                     |                                                                           |               | programa |
|----------------------------------------------------------------------------------------------------|---------------------------------------------------------------------------|---------------|----------|
| NC:\smarTNC\123.HU                                                                                      | Volume mecani                                                             | c 💶           | " 🖳      |
| 1     700 Ajustes do programa       2     411 PTO REF rectangulo exi       3     251 Caixa rectangular. | Resulto Ferramenta                                                        | Par.caixa     | ··       |
| 3.1 Dados da ferramenta<br>3.2 total Parametros da caixa<br>3.3 terposicões em ficheiro                 |                                                                           | 150<br> 500   |          |
| 3.4 Dados globais                                                                                       | Largura da caixa<br>Raio esquina                                          | 20            | DIRENOST |
|                                                                                                    | Profundidade<br>Incremento<br>Sobremedida lateral<br>Sobremedida em prof. | -20<br>5<br>0 | -        |
| *                                                                                                    | Reostra de po<br>UFORM.HP                                                 | ntos          | _        |
| INSERIR TESTE EXEC                                                                                      | UTAR                                                                      |               | FERRAM.  |

i

## Função quando está activo o formulário (lado direito do ecrã)

Tecla

CE

NO ENT

Posicionar o cursor no campo de introdução activo, para poder alterar valores parciais independentes ou quando um caixa de opção está activa: Seleccionar opção seguinte/anterior

Colocar em 0 os valores numéricos já fornecidos

Apagar totalmente o conteúdo do campo de introdução activo

Além disso, existem disponíveis na unidade de teclado TE 530 B três novas teclas com as quais poderá navegar ainda mais rapidamente no interior de formulários:

| Função quando está activo o formulário<br>(lado direito do ecrã)     | Tecla |
|----------------------------------------------------------------------|-------|
| Seleccionar o subformulário seguinte                                 |       |
| Seleccionar o primeiro parâmetro de introdução no quadro seguinte    |       |
| Seleccionar o primeiro parâmetro de introdução no quadro<br>anterior |       |

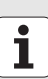

Quando fizer a edição de contornos, poderá posicionar o cursor utilizando também a tecla de eixo cor-de-laranja, para que a introdução de coordenadas seja efectuada de forma idêntica à introdução de diálogos de texto claro. De igual forma, poderá realizar comutações de valores absolutos/incrementais ou comutações entre programação de coordenadas cartesianas e polares através da tecla de diálogo de texto claro respectiva.

| Função quando está activo o formulário<br>(lado direito do ecrã) | Tecla |
|------------------------------------------------------------------|-------|
| Seleccionar o campo de introdução para o eixo X                  | X     |
| Seleccionar o campo de introdução para o eixo Y                  | Y     |
| Seleccionar o campo de introdução para o eixo Z                  | Ζ     |
| Comutação de introdução de valor incremental/absoluto            | Ι     |
| Comutação de introdução de coordenadas cartesianas/<br>polares   | Ρ     |

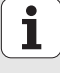

## Divisão do ecrã em Edição

O ecrã de Edição no smarT.NC depende do tipo de ficheiro que seleccionou para edição.

#### Editar programas Unit

- 1 Linha superior: Texto dos modos de funcionamento, avisos de erros
- 2 Modo de funcionamento paralelo activo
- 3 Estrutura de árvore (Treeview), na qual as unidades de maquinação definidas são apresentadas estruturadas
- 4 Janela de formulário com os respectivos parâmetros de introdução: Dependendo do passo de maquinação seleccionado, podem existir até cinco formulários:

#### 4.1: Formulário de resumo

Para executar o respectivo passo de maquinação com uma funcionalidade básica, basta introduzir o parâmetro no formulário de resumo. Os dados do formulário de resumo são uma síntese dos dados mais importantes que podem ser também introduzidos nos formulários de pormenor.

4.2: Ferramenta de formulário de pormenor

Introdução de dados suplementares específicos da ferramenta

- 4.3: Parâmetros opcionais do formulário de pormenor Introdução de parâmetros de maquinação suplementares opcionais
- 4.4: Posições de formulário de pormenor Introdução de posições de maquinação suplementares
- 4.5: Dados globais de formulário de pormenor Lista dos dados globais efectivos
- Janela de figura auxiliar, na qual o parâmetro de introdução activo no formulário é apresentado graficamente

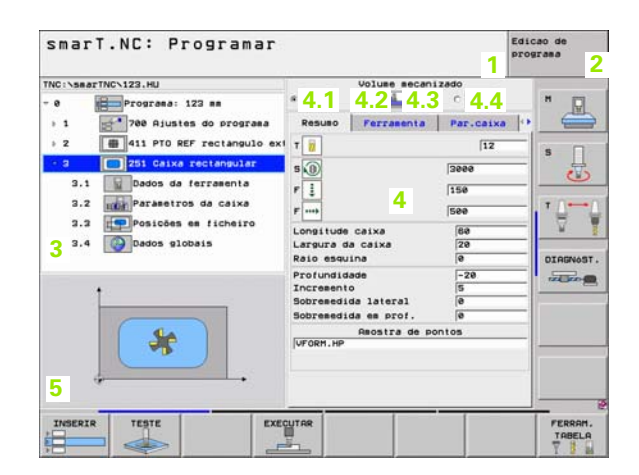

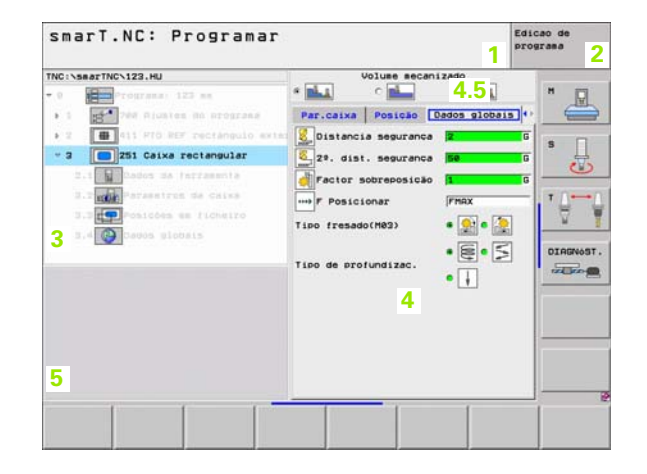

#### Editar posições de maquinação

- 1 Linha superior: Texto dos modos de funcionamento, avisos de erros
- 2 Modo de funcionamento paralelo activo
- 3 Estrutura de árvore (Treeview), na qual os desenhos de maquinação definidos são apresentados estruturados
- 4 Janela de formulário com os respectivos parâmetros de introdução
- 5 Janela de figura auxiliar, na qual o parâmetro de introdução activo é apresentado graficamente
- 6 Janela do gráfico, na qual as posições de maquinação programadas são apresentadas logo após a memorização do formulário

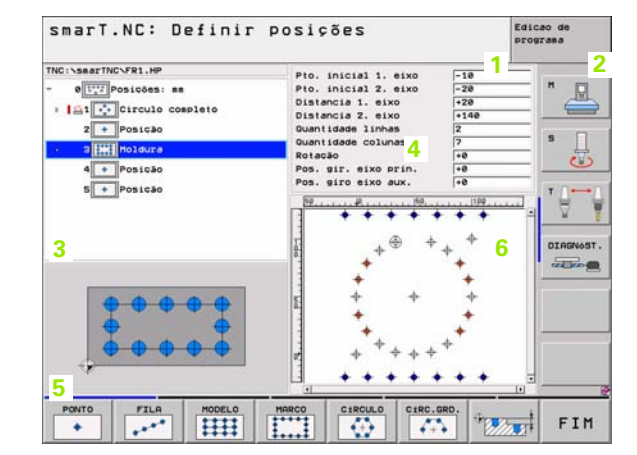

#### **Editar contornos**

- 1 Linha superior: Texto dos modos de funcionamento, avisos de erros
- 2 Modo de funcionamento paralelo activo
- 3 Estrutura de árvore (Treeview), na qual os respectivos elementos de contorno são apresentados estruturados
- 4 Janela de formulário com os respectivos parâmetros de introdução: Na programação -FK existem até quatro formulários:
  - 4.1: Formulário de resumo
    - Contém as possibilidades de introdução mais utilizadas
  - 4.2: Formulário de pormenor 1 Contém possibilidades de introdução para pontos auxiliares (FL/
  - FLT) ou para dados do círculo (FC/FCT)
  - 4.3: Formulário de pormenor 2 Contem possibilidades de introdução para referências relativas (FL/FLT) ou para pontos auxiliares (FC/FCT)
  - 4,4: Formulário de pormenor 3 Apenas disponível no FC/FCT: contem possibilidades de introdução para referências relativas
- 5 Janela de figura auxiliar, na qual o parâmetro de introdução activo é apresentado graficamente
- 6 Janela do gráfico, na qual os contornos programados são apresentados logo após a memorização do formulário

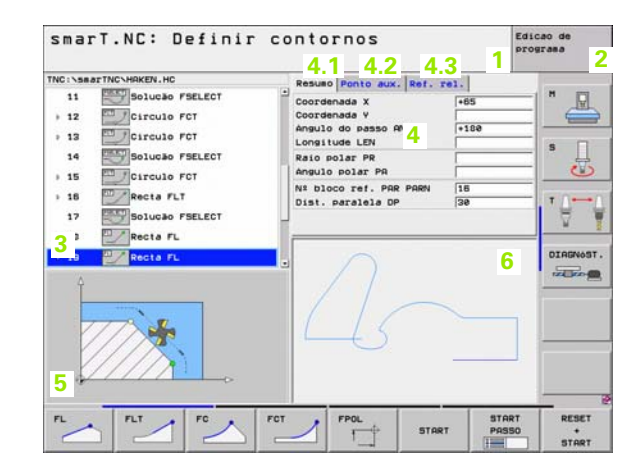

#### **Mostrar ficheiros DXF**

- 1 Linha superior: Texto dos modos de funcionamento, avisos de erros
- 2 Modo de funcionamento paralelo activo
- 3 Na camada contida nos ficheiros DXF ou nos elementos de contorno já selecionados ou nas posições seleccionadas
- 4 Janela do desenho, na qual o smarT.NC mostra o conteúdo do ficheiro DXF

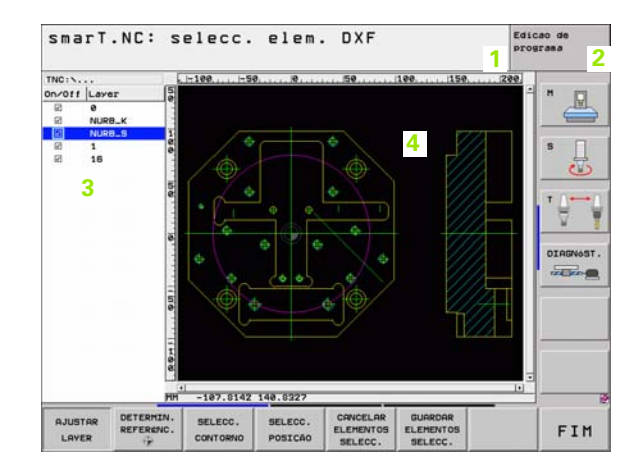

i

## Utilização com rato

A utilização com rato é também bastante simples. Tenha em atenção as seguintes particularidades:

- Para além das funções do rato do Windows, já conhecidas, é possível também utilizar as softkeys do smarT.NC através do clique do rato
- Quando existirem muitas réguas de softkeys disponíveis (visualização através de barra directamente por cima das softkeys) é possível activar a régua desejada clicando sobre uma das barras
- Para visualizar o formulário de pormenor na Treeview: clicar sobre o triângulo colocado na horizontal; para omissão clicar sobre o triângulo colocado na perpendicular
- Para poder alterar os valores contidos no formulário: clicar num campo de introdução qualquer ou sobre uma caixa de opção; o smart.NC muda automaticamente para o modo de edição.
- Para sair de novo do formulário (para terminar o modo de edição): Clicar num local qualquer da Treeview; o smarT.NC faz surgir a pergunta se as alterações do formulário devem ser ou não memorizadas
- Quando deslocar o rato sobre um elemento qualquer, o smarT.NC mostra um texto de dicas. Este texto de dicas contém pequenas informações sobre as respectivas funções do elemento

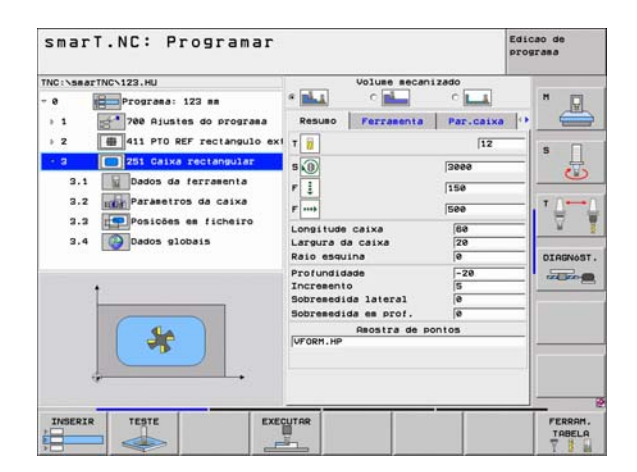

## Cópia de unidades

As unidades de maquinação independentes podem ser copiadas facilmente através de breves comandos do Windows já conhecidos:

- CTRG+C, para copiar a unidade
- CTRG+X, para recortar a unidade
- CTRG+V, para acrescentar a unidade atrás da unidade activa no momento

Se desejar copiar mais unidades ao mesmo tempo, proceda da seguinte forma:

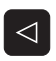

- Comutar a régua de softkeys no plano superior
- Seleccionar a primeira unidade a ser copiada, utilizando as teclas de seta ou através de clique do rato
- SELECAO BLOCO

COPIAR

BLOCO

- Activar a função de marcação
- Seleccionar todas as unidades a copiar com as teclas de seta ou através da softkey MARCAR BLOCO SEGUINTE
- Copiar o bloco marcado para a memória intermédia (funciona também com CTRG+C)
  - Seleccionar a unidade, atrás da qual pretende acrescentar o bloco copiado, com a tecla de seta ou através de softkey
- INSERIR BLOCO
- Acrescentar o bloco a partir da memória intermédia (funciona também com CTRG+V)

| smarT.NC: Programar                                                                      |                                                               |                                            |                             | programa |
|------------------------------------------------------------------------------------------|---------------------------------------------------------------|--------------------------------------------|-----------------------------|----------|
| NC:NsmarTNCN123.HU<br>- 0 - Programa: 123 mm<br>- 1 - 1 - 700 Ajustes do programa        | *                                                             | Volume mecani<br>C                         | zado<br>° 🛄<br>Par.caixa    |          |
| <ul> <li>2 mm 411 PTO REF rectangulo externo</li> <li>3 251 Calka rectangular</li> </ul> | T 10<br>S (10)<br>F 11<br>F                                   |                                            | 12<br> 3000<br> 150<br> 500 |          |
|                                                                                          | Longitude<br>Largura d<br>Raio esqu<br>Profundio<br>Incresent | a caixa<br>Na caixa<br>Nina<br>Nade        | 20<br>20<br>0<br>-20<br>5   | DIRGNOST |
|                                                                                          | Sobremed:                                                     | da lateral<br>da em prof.<br>Amostra de po | e<br>e<br>ntos              | =        |
|                                                                                          | in string                                                     |                                            |                             |          |
| SELECRO INSERIR INSERIR<br>BLOCO BLOCO UNIDADE                                           |                                                               |                                            |                             |          |

### Editar tabelas de ferramentas

Logo após ter seleccionado o modo de funcionamento smarT.NC, poderá editar a tabela de ferramentas TOOL.T. O TNC apresenta os dados da ferramenta reunidos em formulários, sendo a navegação na tabela de ferramentas idêntica à navegação no smarT.NC (ver "Navegar no smarT.NC" na página 20).

Os dados da ferramenta são reunidos nos seguintes grupos:

Cursor de Vista:

Resumo dos dados de ferramenta mais utilizados, como o nome, longitude ou raio da ferramenta

Cursor de Dados adicionais:

Dados adicionais da ferramenta, importantes para utilizações especiais

Cursor de Dados adicionais:

Gestão de ferramenta gémea e outros dados adicionais de ferramenta

- Cursor de Apalpador: Dados para apalpadores 3D e apalpadores de mesa
- Cursor de **PLC**:

Dados necessários para adaptação da sua máquina ao TNC e que devem ser determinados pelo fabricante da máquina

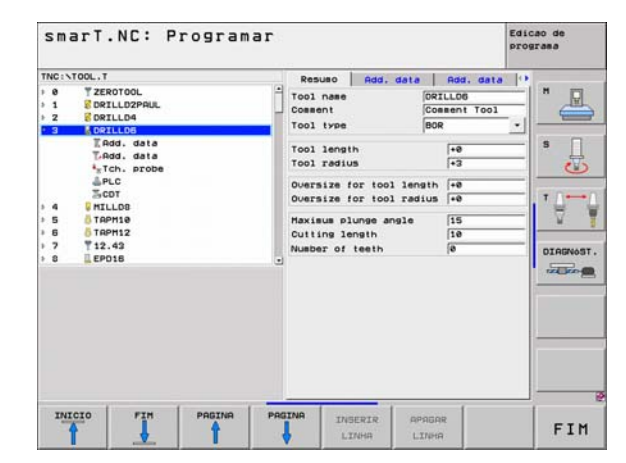

30

#### Cursor de CDT:

Dados para cálculo automático de dados de corte

| ~   |  |
|-----|--|
| [ P |  |
| ~0  |  |

Consulte também a descrição detalhada dos dados da ferramenta no manual do utilizador em diálogo de texto claro.

Através do tipo de ferramenta poderá determinar qual o símbolo que o TNC apresenta na visualização em árvore. Além disso, o TNC mostra na visualização em árvore o nome da ferramenta programada.

O smarT.NC não apresenta, no respectivo cursor, dados da ferramenta que são desactivados por parâmetro da máquina. Se necessário, não serão visualizados um ou mais cursores.

## Definir maquinações

## Princípios básicos

As maquinações no smarT.NC podem ser definidas basicamente como passos de maquinação (unidades), constituídos em geral por diversas frases de diálogo de texto claro. O smarT.NC cria automaticamente as frases de diálogo de texto claro em segundo plano, num ficheiro .HU (HU: HEIDENHAIN Programa de Unidade), que possui um aspecto semelhante a um programa de diálogo de texto claro **normal**.

A maquinação efectiva é realizada, em regra, a partir de um ciclo disponível no TNC, cujos parâmetros são determinados pelo utilizador através dos campos de introdução dos formulários.

É possível definir logo um passo de maquinação através de algumas introduções no formulário de resumo 1 (ver figura em cima à direita). O smarT.NC efectua, em seguida, a maquinação com funcionalidade básica. Para poder introduzir dados de maquinação auxiliares, existem disponíveis formulários de dados 2. Os valores de introdução nos formulários de pormenor são automaticamente sincronizados com os valores de introdução do formulário de resumo, pelo que não deverão ser introduzidos em duplicado. Estão disponíveis os seguintes formulários de pormenor:

#### Ferramenta de formulário de pormenor (3)

Na ferramenta do formulário de pormenor poderá introduzir dados auxiliares específicos da ferramenta, por exemplo, valores delta para a longitude e o raio ou funções auxiliares M.

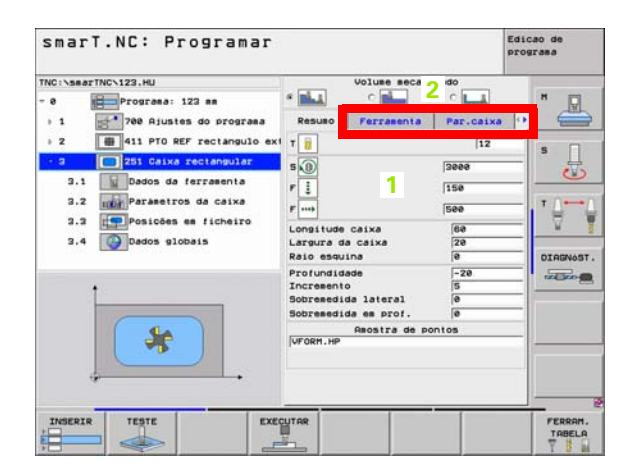

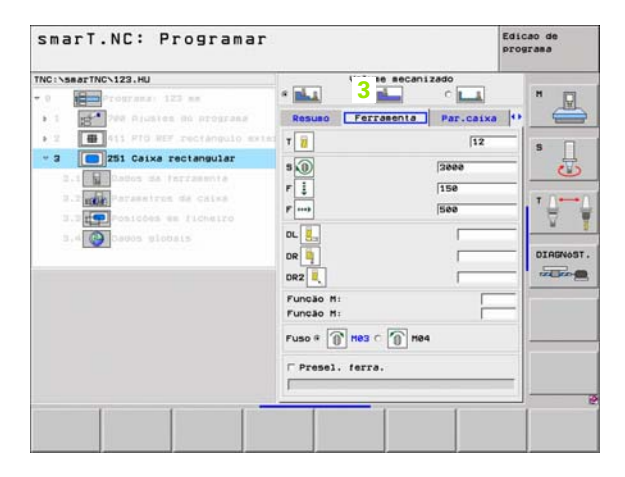

#### Parâmetro opcional do formulário de pormenor (4)

Em "Parâmetro opcional do formulário de pormenor" é possível definir parâmetros de maquinação auxiliares que não foram apresentados no formulário de resumo, por exemplo, o valor de redução em furos ou a posição da caixa na fresagem

#### Posições do formulário de pormenor (5)

Em "Posições do formulário de pormenor" é possível definir posições de maquinação auxiliares quando os três locais de maquinação do formulário de resumo não são suficientes. Se definir posições de maquinação em ficheiros de pontos, a opção "Posições do formulário de resumo" e o formulário de resumo contêm apenas os nomes de ficheiro dos respectivos ficheiros de pontos (ver "Definir posições de maquinação" na página 121.)

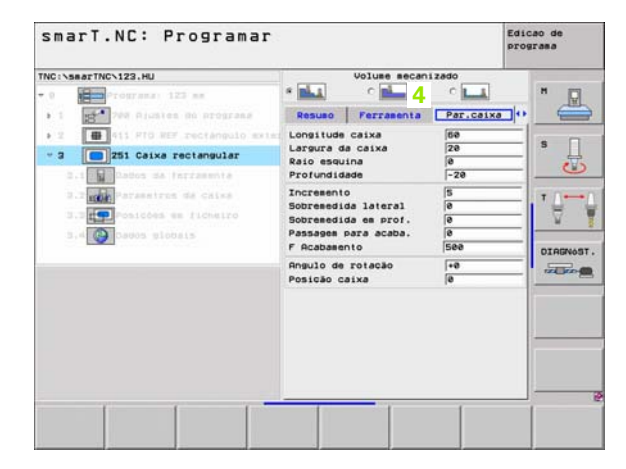

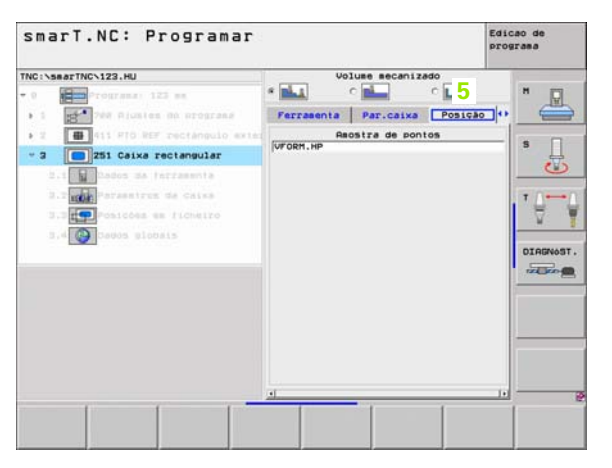

#### Dados globais do formulário de pormenor (6)

Em "Dados globais do formulário de resumo" são executados os parâmetros efectivos de maquinação globais definidos no programa principal. Se necessário, poderá alterar localmente estes parâmetros para a respectiva unidade

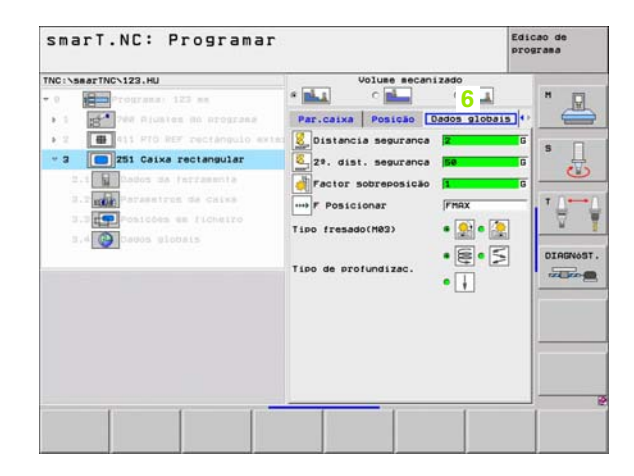

34

## Ajustes do programa

Após ter sido aberto um novo programa de unidade, o smarT.NC acrescenta automaticamente os **ajustes de programa da unidade 700**.

吵

Os **ajustes de programa da unidade 700** devem existir obrigatoriamente em cada programa, caso contrário este programa não poderá ser trabalhado pelo smarT.NC.

Nos ajustes de programa devem ser definidos os seguintes dados:

- Definição da peça em bruto para determinar o plano de maquinação e para a simulação gráfica
- Opções, para selecção do ponto de referência da peça e da tabela de ponto zero
- Dados globais, válidos para todo o programa. Os dados globais são marcados prévia e automaticamente pelo smarT.NC com valores predefinidos e podem ser alterados em qualquer altura

叱

Tenha em atenção que as alterações efectuadas posteriormente aos ajustes do programa têm efeito sobre todo o programa de maquinação e como tal podem alterar consideravelmente o processo de maquinação.

| TNC1-SBART/NC-122.HU<br>= 0<br>= 1<br>= 1<br>= 1<br>= 1<br>= 1<br>= 1<br>= 1<br>= 1                                                                                                    | eenta Z<br>em bruto Opcões Global H<br>guranca 2                                                                                                    |
|----------------------------------------------------------------------------------------------------|----------------------------------------------------------------------------------------------------|
| - 0 Programs: 122 se<br>- 1 Programs: 122 se<br>- 1 Programs: 122 se<br>- 1 Programs: 12 Programs: 12<br>- 12 Programs: 12<br>- 12 Progra | en bruto Opcões Global   H                                                                                                    |
| Distancia seg<br>Altura de seg<br>Factor sobrepo<br>Tipo fresado(f                                                                                                    | See         See           Trace         Be           Bestern         Bestern           De posicion.         *           1isalhe         8.2           se cisa         8           DiAgend         1           1isalhe         8.2           se cisa         8           DiAgend         1           Nicas         1           mdizac.         1           Nutaroo         2           motizac.         1           reac         1 |

Definir maquinações

#### **Dados globais**

Estes dados dividem-se em seis grupos:

- Dados globais válidos em geral
- Dados globais válidos apenas para programas de furação
- Dados globais, que determinam o comportamento da posição
- Dados globais válidos apenas para programas de fresagem com ciclos de caixa
- Dados globais válidos apenas para programas de fresagem com ciclos de contorno
- Dados globais válidos apenas para funções de apalpação

Conforme anteriormente referido, os dados globais são válidos para todo o programa de maquinação. Claro que é possível, se necessário, alterar os dados globais para cada passo de maquinação:

- Para isso, deverá trocar os Dados globais do passo de maquinação, no formulário de pormenor: O smarT.NC mostra no formulário os parâmetros válidos para os passos de maquinação respectivos com o valor activo no momento. No lado direito do campo de introdução verde existe um G como confirmação de que o valor respectivo é válido globalmente
- Seleccionar parâmetros globais que deseja alterar
- Introduzir os novos valores e confirmar com a tecla ENTER; o smarT.NC altera a cor do campo de introdução para vermelho
- No lado direito do campo de introdução vermelho existe agora um L como confirmação para um valor efectivo local

| smarT.NC: Programar                                                                                                    |                                                                                                    | Edicao de<br>programa |     |
|----------------------------------------------------------------------------------------------------|----------------------------------------------------------------------------------------------------|-----------------------|-----|
| TNC:\smarTNC\123.HU                                                                                                    | Eixo da ferramenta                                                                                                    | z                     | -   |
| Programa: 122 mm     Programa: 122 mm     Programa: 122 mm     Programa: 122 mm     Programa: 122 mm     Proceems     Proceems | Pesso Peca se bruto Opodes Globa<br>Geral<br>Distancia segurance     2       Qasal<br>Distancia segurance     2       Qasal<br>Posicionar     796       Pestrada     99990       Oceportamento posicion.     * []]        Furo     6.2       Temo sepera se cias     8       Fettrada     9       Posicionarento     6.2       Factor sobrenosico     1       Tipo fresado de contorno<br>Distancia segurance     2       Pitrada compresenta     6.2       Tipo fresado de contorno<br>Distancia segurance     1       Petro sobrenosico     1       Tipo fresado de contorno<br>Distancia segurance     -2       Ratura de segurance     -2       Tipo fresado de contorno<br>Distancia segurance     -2       Tipo fresado de contorno<br>Distancia segurance     -2       Tipo fresado de contorno<br>Distancia segurance     -2       Tipo fresado de contorno<br>Distancia segurance     -2       Tipo fresado de contorno<br>Distancia segurance     -2       Tipo fresado de contorno     1       Distancia segurance     -2       Tipo fresado (RES)     -2 |                       |     |
| INSERIR TESTE EXE                                                                                                    |                                                                                                    | FERS                  | RAM |

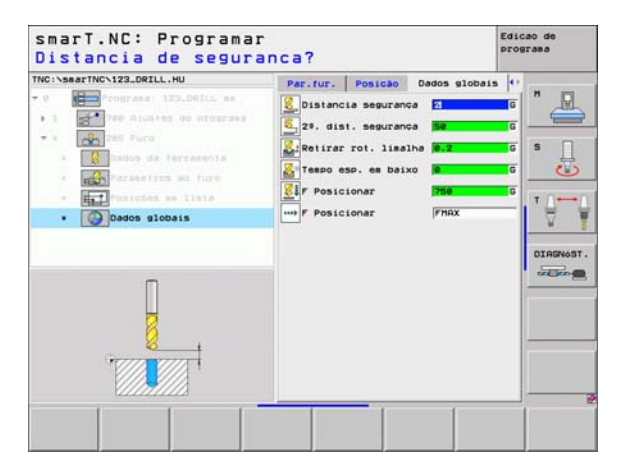
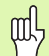

A alteração de um parâmetro global através da opção **Dados globais** do formulário de resumo actua apenas numa alteração local do parâmetro, válida para o respectivo passo de maquinação. O smarT.NC mostra o parâmetro local alterado no campo de introdução com um fundo vermelho. à direita, junto do campo de introdução existe um L como confirmação para um valor **local**.

Utilizando a softkey MEMORIZAR O VALOR STANDARD é possível voltar a carregar o valor do parâmetro global a partir do programa principal e activá-lo. O smarT.NC mostra o campo de introdução de um parâmetro global, cujo valor actua a partir do programa principal, com fundo verde. À direita, junto do campo de introdução existe um **G** como confirmação para um valor **global**.

#### Dados globais válidos em geral

- Distância de segurança: Distância entre o extremo da ferramenta e a superfície da peça por deslocação automática da posição inicial do ciclo no eixo da ferramenta
- 2ª distância de segurança: Posição na qual o smarT.NC posiciona a ferramenta no final de um passo de maquinação. A posição de maquinação seguinte é alcançada no plano de maquinação a esta altura
- Posicionar F: Avanço com o qual o smarT.NC desloca a ferramenta dentro de um círculo
- Retrocesso F: Avanço com o qual o smarT.NC posiciona a ferramenta na posição anterior

#### Dados globais para o comportamento de posições

Comportamento de posicionamento: Retrocesso no eixo da ferramenta no final de um passo de maquinação: Retirar na 2ª distância de segurança ou na posição do início da unidade

| smarT.NC: Programar                                                                                                    |                                                                                                    | Edicao de<br>programa |
|----------------------------------------------------------------------------------------------------|----------------------------------------------------------------------------------------------------|-----------------------|
| INC:\searTNC\123.HU                                                                                                    | Eixo da ferramenta                                                                                                    | z                     |
| Programme: 123 mm     Programme: 123 mm     Preca mm     Preca mm | Presson Prece as bruto Opcdes Glo           Organ         Opcdes Glo           Offsancis sequrance         2           24. dist. sequrance         2           7 Posicionar         788           7 Posicionar         788           7 Posicionar         788           7 Posicionar         788           7 Posicionar         788           7 Posicionar         788           7 Posicionar         788           7 Posicionar         788           7 Posicionar         8           7 Preso escreta es cisa         8           7 Fresado esc caixas         1           7 Posesso des colixas         1           7 Posesso des colixas         1           7 Posesso des contarres         1           7 Posesso des contarres         1           7 Posesso des contarres         1           7 Posesso des contarres         1           7 Posesso des contarres         1           7 Posesso des contarres         1           7 Posesso des contarres         1           7 Posesso des contarres         1           7 Posesso des contarres         1 |                       |
| INSERIR TESTE EXE                                                                                                    | Tipo fresado(H03) & St C                                                                                                    | FERRAM                |

#### Dados globais para programas de furar

- Retrocesso de ruptura de apara: Valor com que o smarT.NC retrocede a ferramenta quando há rotura de apara
- Tempo de espera em baixo: tempo em segundos que a ferramenta espera na base do furo
- Tempo de espera em cima: tempo em segundos que a ferramenta espera na distância de segurança

## Dados globais para programas de fresagem com ciclos de caixa

- Factor de sobreposição: Raio da ferramenta x factor de sobreposição tem como resultado a aproximação lateral
- > Tipo de fresagem: Sentido sincronizado/Sentido contrário
- Modo de penetração: penetrar no material com forma de hélice, pendular ou perpendicular

| TNC:\smarTNC\123.HU                                                                                                    | Eixo da ferramenta                                                                                                    | 2 |  |
|----------------------------------------------------------------------------------------------------|----------------------------------------------------------------------------------------------------|---|--|
| - 0 Programa: 122 mm<br>- 1 Programa: 122 mm<br>- 1 Programa: 122 mm<br>- 1 Programa: 122 mm<br>- 2 Programa: 122 mm<br>- 2 Programa: 122 mm | Resume Preze de Druto Gonzál           Garal           Distancia segurance           22. disti segurance           Frescionar           Frescionar           Frestade           Foscionar           Frestade           Frestade <td< th=""><th></th><th></th></td<> |   |  |

#### Dados globais para programas de fresagem com ciclos de contorno

- Distância de segurança: Distância entre o extremo da ferramenta e a superfície da peça por deslocação automática da posição inicial do ciclo no eixo da ferramenta
- Altura segura: altura absoluta onde não pode produzir-se nenhuma colisão com a peça (para posicionamento intermédio e retrocesso no fim do ciclo)
- Factor de sobreposição: Raio da ferramenta x factor de sobreposição tem como resultado a aproximação lateral
- > Tipo de fresagem: Sentido sincronizado/Sentido contrário

# Dados globais para funções de apalpação

- Distância de segurança: Distância entre haste de apalpação e a superfície da peça na aproximação automática da posição de apalpação
- Altura segura: Coordenadas no eixo do sistema de apalpação, para as quais o smarT.NC desloca o sistema de apalpação entre pontos de medição, desde que a opção Deslocar para altura segura esteja activa
- Deslocação na altura segura: Seleccionar se o smarT.NC deve deslocar-se entre pontos de medição na distância de segurança ou sobre uma altura mais segura

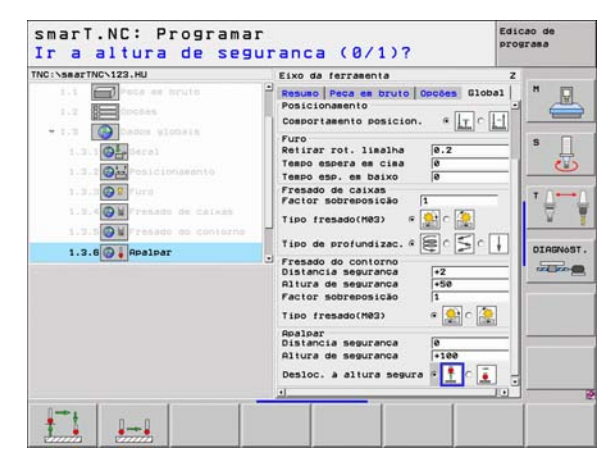

# Selecção da ferramenta

Desde que um campo de introdução para escolha da ferramenta esteja activado, é possível escolher por softkey NOME DE FERRAMENTA, se deseja introduzir o número ou o nome da ferramenta.

Além disso, é possível sobrepor uma janela por softkey ESCOLHER, através da qual se pode seleccionar uma ferramenta definida na tabela de ferramentas TOOL.T. O smarT.NC escreve o número ou o nome da ferramenta seleccionada automaticamente no respectivo campo de introdução.

Se necessário, poderá também editar os dados de ferramenta mostrados:

- Seleccionar por tecla de seta a linha e a seguir a coluna do valor a editar: A margem azul clara identifica o campo a editar
- Colocar a softkey EDIÇÃO em ACTIVADA, introduzir o valor desejado e confirmar com a tecla ENT
- Se necessário, seleccionar outras colunas e executar de novo os procedimentos anteriormente descritos

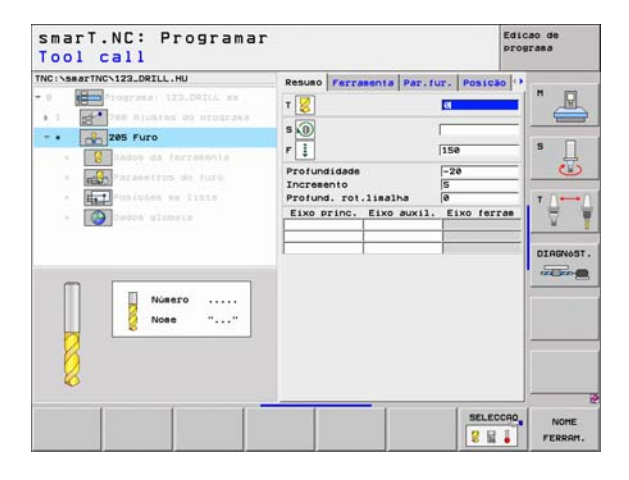

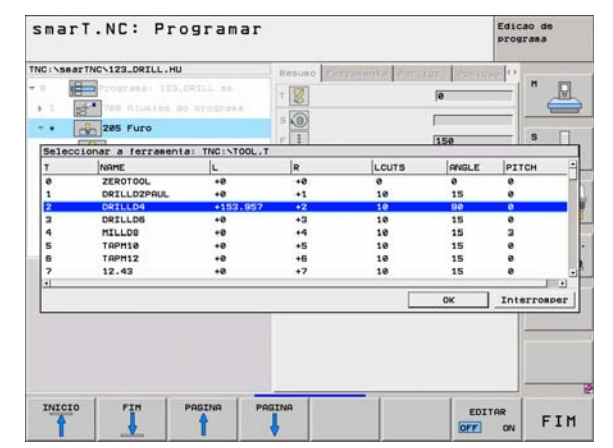

# Rotação/Velocidade de corte de comutação

Desde que o campo de introdução esteja activo para definição das rotações da ferramenta, é possível seleccionar se deseja introduzir a rotação em U/Min ou uma velocidade de corte em m/min [ou pol./min].

Para introduzir uma velocidade de corte

Premir a softkey VC: O TNC comuta o campo de introdução

Para comutar da velocidade de corte para a introdução de rotações

- Premir a tecla NO ENT: O TNC apaga a introdução da velocidade de corte
- Para introduzir rotações: Com a tecla de seta passar de novo sobre o campo de introdução

# Comutação F/FZ/FU/FMAX

Desde que o campo de introdução para definição de um avanço esteja activo, poderá seleccionar se deseja introduzir o avanço em mm/min (F), em U/min (FU) ou em mm/dente (FZ). As alternativas de avanço permitidas dependem da respectiva maquinação. Em alguns campos de introdução é também permitida a introdução FMAX (marcha rápida).

Para introduzir uma alternativa de avanço

Premir a softkey F, FZ, FU ou FMAX

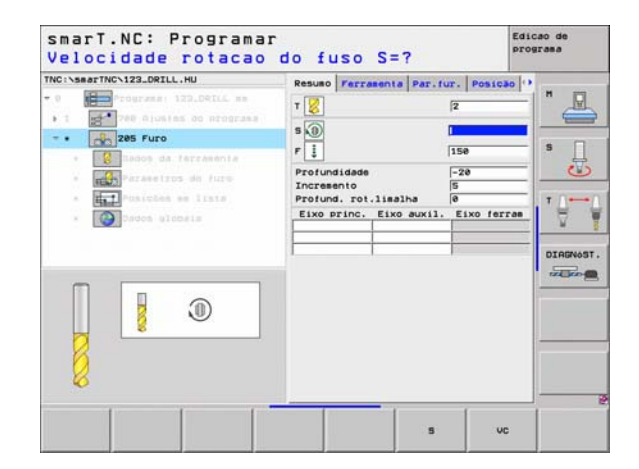

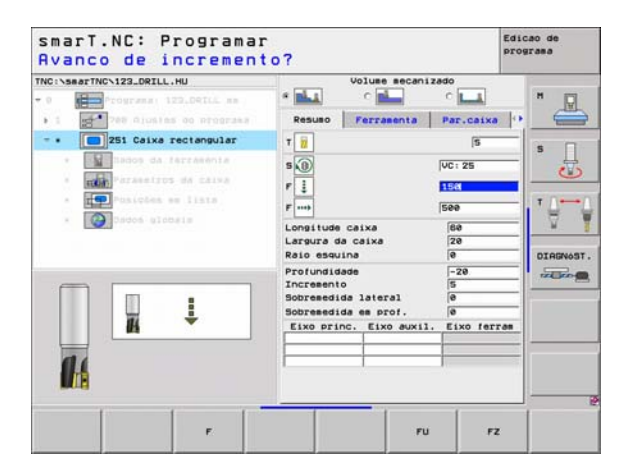

# Passos de maquinação disponíveis (Units)

Após a selecção do modo de funcionamento do smarT.NC, seleccione os passos de maquinação disponíveis através da softkey EDIÇÃO. Os passos de maquinação são divididos nos seguintes grupos principais:

| Grupo principal                                                                 | Softkey   | Página     |
|---------------------------------------------------------------------------------|-----------|------------|
| MAQUINAÇÃO:<br>Furação, roscagem, fresagem                                      | MECANIZAR | Página 44  |
| APALPAÇÃO:<br>Funções de apalpação para apalpador 3D                            | APALPADOR | Página 103 |
| CONVERSÃO:<br>Funções para a conversão de coordenadas                           | TRANSFOR. | Página 111 |
| FUNÇÕES ESPECIAIS:<br>Chamada de programa, unidade de diálogo<br>de texto claro | FUNCOES   | Página 117 |

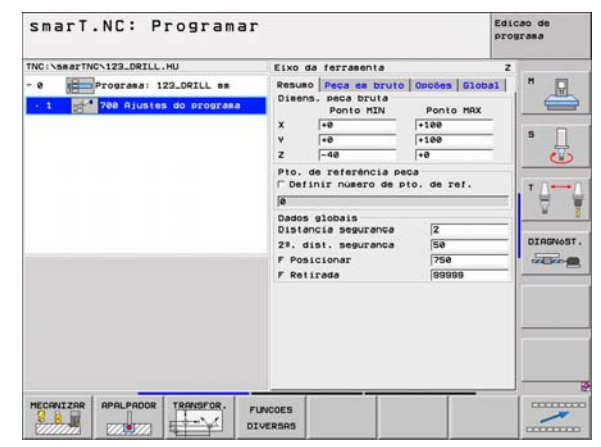

# Definir maquinações

ᇝ

As softkeys PROGRAMA DE CONTORNOS e POSIÇÕES da terceira régua de softkeys, iniciam a programação de contornos ou o gerador de desenhos.

# Grupo principal Maquinação

No grupo principal Maquinação poderá seleccionar os seguintes grupos de maquinação:

| Grupos de maquinação                                                                                                    | Softkey          | Página    |
|----------------------------------------------------------------------------------------------------|------------------|-----------|
| FURAR:<br>Centrar, furar, alargar, rodar,<br>rebaixamento invertido                                                            | FURAR            | Página 45 |
| ROSCA:<br>Roscar com e sem embraiagem,<br>fresagem de rosca                                                                    | ROSCADO          | Página 56 |
| CAIXA/ILHA:<br>Freasagem de furação, caixa quadrada,<br>caixa circular, ranhura, ranhura redonda                               | CRIXAS/<br>ILHAS | Página 70 |
| PROGRAMA DE CONTORNO:<br>Trabalhar o programa de contornos:<br>Traçado do contorno, desbastar caixa de<br>contorno, acabamento | PGH CONT.        | Página 82 |

| TNC:\SsarTNC\123_DRILL.HU<br>- 0 | Eixo da ferraenta<br>Resue Peca en pruto<br>Diens, peca bruta<br>Ponto HIN<br>X -e<br>Z -48<br>Pto, de referência pece<br>Pto, de referência pece<br>Pto, de referência pece<br>Pto, de referência pece<br>Pto, de referência pece<br>Pto, de referência pece<br>Dados glóbais<br>Distância seguranda<br>2ª. disi, seguranda<br>F Posicionar<br>F Retireda | 0000068 Globa<br>Ponto HRX<br>+100<br>+100<br>+0<br>0<br>0<br>0<br>0<br>0<br>0<br>0<br>0<br>0<br>0<br>0<br>0<br>0 |  |
|----------------------------------|----------------------------------------------------------------------------------------------------|----------------------------------------------------------------------------------------------------|--|
| FURAR ROSCADO CAIXAS/ PE         | M CONT. SUPERFIC.                                                                                                    |                                                                                                    |  |

SUPERFÍCIES:

Fresagem horizontal

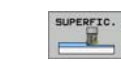

Página 99

Definir maquinações

# Grupo de maquinação Furação

No grupo de maquinação Furação existem disponíveis as seguintes unidades para maquinação de furação:

| Unidade                         | Softkey   | Página    |
|---------------------------------|-----------|-----------|
| Unit 240 Centrar                | LINIT 248 | Página 46 |
| Unit 205 Furar                  | UNIT 285  | Página 48 |
| Unit 201 Alargar                | UNIT 201  | Página 50 |
| Unit 202 rodar                  | UNIT 202  | Página 52 |
| Unit 204 Rebaixamento invertido | UNIT 284  | Página 54 |

| NNC:\smarTNC\123_DR2LL.HU<br>• 0 | Eixo da ferraenta<br>Resuso Peca es bruto Oper<br>Disens, seca bruto<br>V resultar<br>V resultar<br>Z resultar<br>Pico, de referencia peca<br>Definir ouero de sito, d | z H                            |
|----------------------------------|----------------------------------------------------------------------------------------------------|--------------------------------|
|                                  | ja<br>Dados slobais<br>Distancia seguranca (2<br>24. dist. seguranca (5<br>F Posicionar (7<br>F Retirada (5                                                            | 1 0<br>1 AGNOS<br>550<br>59999 |
| UNIT 240 UNIT 205 UNIT 201 UN    | GIT 202 UNIT 204                                                                                                    |                                |

i

## Unit 240 Centrar

#### Parâmetro no formulário Visualização:

- T: Número ou nome da ferramenta (comutável por softkey)
- S: Rotações da ferramenta [U/min] ou velocidade de corte [m/min]
- F: Avanço centrado [mm/min] ou FU [mm/U]
- Seleccionar profundidade/diâmetro: Selecção se deve ser centrado com base no diâmetro introduzido ou na profundidade introduzida.
- Diâmetro: diâmetro de centragem Introdução obrigatória do T-ANGLE na ferramenta TOOL.T
- Profundidade: Profundidade centrada
- Posições de maquinação (ver "Definir posições de maquinação" na página 121.)
- Parâmetros auxiliares no formulário de pormenor Tool:
- **DL**: Longitude delta para ferramenta T
- Função M: Funções auxiliares M activadas
- Ferramenta: Direcção de rotação da ferramenta. O smarT.NC memoriza de forma standard o M3
- Pré-selecção de WZ: Se necessário, indicar o número da ferramenta seguinte para aceleração da troca de ferramentas (depende da máquina)

Parâmetros auxiliares no formulário de pormenor Parâmetro de furação:

Sem função

| NC:\searTNC\123_DRILL.HU                                                                                                    | Resulto                                         | Ferra                             |                     | fur. Pos                                                       | 1030   |      |
|----------------------------------------------------------------------------------------------------|-------------------------------------------------|-----------------------------------|---------------------|----------------------------------------------------------------|--------|------|
| Comparing a second second | T<br>S<br>Selecc<br>Diaset1<br>Profun<br>Eixo p | . prof.<br>ro<br>didade<br>princ. | /diàm.<br>Eixo auxi | x<br>150<br>x<br>→10<br>-10<br>-28<br>-28<br>-28<br>-28<br>-28 | C CH - |      |
|                                                                                                    |                                                 |                                   | -                   | SE                                                             | LECCRO | NOME |

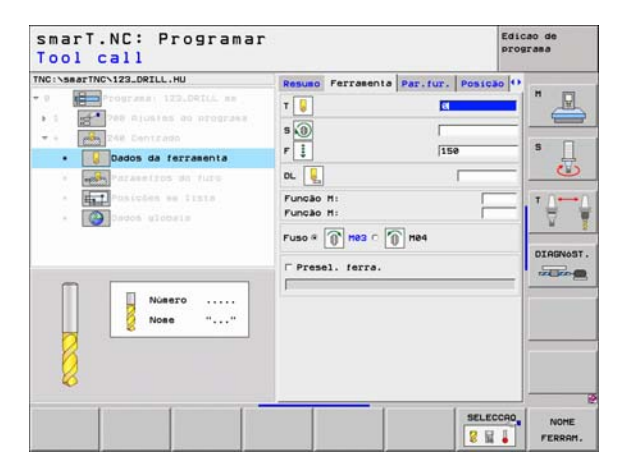

i

Definir maquinações

- distância de segurança
- 2. distância de segurança
- Tempo de espera em baixo
- Avanço na deslocação entre posições de maquinação

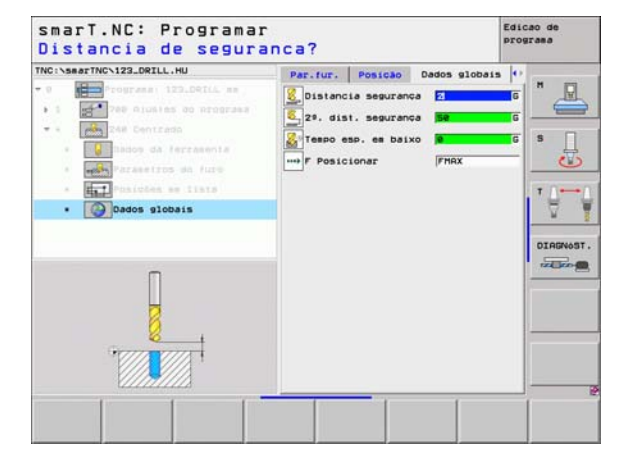

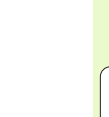

## Unit 205 Furar

#### Parâmetro no formulário Visualização:

- T: Número ou nome da ferramenta (comutável por softkey)
- S: Rotações da ferramenta [U/min] ou velocidade de corte [m/min]
- F: Avanço furado [mm/min] ou FU [mm/U]
- > Profundidade: Profundidade de furo
- Profundidade de passo: Medida para a qual é definida a ferramenta antes de se retirar do furo
- Ruptura de apara profunda: passo após o qual o smarT.NC executa uma rotura de apara.
- Posições de maquinação (ver "Definir posições de maquinação" na página 121.)
- Parâmetros auxiliares no formulário de pormenor Tool:
- **DL**: Longitude delta para ferramenta T
- Função M: Funções auxiliares M activadas
- ▶ Ferramenta: Direcção de rotação da ferramenta. O smarT.NC memoriza de forma standard o M3
- Pré-selecção de WZ: Se necessário, indicar o número da ferramenta seguinte para aceleração da troca de ferramentas (depende da máquina)

| INC:\searTNC\123_DRILL.HU                                                                                                    |   | tur Beautita                          | la |
|----------------------------------------------------------------------------------------------------|---|---------------------------------------|----|
| <ul> <li>Tograes 122.001.6 m</li> <li>Tograes 122.001.6 m</li> <li>Tograes 120.001.6 m</li> <li>Tograes 120.001.6 m</li> <li>Tograes 120.001.6 m</li> <li>Tograes 120.000 m</li> <li>Tograes 120.000 m</li> </ul> | T | 150<br>-20<br>5<br>0<br>1. Elxo ferra |    |
|                                                                                                    |   | SELECC                                |    |

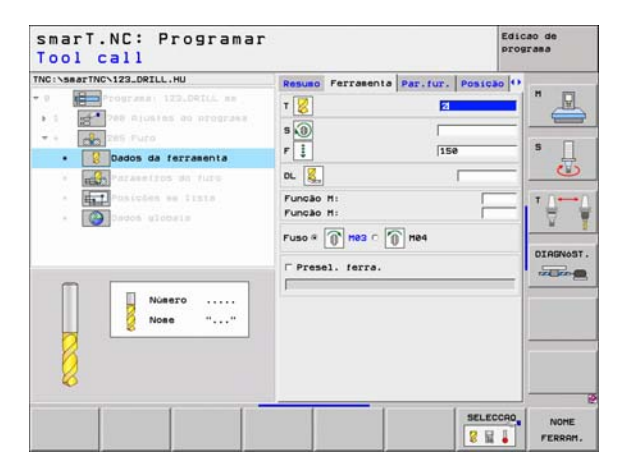

- Ruptura de apara profunda: passo após o qual o smarT.NC executa uma rotura de apara.
- Valor de redução: valor com que o smarT.NC reduz a profundidade de passo
- Passo mínimo: Se tiver sido introduzido um valor de redução: Limites para o passo mínimo
- Distância de acção de derivação em cima: Distância de segurança em cima no posicionamento de retrocesso após ruptura de apara
- Distância da posição prévia em baixo: Distância de segurança em baixo no posicionamento de retrocesso após ruptura de apara
- Passo de ponto de partida: Ponto de partida mais profundo referente às corordenadas de superfície em furações pré-maquinadas

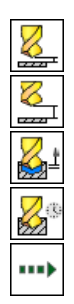

- distância de segurança
- 2. distância de segurança
- Valor de retrocesso em ruptura de apara
- ▶ Tempo de espera em baixo
- Avanço na deslocação entre posições de maquinação

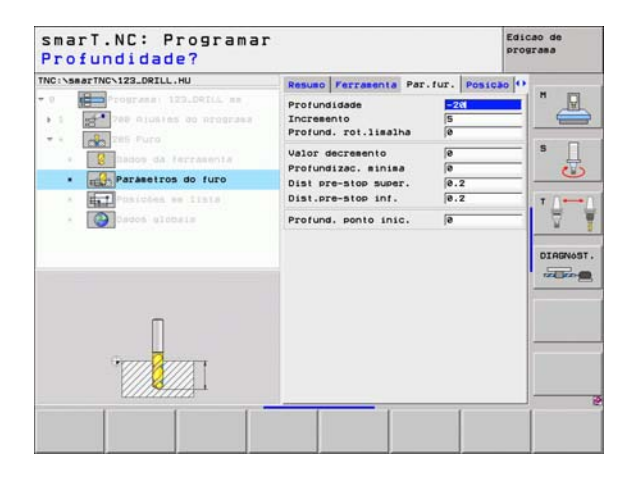

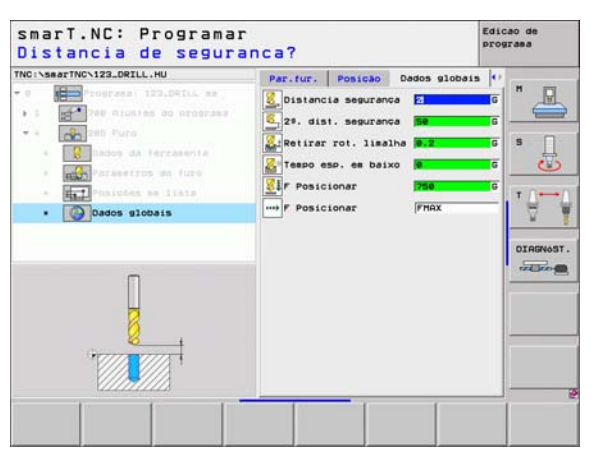

## Unit 201 Alargar

#### Parâmetro no formulário Visualização:

- T: Número ou nome da ferramenta (comutável por softkey)
- S: Rotações da ferramenta [U/min] ou velocidade de corte [m/min]
- F: Avanço alargado [mm/min] ou FU [mm/U]
- Profundidade: Profundidade alargada
- Posições de maquinação (ver "Definir posições de maquinação" na página 121.)
- Parâmetros auxiliares no formulário de pormenor Tool:
- **DL**: Longitude delta para ferramenta T
- Função M: Funções auxiliares M activadas
- ▶ **Ferramenta**: Direcção de rotação da ferramenta. O smarT.NC memoriza de forma standard o M3
- Pré-selecção de WZ: Se necessário, indicar o número da ferramenta seguinte para aceleração da troca de ferramentas (depende da máquina)

| TNC:\searTNC\123_DRILL.HU                                                                                                    | Resulto Ferramenta Par. fur. Pos                                                                                                    | 1030         |
|----------------------------------------------------------------------------------------------------|----------------------------------------------------------------------------------------------------|--------------|
| Comparate 122.020L es     Comparate 122.020L es     Comparate 122.020L es     Comparate 221.02000     Comparate 221.02000 es     Comparate 221.0000 es     Comparate 221.0000 es     Comparate 221. | T Control Control Cont |              |
|                                                                                                    |                                                                                                    | LECCRO, NOHE |

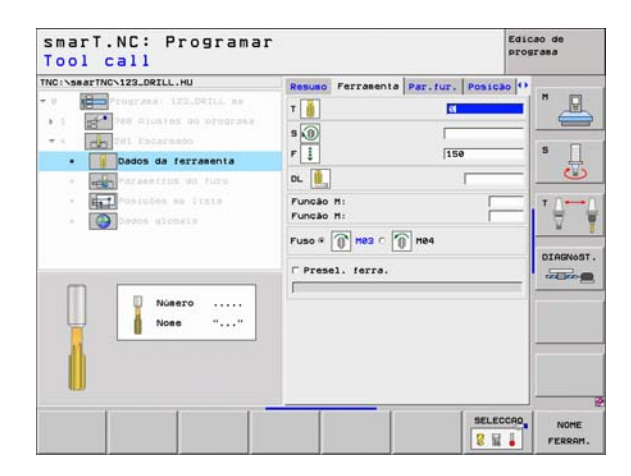

Sem função.

Parâmetros globais em funcionamento no formulário de pormenor **Dados** globais:

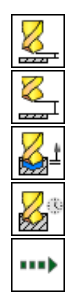

- distância de segurança
- 2. distância de segurança
- Avanço de retrocesso
- ▶ Tempo de espera em baixo
- Avanço na deslocação entre posições de maquinação

| INC:\searTNC\123_DRILL.HU | Resumo Ferramenta Par.fur. Posic | 230 0    |
|---------------------------|----------------------------------|----------|
| 9 Programa 123.Dett.      | Profundidade -20                 | "        |
| 1 1 200 Atustas do no     | 1244                             |          |
| TR1 Escaresdo             |                                  | s D      |
| · Bados da ferrase        | 14 /                             |          |
| · Parasetros do fu        |                                  |          |
| · Posícles se list        |                                  |          |
| · Osdos-ulobsis           |                                  |          |
|                           |                                  |          |
|                           |                                  | DIAGNOST |
|                           |                                  | THE ROOM |
|                           |                                  | 1        |
| Π                         |                                  |          |
| Y I                       |                                  |          |
| 9000 00081                |                                  |          |
|                           |                                  |          |
| 11111111                  |                                  |          |

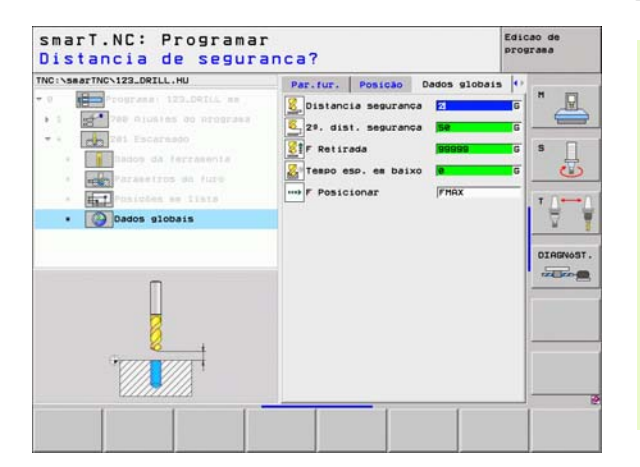

i

## Unit 202 rodar

#### Parâmetro no formulário Visualização:

- T: Número ou nome da ferramenta (comutável por softkey)
- S: Rotações da ferramenta [U/min] ou velocidade de corte [m/min]
- F: Avanço furado [mm/min] ou FU [mm/U]
- Profundidade: Profundidade de rotação
- Sentido de retirada: Sentido em que o smarT.NC retira a ferramenta na base do furo
- Posições de maquinação (ver "Definir posições de maquinação" na página 121.)

Parâmetros auxiliares no formulário de pormenor Tool:

- **DL**: Longitude delta para ferramenta T
- ▶ Função M: Funções auxiliares M activadas
- ▶ Ferramenta: Direcção de rotação da ferramenta. O smarT.NC memoriza de forma standard o M3
- Pré-selecção de WZ: Se necessário, indicar o número da ferramenta seguinte para aceleração da troca de ferramentas (depende da máguina)

| NC:\searTNC\123_DRILL.HU                                                                                                    | Pesuso Ferraneota Par fur Postok                                                                                                    | alo. |
|----------------------------------------------------------------------------------------------------|----------------------------------------------------------------------------------------------------|------|
| <ul> <li>Image: A set of the set of the</li></ul> | Image: Second second second |      |
| Nosero                                                                                                    |                                                                                                    |      |

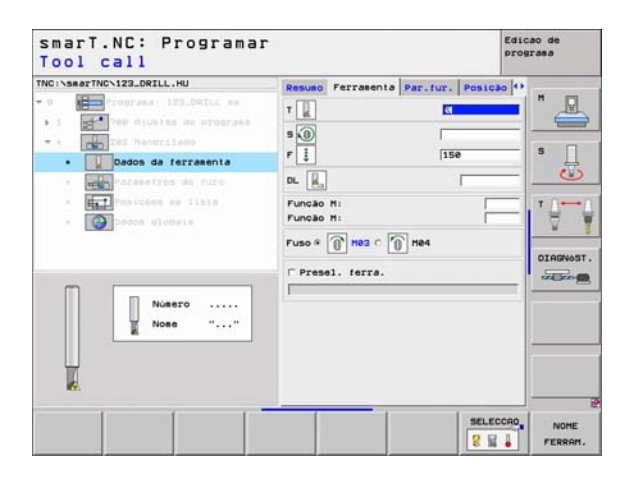

Definir maquinações

ângulo da ferramenta: ângulo em que o smarT.NC posiciona a ferramenta antes de a retirar

Parâmetros globais em funcionamento no formulário de pormenor **Dados** globais:

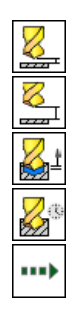

- distância de segurança
- 2. distância de segurança
- Avanço de retrocesso
- Tempo de espera em baixo
- > Avanço na deslocação entre posições de maquinação

| NC:\searTNC\123_DRILL.HU                                                                                                    | Resumo Ferramenta Par. | fur. Posição O |         |
|----------------------------------------------------------------------------------------------------|------------------------|----------------|---------|
| <ul> <li>Programmi 122_DELL mm</li> <li>1</li> <li>Path Alustes do programmi</li> <li>+</li> <li>Extra Path Andria</li> </ul> | Profundidade           |                | s       |
| Parametros do furo                                                                                                    |                        | • 🕘            |         |
| • Contractions                                                                                                    |                        |                | DIRENOS |
|                                                                                                    |                        | 1              |         |

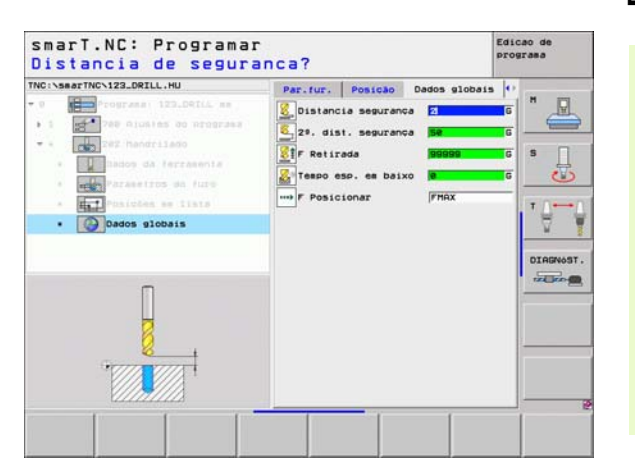

#### Unit 204 Rebaixamento invertido

# Parâmetro no formulário Visualização:

- T: Número ou nome da ferramenta (comutável por softkey)
- S: Rotações da ferramenta [U/min] ou velocidade de corte [m/min]
- F: Avanço furado [mm/min] ou FU [mm/U]
- Profundidade de rebaixamento: Profundidade do rebaixamento
- Resistência do material: Resistência do material
- > Dimensão do excêntrico: Dimensão do excêntrico da barra de broquear
- Altura de corte: Distância do lado inferior da haste de furar lâmina principal
- Sentido de retirada: Sentido em que o samrT.NC deve deslocar a ferramenta segundo a medida do excêntrico
- Posições de maquinação (ver "Definir posições de maquinação" na página 121.)

Parâmetros auxiliares no formulário de pormenor Tool:

- **DL**: Longitude delta para ferramenta T
- ▶ Função M: Funções auxiliares M activadas
- ▶ Ferramenta: Direcção de rotação da ferramenta. O smarT.NC memoriza de forma standard o M3
- Pré-selecção de WZ: Se necessário, indicar o número da ferramenta seguinte para aceleração da troca de ferramentas (depende da máquina)

| TOOT CALL                                                                                                    | and the second second second second second second second second second second second second second second second |         |
|----------------------------------------------------------------------------------------------------|----------------------------------------------------------------------------------------------------|---------|
| THO:\SearTHC\123_ORILL.HU  THO:\SearTHC\123_ORILL.HU  TO:Train(12)_ORIL(ss)  TO:Train(12)_ORICAS  TO:Train(12)_ORICAS  To:Train(12)_ORICAS  To:Train(12)_ORI | Resulto Percente Par.fur. Por<br>T                                                                               |         |
| Nuero<br>Nose ""                                                                                                    | Direccio retrocesso C C C C G                                                                                    | OIRGNOS |

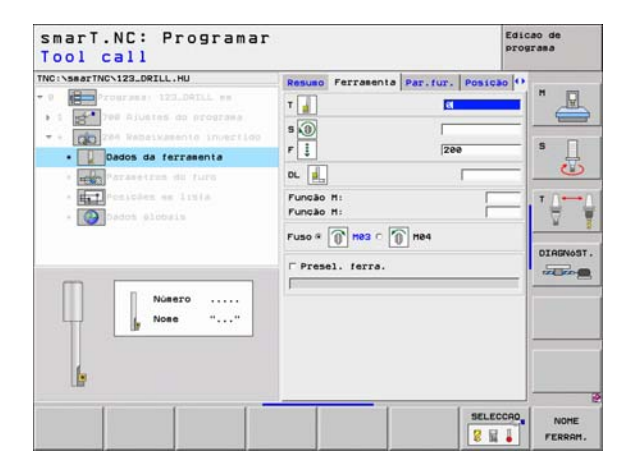

ângulo da ferramenta: ângulo sobre o qual o samrT.NC posiciona a ferr.ta antes de a fazer penetrar e antes de a retirar do furo

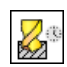

Tempo de espera na base de rebaixamento

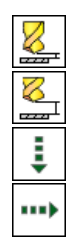

- distância de segurança
- 2. distância de segurança
- Posicionamento do avanço
- > Avanço na deslocação entre posições de maquinação

| NC:\searTNC\123_DRILL.HU                                                                              | Resumo Ferramenta Par.                                                                     | fur. Posição 🕶        |         |
|----------------------------------------------------------------------------------------------------|--------------------------------------------------------------------------------------------|-----------------------|---------|
| 0 Programa: 123_DATLL mm<br>1 1 1 10 700 Ajustes do programa<br>• • • • • • • • • • • • • • • • • • • | Profundid. escariar<br>Espessura do materi.<br>Cota excentricidade<br>Altura extre.ferram. | *5<br>20<br>3.5<br>15 | н _ Д   |
| Parametros do furo     Posiciles en lísia     Dedos globais                                           | Direccio retrocesso                                                                        |                       | <br>7 ⊕ |
|                                                                                                    | Angulo cabecote<br>Tempo de espera                                                         | +0<br> 0              | DIAGNOS |
|                                                                                                    |                                                                                            |                       |         |

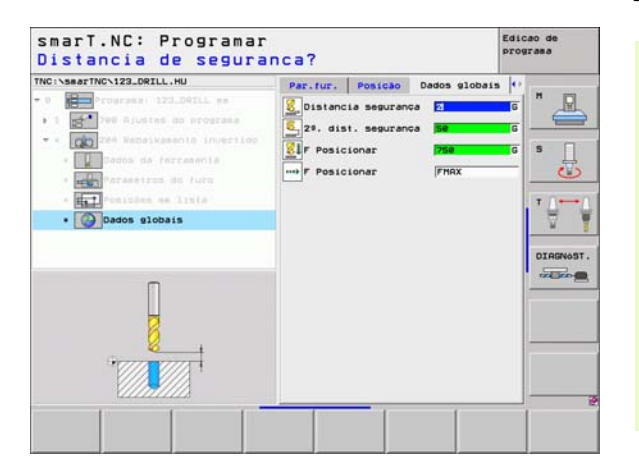

# Grupo de maquinação Rosca

No grupo de maquinação Rosca existem disponíveis as seguintes unidades para maquinação de rosca:

| Unidade                                                                      | Softkey  | Página    |
|------------------------------------------------------------------------------|----------|-----------|
| Unit 206 Furação de rosca com<br>embraiagem                                  | UNIT 285 | Página 57 |
| Unit 209 Furação de rosca sem<br>embraiagem (também com ruptura de<br>apara) | UNIT 289 | Página 58 |
| Unit 262 Fresagem de rosca                                                   | UNIT 262 | Página 60 |
| Unit 263 Fresar rosca rebaixada                                              | UNIT 263 | Página 62 |
| Unit 264 Fresar rosca furada                                                 | UNIT 254 | Página 64 |
| Unit 265 Fresar rosca furada em hélice                                       | UNIT 265 | Página 66 |
| Unit 267 Fresar rosca exterior                                               | UNIT 257 | Página 68 |

| X -e - 1:00<br>V -e - 1:00<br>Z -40 - e<br>Pto. de refericia peca<br>Delinir nerero de pto. de ref.<br>B<br>Dados globais<br>Distancia segurança<br>Z -45. segurança<br>Z -45. segurança<br>Z -45. segurança<br>Z -45. segurança<br>F Policionar<br>F Policionar<br>F Policionar | X re<br>V re<br>Z rele<br>Pto. de referencia peca<br>Postinir nuero de pto. de ref.<br>B<br>Dados globais<br>Distancia segurança<br>22. dist. segurança<br>23. dist. segurança<br>F Posicionar<br>F Retirada<br>B9999 | NC:NsearTNCN123_DRILL.HU<br>• • Programa: 123_DRILL mm<br>• 1 Programa: 123_DRILL mm | Eixo da ferramenta<br>Resumo Peça em bruto Opcões Gio<br>Dimens, peça bruta<br>Ponto MIN Ponto MAX               | z<br>bal   H |
|----------------------------------------------------------------------------------------------------|----------------------------------------------------------------------------------------------------|--------------------------------------------------------------------------------------|----------------------------------------------------------------------------------------------------|--------------|
| Pto. de referência peca<br>P Definir nuero de pto. de ref.<br>a<br>Dados globais<br>Distencia segurança<br>2ª. dist. segurança<br>F Posicionar<br>F Posicionar<br>F Posicionar                                                                                                   | Pło. de referência peca<br>Potinir nueero de pto. de ref.<br>je<br>Dados globais<br>Olisincia seguranca<br>2º. disi. seguranca<br>F Posicionar<br>F Retirede<br>B9099                                                 |                                                                                      | X +0 +100<br>V +0 +100<br>Z -40 +0                                                                               | 5            |
| Dedos glóbais<br>Distancia segurando<br>28. díst. segurando<br>F Posicionar<br>F Posicionar<br>F Posicionar                                                                                                    | Dados globais<br>Distancia segurando<br>2ª. dist. segurando<br>2ª. dist. segurando<br>7 Posicionar<br>7 Retirado<br>199990                                                                                            |                                                                                      | Pto. de referência peça<br>└ Definir número de pto. de ref.                                                      | - 10         |
|                                                                                                    |                                                                                                    |                                                                                      | Pados globais<br>Distancia segurança (2<br>2%. dist. segurança (58<br>F. Posicionar (758)<br>F. Petirada (90008) |              |
|                                                                                                    |                                                                                                    |                                                                                      |                                                                                                    |              |

56

i

# Unit 206 Furação de rosca com embraiagem

# Parâmetro no formulário Visualização:

- T: Número ou nome da ferramenta (comutável por softkey)
- S: Rotações da ferramenta [U/min] ou velocidade de corte [m/min]
- ▶ F: Avanço de furação: Cálculo de S x passo de rosca p
- Profundidade da rosca: Profundidade da rosca
- Posições de maquinação (ver "Definir posições de maquinação" na página 121.)

Parâmetros auxiliares no formulário de pormenor Tool:

- **DL**: Longitude delta para ferramenta T
- **Função M**: Funções auxiliares M activadas
- Ferramenta: Direcção de rotação da ferramenta. O smarT.NC memoriza de forma standard o M3
- Pré-selecção de WZ: Se necessário, indicar o número da ferramenta seguinte para aceleração da troca de ferramentas (depende da máquina)

Parâmetros auxiliares no formulário de pormenor Parâmetro de furação:

Sem função.

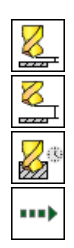

- distância de segurança
- 2. distância de segurança
- ▶ Tempo de espera em baixo
- ▶ Avanço na deslocação entre posições de maquinação

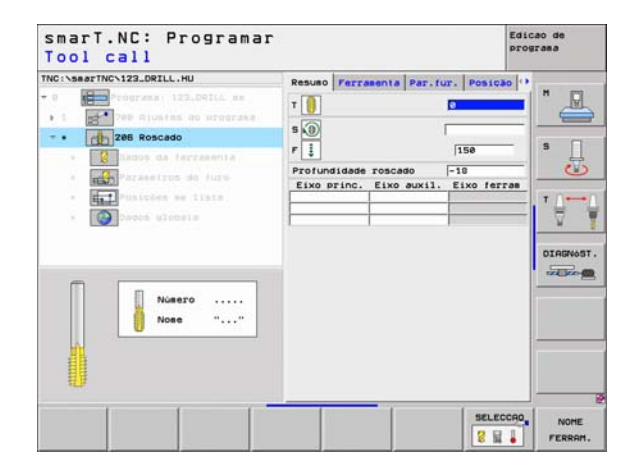

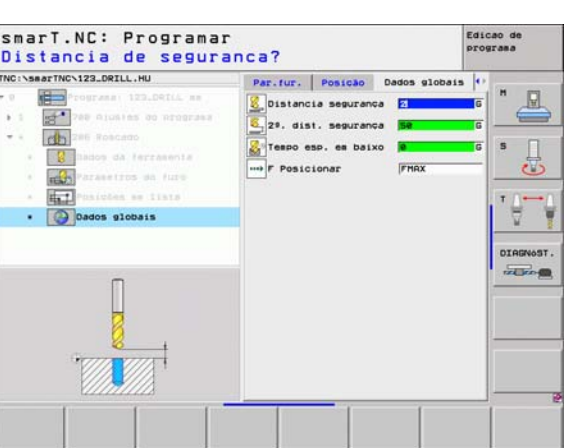

#### Unit 209 Furação de rosca sem embraiagem

## Parâmetro no formulário Visualização:

- T: Número ou nome da ferramenta (comutável por softkey)
- S: Rotações da ferramenta [U/min] ou velocidade de corte [m/min]
- Profundidade da rosca: Profundidade da rosca
- Passo de rosca: Passo da rosca
- Posições de maquinação (ver "Definir posições de maquinação" na página 121.)
- Parâmetros auxiliares no formulário de pormenor Tool:
- **DL**: Longitude delta para ferramenta T
- Função M: Funções auxiliares M activadas
- ▶ **Ferramenta**: Direcção de rotação da ferramenta. O smarT.NC memoriza de forma standard o M3
- Pré-selecção de WZ: Se necessário, indicar o número da ferramenta seguinte para aceleração da troca de ferramentas (depende da máquina)

| NC:\SHATINC\123_DRILL.HU                                                                                                    | Pesuno Ferranenta Par fur Postoan () |  |
|----------------------------------------------------------------------------------------------------|--------------------------------------|--|
| Porcess 112.00112 as     Porcess 112.00112 as     Porcess 112.00112 as     Porcess 112.00112 as     Porcess 20     Porcess 20     Porces | T                                    |  |
| ##                                                                                                    |                                      |  |

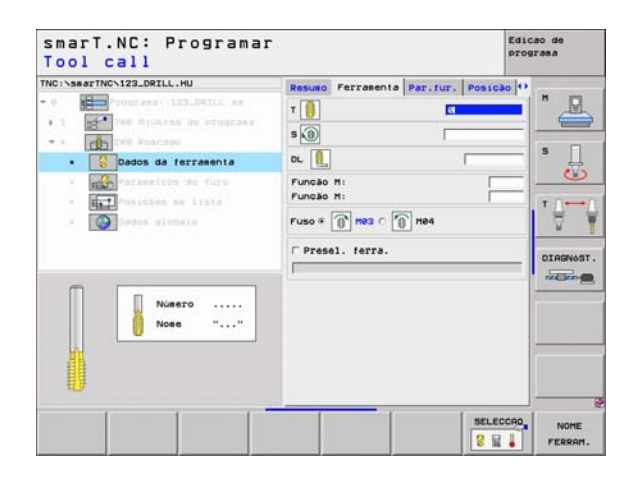

- Ruptura de apara profunda: Passo após o qual se deve seguir uma ruptura de apara
- ângulo da ferramenta: ângulo onde o smarT.NC posiciona a ferramenta antes do processo de corte de rosca:. Assim a rosca pode ser cortada se necessário
- Factor para S em retrocesso Q403: Factor pelo qual o TNC aumenta as rotações da ferramenta, e com elas também o avanço de retrocesso, ao retirar-se do furo.

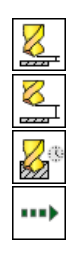

- distância de segurança
- ▶ 2. distância de segurança
- ▶ Valor de retrocesso em ruptura de apara
- Avanço na deslocação entre posições de maquinação

| NC:\searTNC\123_DRILL.HU              | Resumo Ferramenta Par.fur. Po                                               | sicao O |
|---------------------------------------|-----------------------------------------------------------------------------|---------|
| • 1 Programma 123_DRILL mm            | Profundidade roscado =18<br>Passo da rosca +1.5                             |         |
| • • Rescano<br>• Sensor da ferrasenta | Profund, rot.lisalha 0<br>Angulo cabecote +0<br>Factor para 5 es retirada 1 | s       |
| · Parametros do furo                  |                                                                             |         |
| * E Controles and lists               |                                                                             | • ₽     |
|                                       |                                                                             | DIAGNOS |
|                                       |                                                                             |         |
|                                       |                                                                             |         |

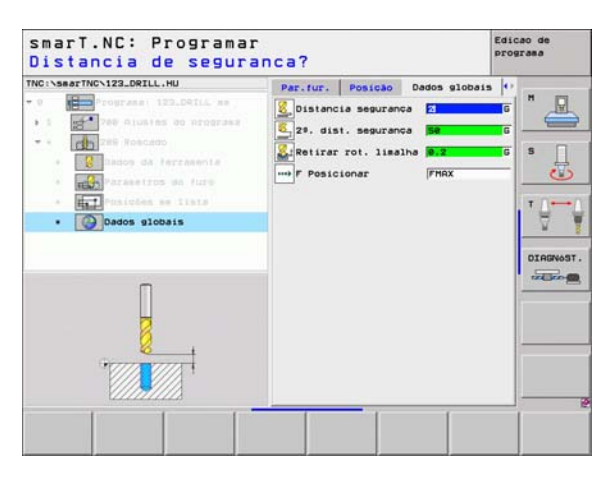

#### Unit 262 Fresagem de rosca

# Parâmetro no formulário Visualização:

- T: Número ou nome da ferramenta (comutável por softkey)
- S: Rotações da ferramenta [U/min] ou velocidade de corte [m/min]
- ▶ F: Avanço de fresagem
- Diâmetro: Diâmetro nominal da rosca
- Passo de rosca: Passo da rosca
- Profundidade: Profundidade de rosca
- Posições de maquinação (ver "Definir posições de maquinação" na página 121.)

Parâmetros auxiliares no formulário de pormenor Tool:

- **DL**: Longitude delta para ferramenta T
- **DR**: Raio delta para ferramenta T
- Função M: Funções auxiliares M activadas
- ▶ Ferramenta: Direcção de rotação da ferramenta. O smarT.NC memoriza de forma standard o M3
- Pré-selecção de WZ: Se necessário, indicar o número da ferramenta seguinte para aceleração da troca de ferramentas (depende da máquina)

| TNC:\smarTNC\123_DRILL.HU                                                                                                    | Resuno Ferramenta Par.fur.                                                                                                    | Posição 🖓 |
|----------------------------------------------------------------------------------------------------|----------------------------------------------------------------------------------------------------|-----------|
| Compared to the Audeled of compared to the Audeled of compared to the Audeled of compared to the Audeled of fact Audeled of fact Audeled | T B<br>S S<br>P constrained and a constraint of the second second sec |           |
|                                                                                                    |                                                                                                    |           |

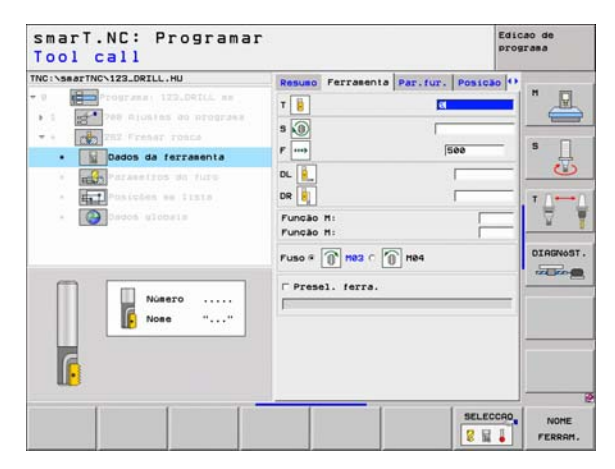

# Definir maquinações

Passos de memorização posterior: Número de passos de rosca segundo os quais a ferramenta é deslocada

Parâmetros globais em funcionamento no formulário de pormenor **Dados** globais:

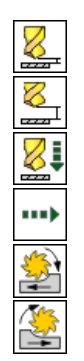

- distância de segurança
- 2. distância de segurança
- Avanço de posicionamento
- Avanço na deslocação entre posições de maquinação
- Fresagem em sentido sincronizado ou
- Fresagem em sentido contrário

| NC:\searTNC\123_DRILL.HU                                    | Resulto Ferral                             | enta Par.fur | . Posição   | 0          |
|-------------------------------------------------------------|--------------------------------------------|--------------|-------------|------------|
| 0 Programa: 120.Defil me                                    | Diametro<br>Passo da rosca<br>Profundidade |              | +1.5<br>-18 | <u> </u>   |
| <ul> <li>Englished da ferramenta</li> </ul>                 | Juntar: Passos                             | •            | 0           | s 🗍        |
| · Parametros do furo                                        |                                            |              |             |            |
| <ul> <li>Pusické se lista</li> <li>Osdos globala</li> </ul> |                                            |              |             | • <u>□</u> |
|                                                             |                                            |              |             | DIRGNOS    |
|                                                             |                                            |              |             |            |

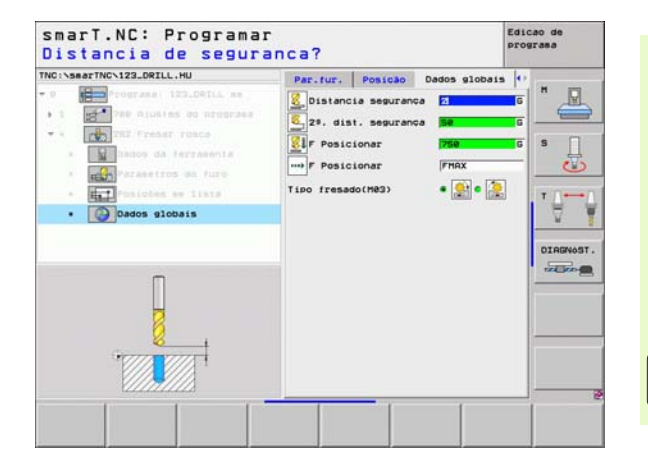

Definir maquinações

#### Unit 263 Fresar rosca rebaixada

#### Parâmetro no formulário Visualização:

- T: Número ou nome da ferramenta (comutável por softkey)
- S: Rotações da ferramenta [U/min] ou velocidade de corte [m/min]
- ▶ F: Avanço de fresagem
- F: Avanço diminuido [mm/min] ou FU [mm/U]
- Diâmetro: Diâmetro nominal da rosca
- Passo de rosca: Passo da rosca
- Profundidade: Profundidade de rosca
- Profundidade de rebaixamento: Distância entre a superfície da peça e a extremidade da ferramenta no rebaixamento
- Distância lateral: distância entre a lâmina da ferramenta e a parede do furo
- Posições de maquinação (ver "Definir posições de maquinação" na página 121.)

Parâmetros auxiliares no formulário de pormenor Tool:

- **DL**: Longitude delta para ferramenta T
- DR: Raio delta para ferramenta T
- Função M: Funções auxiliares M activadas
- Ferramenta: Direcção de rotação da ferramenta. O smarT.NC memoriza de forma standard o M3
- Pré-selecção de WZ: Se necessário, indicar o número da ferramenta seguinte para aceleração da troca de ferramentas (depende da máquina)

| TNC:\searTNC\123_DRILL.HU                                                                                                    | Resuno Ferramenta Par.fur. P                                                                     | osição 😶 |
|----------------------------------------------------------------------------------------------------|--------------------------------------------------------------------------------------------------|----------|
| Portugaran 122.00(LL an     tograna 122.00(LL an     tograna 122.00(LL an     tograna     tograna 122.00(LL an     tograna     tograna 122.00(LL an     tograna     tograna     togra | T 200<br>F                                                                                       |          |
| <ul> <li>Interference and interference</li> <li>Interference</li> <li>Interference</li> </ul>                                                                                                    | Passo da rosca<br>Profundidade<br>Profundidade<br>Distància lado<br>Eixo princ. Eixo auxil. Eixo |          |
| Nutero<br>Note ""                                                                                                    |                                                                                                  |          |

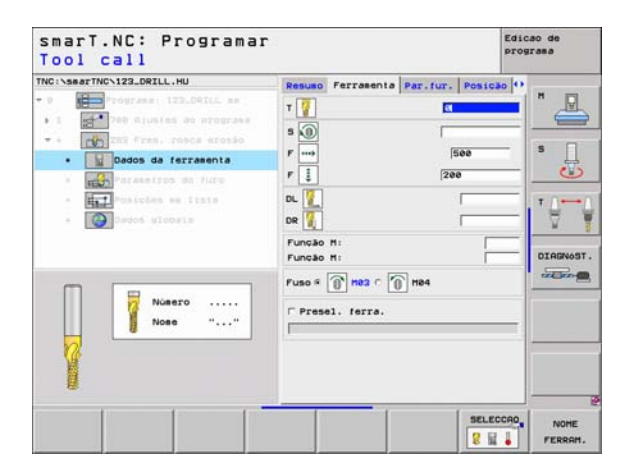

- Profundidade de rebaixamento no lado frontal: Profundidade do rebaixamento no lado frontal
- Desvio frontal: distância a que o TNC desloca o centro da ferramenta no rebaixamento frontal a partir do furo

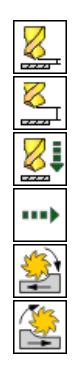

- distância de segurança
- 2. distância de segurança
- Avanço de posicionamento
- Avanço na deslocação entre posições de maquinação
- Fresagem em sentido sincronizado ou
- Fresagem em sentido contrário

| NC:\searTNC\123_DRILL.HU                                                          | Resulto P                                      | errasenta                    | Par.fur. | Posição         | - |
|-----------------------------------------------------------------------------------|------------------------------------------------|------------------------------|----------|-----------------|---|
| 0 Programa: 122.DelLL mm<br>1 P80 Alustes do programa<br>• P80 Frem, robca erosão | Diametro<br>Passo da<br>Profundio<br>Profundio | rosca<br>Made<br>1. escariar | •        | 1.5<br>10<br>20 | s |
| · Mados da ferrasenta                                                             | Distância                                      | a lado                       | 0        | .2              | 1 |
| <ul> <li>A B Posicies es lists</li> <li>B Posicies allosis</li> </ul>             | Recheio I                                      | frontal                      | e        |                 |   |
|                                                                                   |                                                | _                            |          | 1               |   |

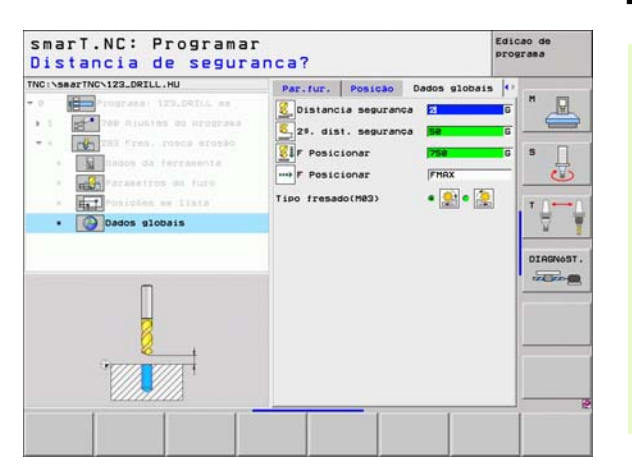

#### Unit 264 Fresar rosca furada

# Parâmetro no formulário Visualização:

- T: Número ou nome da ferramenta (comutável por softkey)
- S: Rotações da ferramenta [U/min] ou velocidade de corte [m/min]
- ▶ F: Avanço de fresagem
- F: Avanço furado [mm/min] ou FU [mm/U]
- Diâmetro: Diâmetro nominal da rosca
- Passo de rosca: Passo da rosca
- Profundidade: Profundidade de rosca
- Profundidade do furo: Profundidade de furo
- Profundidade de passo dos furos
- Posições de maquinação (ver "Definir posições de maquinação" na página 121.)

Parâmetros auxiliares no formulário de pormenor Tool:

- **DL**: Longitude delta para ferramenta T
- **DR**: Raio delta para ferramenta T
- ▶ Função M: Funções auxiliares M activadas
- Ferramenta: Direcção de rotação da ferramenta. O smarT.NC memoriza de forma standard o M3
- Pré-selecção de WZ: Se necessário, indicar o número da ferramenta seguinte para aceleração da troca de ferramentas (depende da máquina)

| TRC:VSecTRC:123_DRILL.HU | Resuno Perrannia Par-lur.<br>T T T T T T T T T T T T T T T T T T T | Posição 1º R<br>see S<br>se S<br>s<br>s<br>s<br>s<br>o Linguest |
|--------------------------|--------------------------------------------------------------------|-----------------------------------------------------------------|
| Nosero<br>Nose ""        |                                                                    |                                                                 |

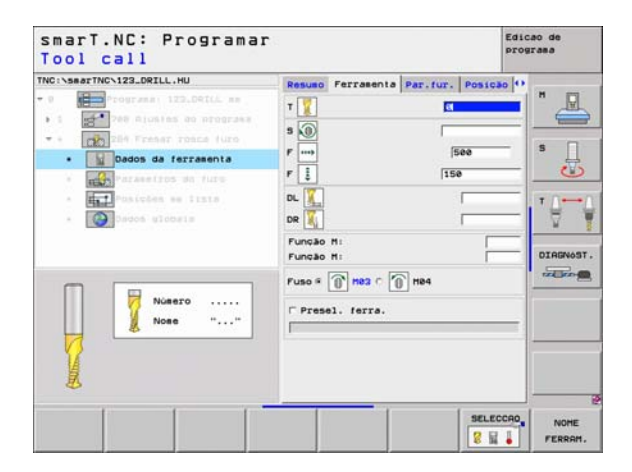

- Ruptura de apara profunda: Passo após o qual o TNC deverá executar uma ruptura de apara na furação
- Distância de acção de derivação em cima: Distância de segurança, se o TNC deslocar a ferramenta, após uma ruptura de apara, de novo para a profundidade passo actual
- Profundidade de rebaixamento no lado frontal: Profundidade do rebaixamento no lado frontal
- Desvio frontal: distância a que o TNC desloca o centro da ferramenta a partir do centro do furo

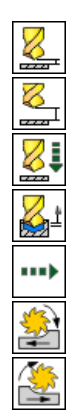

- distância de segurança
- 2. distância de segurança
- Avanço de posicionamento
- Valor de retrocesso em ruptura de apara
- Avanço na deslocação entre posições de maquinação
- Fresagem em sentido sincronizado ou
- Fresagem em sentido contrário

| THE REAL PROPERTY AND ADDRESS OF THE PARTY OF THE PARTY O |                                                                                          |                      |         |
|----------------------------------------------------------------------------------------------------|------------------------------------------------------------------------------------------|----------------------|---------|
| 1 200 Alustes do programa                                                                                                    | Diametro<br>Passo da rosca<br>Profundidade                                               | 10<br>+1.5<br>-10    |         |
| Parasetros do furo                                                                                                    | Profundidade fur.<br>Passo profund. fur.<br>Profund. rot.limalha<br>Dist pre-stop super. | -20<br>5<br>0<br>0.2 | s       |
| <ul> <li>Introduction and Laster</li> <li>Introduction</li> </ul>                                                                                                    | Prof. eroslo front.<br>Rechelo frontal                                                   | +0<br> 0             | OIAGNOS |

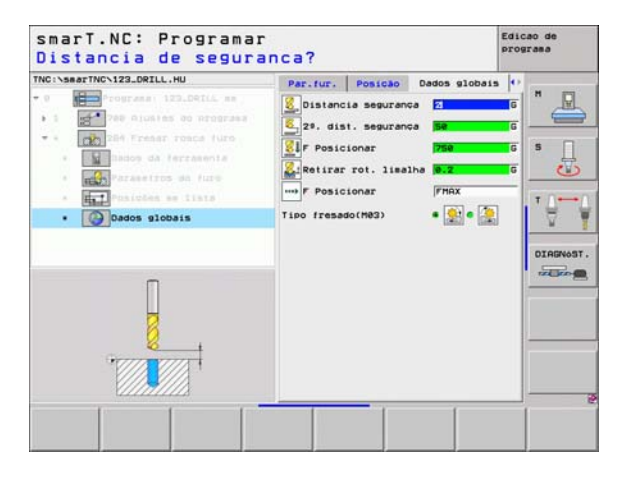

## Unit 265 Fresar rosca furada em hélice

## Parâmetro no formulário Visualização:

- T: Número ou nome da ferramenta (comutável por softkey)
- S: Rotações da ferramenta [U/min] ou velocidade de corte [m/min]
- ▶ F: Avanço de fresagem
- F: Avanço diminuido [mm/min] ou FU [mm/U]
- Diâmetro: Diâmetro nominal da rosca
- Passo de rosca: Passo da rosca
- Profundidade: Profundidade de rosca
- Processo de rebaixamento: Seleccionar se a fresagem de rosca deverá ser rebaixada antes ou após
- Profundidade de rebaixamento no lado frontal: Profundidade do rebaixamento no lado frontal
- Desvio frontal: distância a que o TNC desloca o centro da ferramenta a partir do centro do furo
- Posições de maquinação (ver "Definir posições de maquinação" na página 121.)

Parâmetros auxiliares no formulário de pormenor Tool:

- **DL**: Longitude delta para ferramenta T
- DR: Raio delta para ferramenta T
- **Função M**: Funções auxiliares M activadas
- ▶ Ferramenta: Direcção de rotação da ferramenta. O smarT.NC memoriza de forma standard o M3
- Pré-selecção de WZ: Se necessário, indicar o número da ferramenta seguinte para aceleração da troca de ferramentas (depende da máquina)

| smarT.NC: Programar<br>Tool call |                                                                                                    | Edicao de<br>programa |
|----------------------------------|----------------------------------------------------------------------------------------------------|-----------------------|
| TRC:\secTRC\123.OFILL.HU         | Pesuso Perrasenta Par. fur. Pos<br>T<br>S<br>P<br>P<br>D<br>S<br>P<br>P<br>D<br>S<br>P<br>P<br>D<br>S<br>P<br>P<br>D<br>S<br>P<br>P<br>D<br>S<br>P<br>D<br>S<br>P<br>D<br>S<br>P<br>D<br>S<br>P<br>D<br>S<br>P<br>D<br>S<br>P<br>D<br>S<br>P<br>D<br>S<br>P<br>D<br>S<br>P<br>D<br>S<br>P<br>D<br>S<br>P<br>D<br>S<br>P<br>D<br>S<br>P<br>D<br>S<br>P<br>D<br>S<br>P<br>D<br>S<br>P<br>D<br>S<br>P<br>D<br>S<br>P<br>D<br>S<br>P<br>S<br>P<br>D<br>S<br>P<br>D<br>S<br>P<br>S<br>P<br>D<br>S<br>P<br>D<br>S<br>P<br>S<br>P<br>S<br>P<br>S<br>P<br>S<br>P<br>S<br>P<br>S<br>P<br>S<br>P<br>S<br>P<br>S<br>P<br>S<br>P<br>S<br>P<br>S<br>P<br>S<br>P<br>S<br>P<br>S<br>P<br>S<br>P<br>S<br>P<br>S<br>P<br>S<br>P<br>S<br>S<br>P<br>S<br>P<br>S<br>S<br>P<br>S<br>S<br>P<br>S<br>S<br>P<br>S<br>S<br>P<br>S<br>S<br>S<br>S<br>S<br>S<br>S<br>S<br>S<br>S |                       |
| Nosero                           | Eixo princ. Eixo auxil. Eixo f                                                                                                    |                       |
|                                  |                                                                                                    | LECCRO, NOME          |

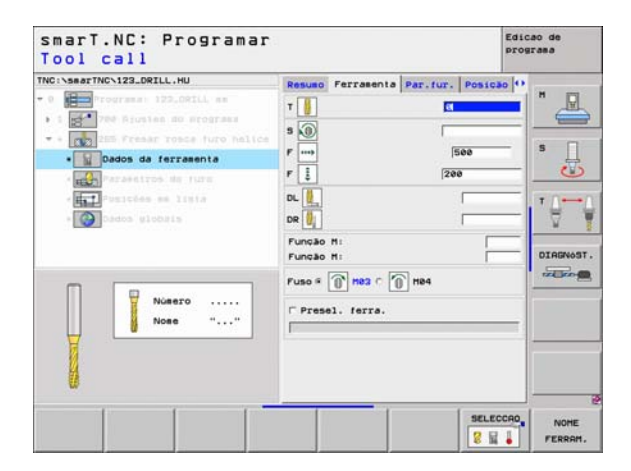

Sem função.

Parâmetros globais em funcionamento no formulário de pormenor **Dados** globais:

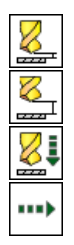

- distância de segurança
- 2. distância de segurança
- Avanço de posicionamento
- Avanço na deslocação entre posições de maquinação

| TNC:\searTNC\123_DRILL.HU                                                                                                    | Resumo                                                         | Ferrasenta                                                   | Par.fur.                                | Posicao       | 0 |
|----------------------------------------------------------------------------------------------------|----------------------------------------------------------------|--------------------------------------------------------------|-----------------------------------------|---------------|---|
| <ul> <li>a programme 122.001LL se</li> <li>a production of signal and signal and</li></ul> | Diametr<br>Passo d<br>Profund<br>Process<br>Prof. e<br>Recheio | o<br>a rosca<br>idade<br>o erosão<br>rosão front.<br>frontal | 9<br> - <br> - <br> <br> <br> <br> <br> | 1.5<br>10<br> |   |
|                                                                                                    |                                                                |                                                              | _                                       | [             |   |

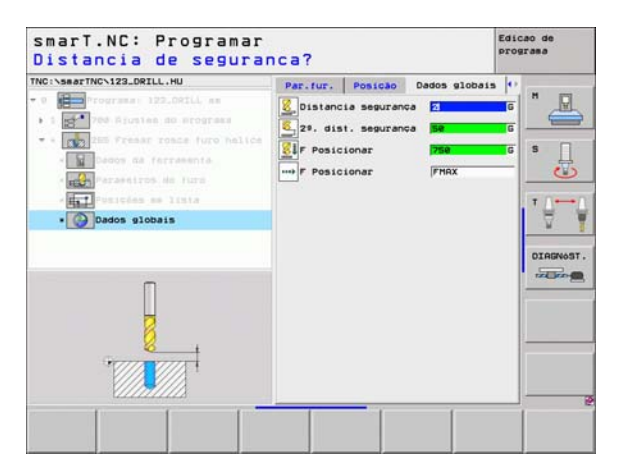

i

#### Unit 267 Fresagem de rosca

# Parâmetro no formulário Visualização:

- T: Número ou nome da ferramenta (comutável por softkey)
- S: Rotações da ferramenta [U/min] ou velocidade de corte [m/min]
- ▶ F: Avanço de fresagem
- ▶ F: Avanço diminuido [mm/min] ou FU [mm/U]
- Diâmetro: Diâmetro nominal da rosca
- Passo de rosca: Passo da rosca
- Profundidade: Profundidade de rosca
- Posições de maquinação (ver "Definir posições de maquinação" na página 121.)
- Parâmetros auxiliares no formulário de pormenor Tool:
- **DL**: Longitude delta para ferramenta T
- **DR**: Raio delta para ferramenta T
- **Função M**: Funções auxiliares M activadas
- ▶ Ferramenta: Direcção de rotação da ferramenta. O smarT.NC memoriza de forma standard o M3
- Pré-selecção de WZ: Se necessário, indicar o número da ferramenta seguinte para aceleração da troca de ferramentas (depende da máquina)

| SmarT.NC: Programar<br>Tool call<br>TKG:\SearTHC:12.DQ1L.HU<br> | Resulto Perzamenta Per<br>T B<br>S B<br>P IIII<br>D Laeetro<br>Portundidade | 500<br>10<br>11.5<br>19<br>10<br>10<br>10<br>10<br>10<br>10<br>10<br>10<br>10<br>10 | icao de<br>ograsa<br>S<br>T |
|-----------------------------------------------------------------|-----------------------------------------------------------------------------|-------------------------------------------------------------------------------------|-----------------------------|
| Nose ""                                                         | Eixo princ. Eixo au                                                         | xil. Eixo ferrae                                                                    |                             |
|                                                                 |                                                                             | SELECCA                                                                             | NOME<br>FERRAM              |

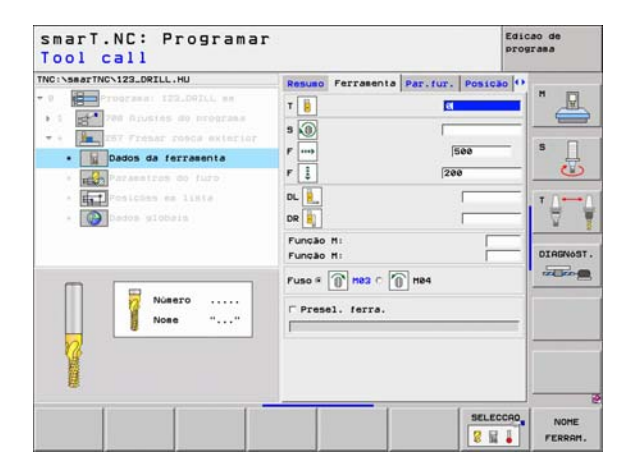

- Passos de memorização posterior: Número de passos de rosca segundo os quais a ferramenta é deslocada
- Profundidade de rebaixamento no lado frontal: Profundidade do rebaixamento no lado frontal
- Desvio frontal: distância a que o TNC desloca o centro da ferramenta a partir do centro da ilha

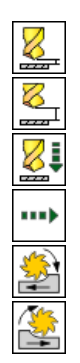

- distância de segurança
- 2. distância de segurança
- Avanço de posicionamento
- Avanço na deslocação entre posições de maquinação
- Fresagem em sentido sincronizado ou
- Fresagem em sentido contrário

| NC:\searTNC\123_DRILL.HU                                  | Resumo                        | Ferrasenta                        | Par.fur.     | Posição 4 | •       |
|-----------------------------------------------------------|-------------------------------|-----------------------------------|--------------|-----------|---------|
| 0 Programmer 122.DPILL mm<br>1 1 700 Ajustas do programme | Diametr<br>Passo d<br>Profund | o<br>a rosca<br>idade             | •            | 1.5       | "_      |
| Dedos de ferreente     Persetros do furo                  | Juntar:<br>Prof. e<br>Recheio | Passos<br>rosão front.<br>frontal | 0<br>+4<br>0 | 8         | s _     |
| - Englosidas en liste<br>- Oglosos globais                |                               |                                   |              |           | DIAGNOS |
|                                                           |                               |                                   |              |           |         |

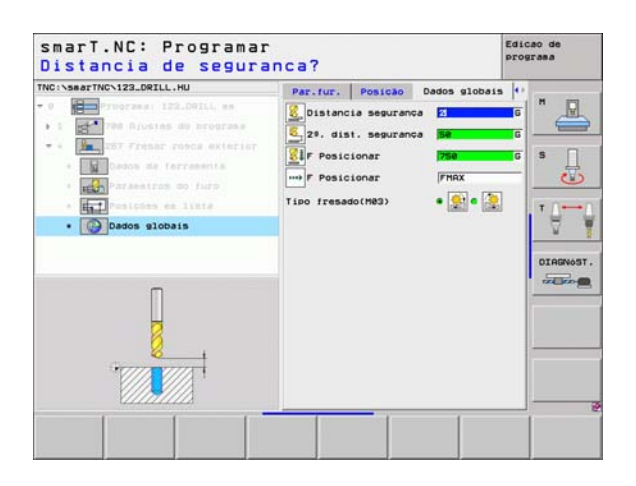

# Grupo de maquinação Caixas/ilhas

Neste grupo de maquinação existem disponíveis as seguintes unidades para maquinação de fresagem de caixas simples e ranhuras:

| Unidade                      | Softkey  | Página    |
|------------------------------|----------|-----------|
| Unit 251 Caixa quadrada      | UNIT 251 | Página 71 |
| Unit 252 Caixa circular      | UNIT 252 | Página 73 |
| Unit 253 Ranhura             | UNIT 252 | Página 75 |
| Unit 254 Ranhura circular    | UNIT 254 | Página 77 |
| Unit 208 Fresagem de furação | UNIT 288 | Página 80 |

840

| TNC:ISBATTNC\IZ3_DRILL.HU<br>- 0 ∰ Programa: 123_DRILL mm<br>- 1 | Eixo da ferrasenta<br>Resuao   peca es bruto   Opcoes   Sio<br>Disens, seca bruta<br>Ponto HIN Ponto HIN<br>X = | Z<br>Ball<br>T<br>UIARNOST |
|------------------------------------------------------------------|----------------------------------------------------------------------------------------------------|----------------------------|
| UNIT 251 UNIT 252 UNIT 259 UN                                    | IT 254 UNIT                                                                                                    | 200                        |

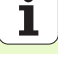

## Unit 251 Caixa quadrada

Parâmetro no formulário Visualização:

- Extensão da maquinação: Desbaste e acabamento; seleccionar apenas desbaste ou apenas acabamento por softkey
- T: Número ou nome da ferramenta (comutável por softkey)
- S: Rotações da ferramenta [U/min] ou velocidade de corte [m/min]
- **F**: Avanço ao aprofundar [mm/min], FU [mm/U] ou FZ [mm/dente].
- ▶ F: Avanço ao fresar [mm/min], FU [mm/U] ou FZ [mm/dente].
- Longitude da caixa: Longitude da caixa no eixo principal
- Largura da caixa: Largura da caixa no eixo secundário
- Raio da esquina: Se não tiver sido programado, o smarT.NC fixa o raio da esquina igual ao raio da ferrta
- Profundidade: Profundidade final da caixa
- Profundidade de passo: medida segundo a qual a ferrta. penetra de cada vez na peça
- Medida excedente lateral: Medida excedente de acabamento lateral
- Medida excedente de profundidade: Medida excendente de acabamento em profundidade
- Posições de maquinação (ver "Definir posições de maquinação" na página 121.)

Parâmetros auxiliares no formulário de pormenor Tool:

- **DL**: Longitude delta para ferramenta T
- **DR**: Raio delta para ferramenta T
- DR2: Raio delta 2 (raio da esquina) para ferramenta T
- ▶ Função M: Funções auxiliares M activadas
- ▶ Ferramenta: Direcção de rotação da ferramenta. O smarT.NC memoriza de forma standard o M3
- Pré-selecção de WZ: Se necessário, indicar o número da ferramenta seguinte para aceleração da troca de ferramentas (depende da máquina)

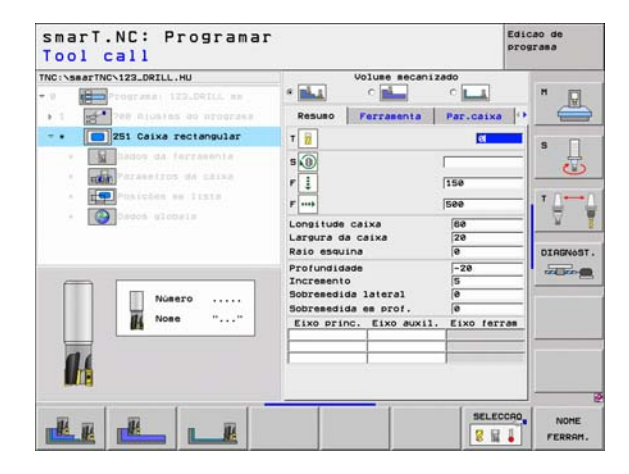

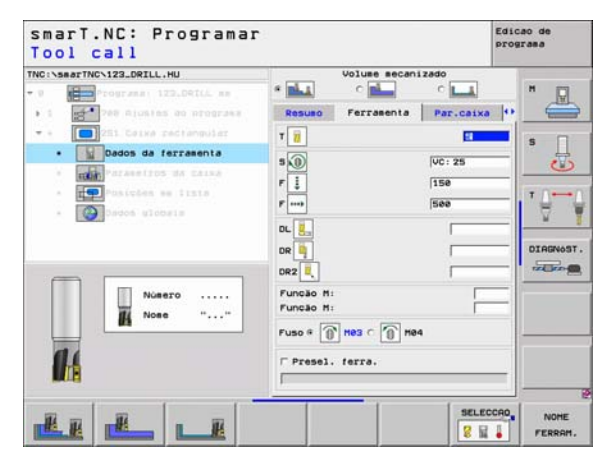

- Passos de acabamento: Passos para acabamento lateral. Quando não tiverem sido introduzidos valores, fazer o acabamento com o passo 1
- Acabamento F: Avanço para o acabamento [mm/min], FU [mm/U] ou FZ [mm/dente]
- Posição de rotação: ângulo em que é rodada toda a caixa
- Posição da caixa: Posição da caixa referente à posição programada

Parâmetros globais em funcionamento no formulário de pormenor **Dados** globais:

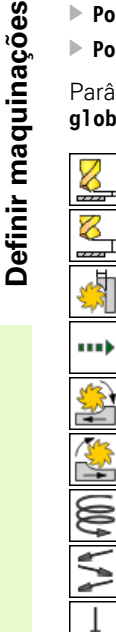

- distância de segurança
- 2. distância de segurança
- ▶ factor de sobreposição
- Avanço na deslocação entre posições de maquinação
- Fresagem em sentido sincronizado ou
- Fresagem em sentido contrário
- Penetrar em formato de hélice, ou
- em formato pendular, ou
- ▶ na perpendicular

| Resulto Perzaenta Percetaka<br>Resulto Perzaenta Percetaka<br>Resulto Perzaenta Percetaka<br>Resulto Perzaenta Percetaka<br>Resulto Catixa<br>Resulto Catixa<br>Resulto Cativa<br>Resulto Cativa<br>Resulto Ca            | IC:\searTNC\123_DRILL.HU                                           | Volume mecani                                                                                     | zado                        | н |
|----------------------------------------------------------------------------------------------------|--------------------------------------------------------------------|---------------------------------------------------------------------------------------------------|-----------------------------|---|
| Construint de caixe     Construint de caixe     C                                                                                                    | 1 700 Alusias do programa                                          | Resulto Ferramenta                                                                                | Par.caixa                   | 6 |
| Increanto 5<br>Dorendide as Intre<br>Dorendide as prof. 8<br>Pasages para acaba. 8<br>Regular de rotado 16<br>Posicão caixa 8<br>Posicão caixa 8<br>Posicão 2<br>Posicão 2<br>Posico 2<br>Posico 2<br>Posico 2<br>Posico 2<br>Posico 2<br>Posico 2<br>Posico | 251 Caixa rectangular     Disos da farrasenta                      | Longitude caixa<br>Largura da caixa<br>Raio esquina<br>Profundidade                               | 641<br>20<br>0<br>-20       | s |
| Angulo de rotação eð Posição caixa e                                                                                                    | <ul> <li>Imposiçãos estista</li> <li>Imposiçãos gradata</li> </ul> | Incremento<br>Sobremedida lateral<br>Sobremedida em prof.<br>Passagem para acaba.<br>F Acabamento | 5<br> 0<br> 0<br> 0<br> 500 |   |
|                                                                                                    |                                                                    | Angulo de rotacão<br>Posição caixa                                                                | +0<br> 0                    |   |

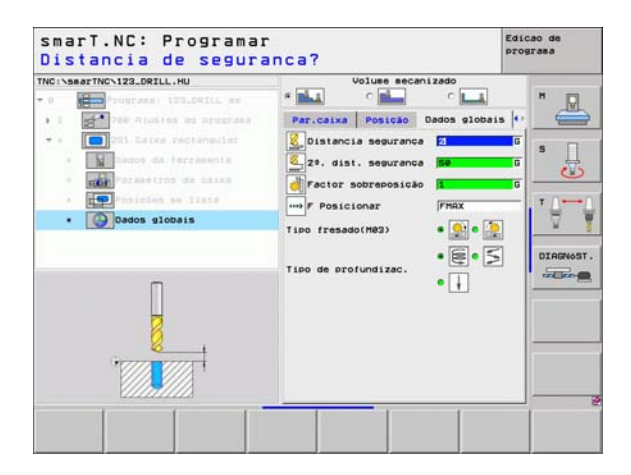

i
#### Unit 252 Caixa circular

Parâmetro no formulário Visualização:

- Extensão da maquinação: Desbaste e acabamento; seleccionar apenas desbaste ou apenas acabamento por softkey
- T: Número ou nome da ferramenta (comutável por softkey)
- S: Rotações da ferramenta [U/min] ou velocidade de corte [m/min]
- F: Avanço ao aprofundar [mm/min], FU [mm/U] ou FZ [mm/dente].
- **F**: Avanço ao fresar [mm/min], FU [mm/U] ou FZ [mm/dente].
- Diâmetro: Diâmetro da caixa circular
- Profundidade: Profundidade final da caixa
- Profundidade de passo: medida segundo a qual a ferrta. penetra de cada vez na peça
- Medida excedente lateral: Medida excedente de acabamento lateral
- Medida excedente de profundidade: Medida excendente de acabamento em profundidade
- Posições de maquinação (ver "Definir posições de maquinação" na página 121.)

Parâmetros auxiliares no formulário de pormenor Tool:

- **DL**: Longitude delta para ferramenta T
- **DR**: Raio delta para ferramenta T
- DR2: Raio delta 2 (raio da esquina) para ferramenta T
- ▶ Função M: Funções auxiliares M activadas
- Ferramenta: Direcção de rotação da ferramenta. O smarT.NC memoriza de forma standard o M3
- Pré-selecção de WZ: Se necessário, indicar o número da ferramenta seguinte para aceleração da troca de ferramentas (depende da máquina)

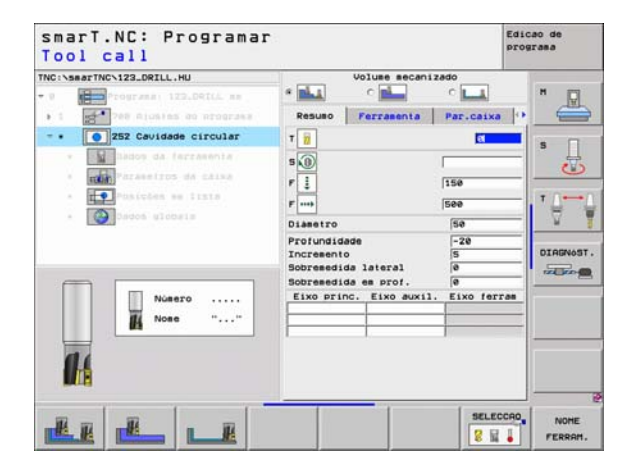

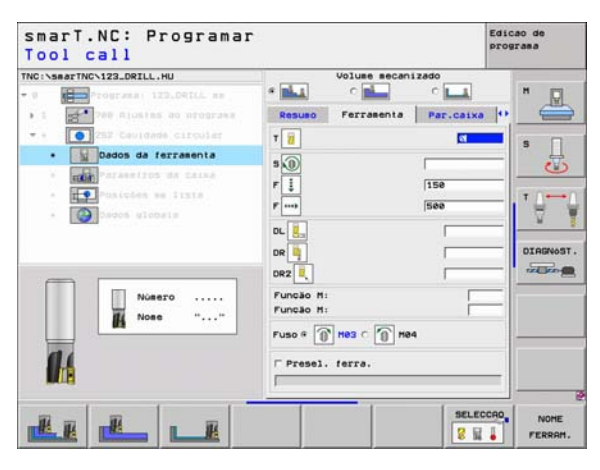

- Passos de acabamento: Passos para acabamento lateral. Quando não tiverem sido introduzidos valores, fazer o acabamento com o passo 1
- Acabamento F: Avanço para o acabamento [mm/min], FU [mm/U] ou FZ [mm/dente]

Parâmetros globais em funcionamento no formulário de pormenor **Dados** globais:

- distância de segurança
- 2. distância de segurança
- ▶ factor de sobreposição
- Avanço na deslocação entre posições de maquinação
- Fresagem em sentido sincronizado ou
- Fresagem em sentido contrário
- Penetrar em formato de hélice, ou
- ▶ na perpendicular

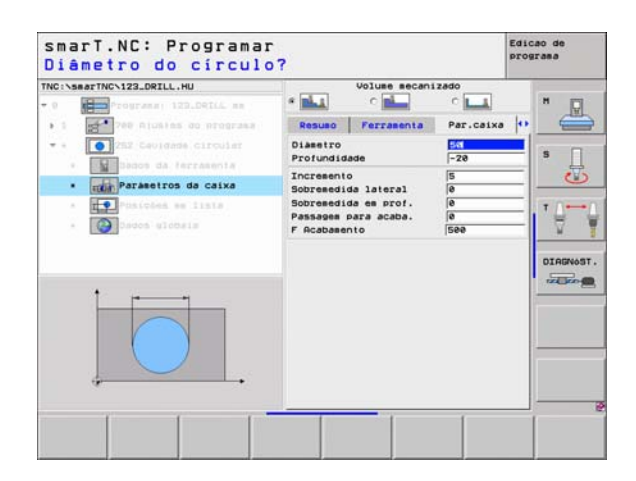

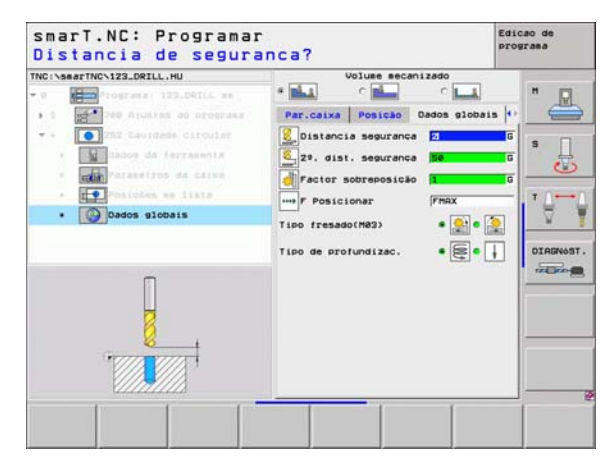

8

8

....)

#### Unit 253 Ranhura

#### Parâmetro no formulário Visualização:

- Extensão da maquinação: Desbaste e acabamento; seleccionar apenas desbaste ou apenas acabamento por softkey
- T: Número ou nome da ferramenta (comutável por softkey)
- S: Rotações da ferramenta [U/min] ou velocidade de corte [m/min]
- **F**: Avanço ao aprofundar [mm/min], FU [mm/U] ou FZ [mm/dente].
- ▶ F: Avanço ao fresar [mm/min], FU [mm/U] ou FZ [mm/dente].
- Longitude da ranhura: Longitude da ranhura no eixo principal
- Largura da ranhura: Largura da ranhura no eixo secundário
- > Profundidade: Profundidade final da ranhura
- Profundidade de passo: medida segundo a qual a ferrta. penetra de cada vez na peça
- Medida excedente lateral: Medida excedente de acabamento lateral
- Medida excedente de profundidade: Medida excendente de acabamento em profundidade
- Posições de maquinação (ver "Definir posições de maquinação" na página 121.)

Parâmetros auxiliares no formulário de pormenor Tool:

- **DL**: Longitude delta para ferramenta T
- **DR**: Raio delta para ferramenta T
- DR2: Raio delta 2 (raio da esquina) para ferramenta T
- ▶ Função M: Funções auxiliares M activadas
- Ferramenta: Direcção de rotação da ferramenta. O smarT.NC memoriza de forma standard o M3
- Pré-selecção de WZ: Se necessário, indicar o número da ferramenta seguinte para aceleração da troca de ferramentas (depende da máquina)

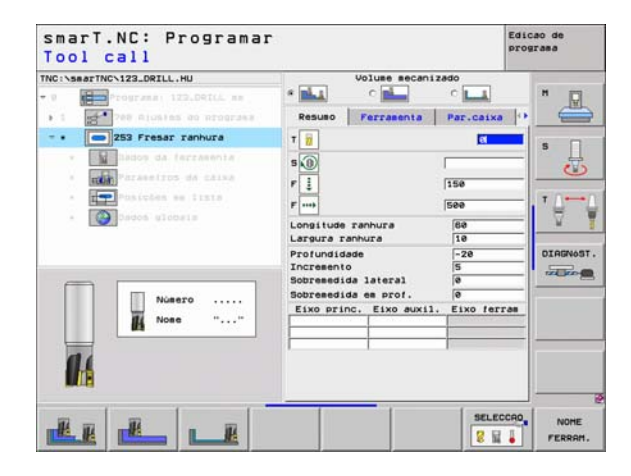

# **Definir maquinações**

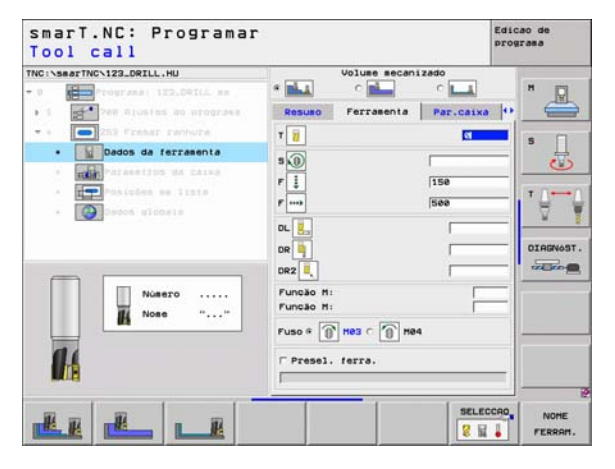

Parâmetros auxiliares no formulário de pormenor Parâmetro de caixa:

- Passos de acabamento: Passos para acabamento lateral. Quando não tiverem sido introduzidos valores, fazer o acabamento com o passo 1
- Acabamento F: Avanço para o acabamento [mm/min], FU [mm/U] ou FZ [mm/dente]
- Posição de rotação: ângulo em que é rodada toda a caixa
- Posição da ranhura: Posição da ranhura referente à posição programada

Parâmetros globais em funcionamento no formulário de pormenor **Dados** globais:

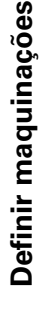

8

8

....

🏭 約 WHAN 🗝

- distância de segurança
- 2. distância de segurança
- Avanço na deslocação entre posições de maquinação
- Fresagem em sentido sincronizado ou
- Fresagem em sentido contrário
- Penetrar em formato de hélice, ou
- em formato pendular, ou
- ▶ na perpendicular

| NC:\SearTNC\123_DRILL.HU                                       | * La C                                                                                            | o LLL                   | "       |
|----------------------------------------------------------------|---------------------------------------------------------------------------------------------------|-------------------------|---------|
| • 1 700 Giusies do programa                                    | Resulto Ferralent                                                                                 | a Par.caixa 🙌           | -       |
|                                                                | Longitude ranhura<br>Largura ranhura<br>Profundidade                                              | 10<br>-20               | s []    |
| Parasetros da caixa     Posicies es lista     Osicies es lista | Incremento<br>Sobremedida lateral<br>Sobremedida em prof.<br>Passagem para acaba.<br>F Acabamento | 5<br>0<br>0<br>0<br>500 | 1       |
|                                                                | Angulo de rotação<br>Posição da ranhura                                                           | [+0<br>[0               | DIAGNOS |
|                                                                |                                                                                                   |                         |         |

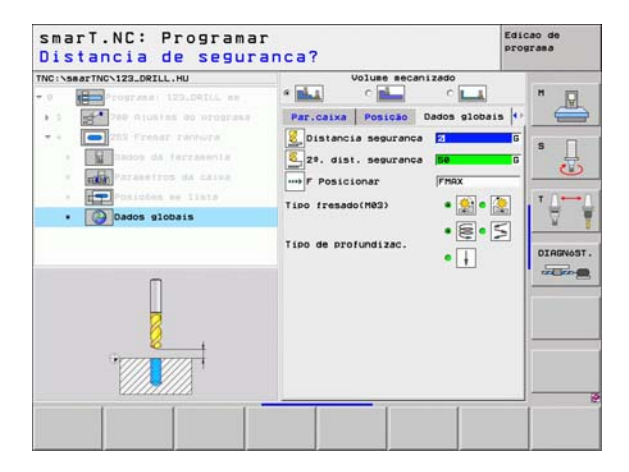

#### Unit 254 Ranhura circular

Parâmetro no formulário Visualização:

- Extensão da maquinação: Desbaste e acabamento; seleccionar apenas desbaste ou apenas acabamento por softkey
- T: Número ou nome da ferramenta (comutável por softkey)
- S: Rotações da ferramenta [U/min] ou velocidade de corte [m/min]
- ▶ F: Avanço ao aprofundar [mm/min], FU [mm/U] ou FZ [mm/dente].
- **F**: Avanço ao fresar [mm/min], FU [mm/U] ou FZ [mm/dente].
- Centro 1º eixo: Eixo principal do centro do círculo teórico
- ▶ Centro 2º eixo: Eixo secundário do centro do círculo teórico
- Diâmetro do círculo teórico
- ▶ ângulo inicial: Ângulo polar do ponto de partida
- ▶ Ângulo de abertura
- 🕨 Largura da ranhura
- > Profundidade: Profundidade final da ranhura
- Profundidade de passo: medida segundo a qual a ferrta. penetra de cada vez na peça
- Medida excedente lateral: Medida excedente de acabamento lateral
- Medida excedente de profundidade: Medida excendente de acabamento em profundidade
- Posições de maquinação (ver "Definir posições de maquinação" na página 121.)

| NC:\searTNC\123_DRILL.HU    | Volume mecanizado            | P.       |
|-----------------------------|------------------------------|----------|
| 9 Programa: 122.Della mm    | * 📥 - c 📥 - c 🛌              |          |
| • 1 Tes niustes do programa | Resulto Ferramenta Par.ca    | ixa 🕩 📛  |
| - • 254 Canal circular      | T 😥 🚺                        |          |
| · Bados da ferzasenta       | 5 0                          | <u> </u> |
| · Tain Parasetros da caixa  | F 1                          |          |
| · Postches se fists         | 1.00                         | T /      |
| - Dados ulobala             | F                            |          |
|                             | Centro do 1. eixo +50        |          |
|                             | Diam. circulo grad. 50       | DTOENAST |
|                             | Angulo inicial +0            |          |
|                             | Angulo de abertura 🛛 🛛 🖗     |          |
| Número                      | Largura ranhura 10           |          |
| None ""                     | Profundidade -20             |          |
| <b>M</b>                    | Sobresedida lateral          |          |
|                             | Sobremedida em prof.         |          |
| 11                          | Eixo princ. Eixo auxil. Eixo | ferran   |
| 103                         | 1 1                          |          |
|                             |                              |          |

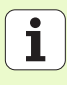

Parâmetros auxiliares no formulário de pormenor Tool:

- **DL**: Longitude delta para ferramenta T
- DR: Raio delta para ferramenta T
- **DR2**: Raio delta 2 (raio da esquina) para ferramenta T
- **Função M**: Funções auxiliares M activadas
- ▶ **Ferramenta**: Direcção de rotação da ferramenta. O smarT.NC memoriza de forma standard o M3
- Pré-selecção de WZ: Se necessário, indicar o número da ferramenta seguinte para aceleração da troca de ferramentas (depende da máquina)

| NC:\searTNC\123_DRILL.HU                                                                                                    | Volume mecanizado                                                                                                    | 1   |
|----------------------------------------------------------------------------------------------------|----------------------------------------------------------------------------------------------------|-----|
| 0 Programmi 123_DRILL mm<br>1 Programmi 123_DRILL mm<br>1 Programmi 123_DRILL mm                                                                                                    | Resulto Ferrational Par-caixa                                                                                                    | • • |
| Alf Charl Circular     Alf Charl Circular     Alf Charl Circular     Alf Charles Circular     Alf Charles Circular     Alf Charles Circular     Alf Charles Circular     Alf Charles Circular     Alf Charles Circular     Alf Charles Circular | T         I         II           S         0         III           F         III         III           D         III         IIII           D         IIII         IIIIIIIIIIIIIIIIIIIIIIIIIIIIIIIIIIII |     |
| Niero                                                                                                    | раз Ц<br>Гипеао М:<br>Гипеао М:<br>Гилеао М:<br>Гилеао М:<br>Гипеао М:<br>Готезе1, ferra,                                                                                                    |     |

Parâmetros auxiliares no formulário de pormenor Parâmetro de caixa:

- Passos de acabamento: Passos para acabamento lateral. Quando não tiverem sido introduzidos valores, fazer o acabamento com o passo 1
- Acabamento F: Avanço para o acabamento [mm/min], FU [mm/U] ou FZ [mm/dente]
- Passo angular: ângulo em que é rodada toda a ranhura
- Número de maquinações: quantidade de maquinações sobre o círculo teórico
- Posição da ranhura: Posição da ranhura referente à posição programada

Parâmetros globais em funcionamento no formulário de pormenor **Dados** globais:

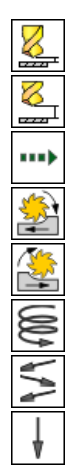

- distância de segurança
- 2. distância de segurança
- Avanço na deslocação entre posições de maquinação
- Fresagem em sentido sincronizado ou
- Fresagem em sentido contrário
- Penetrar em formato de hélice, ou
- em formato pendular, ou
- ▶ na perpendicular

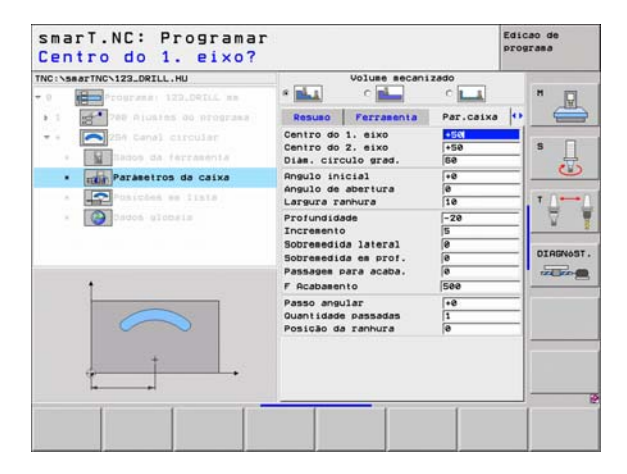

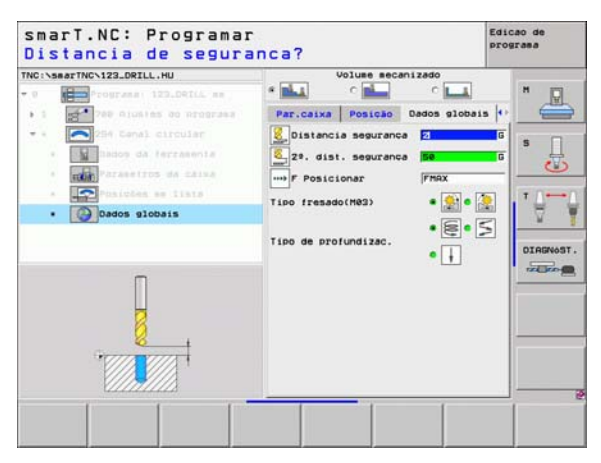

#### Unit 208 Fresagem de furação

#### Parâmetro no formulário Visualização:

- T: Número ou nome da ferramenta (comutável por softkey)
- S: Rotações da ferramenta [U/min] ou velocidade de corte [m/min]
- F: Avanço ao fresar [mm/min], FU [mm/U] ou FZ [mm/dente].
- Diâmetro: Diâmetro nominal do furo
- Profundidade: Profundidade de fresagem
- Profundidade de passo: medida segundo a qual a ferr.ta avança respectivamente segundo uma hélice (=360°).
- Posições de maquinação (ver "Definir posições de maquinação" na página 121.)
- Parâmetros auxiliares no formulário de pormenor Tool:
- **DL**: Longitude delta para ferramenta T
- DR: Raio delta para ferramenta T
- DR2: Raio delta 2 (raio da esquina) para ferramenta T
- Função M: Funções auxiliares M activadas
- Ferramenta: Direcção de rotação da ferramenta. O smarT.NC memoriza de forma standard o M3
- Pré-selecção de WZ: Se necessário, indicar o número da ferramenta seguinte para aceleração da troca de ferramentas (depende da máquina)

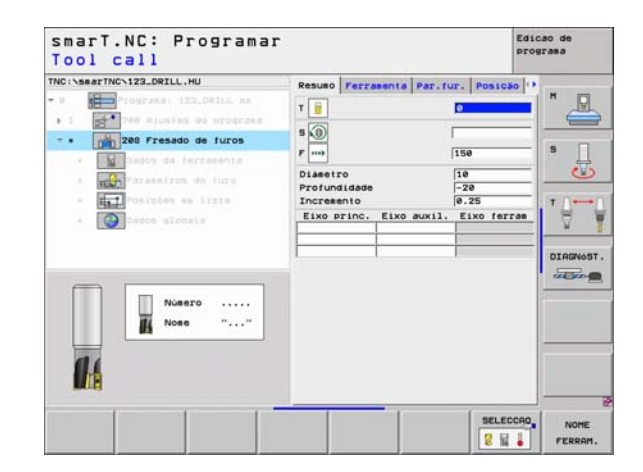

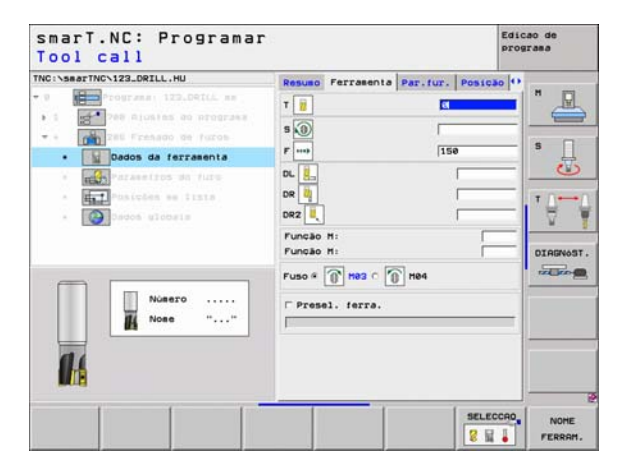

Parâmetros auxiliares no formulário de pormenor Parâmetro de furação:

Diâmetro pré-furado: Introduzir se os furos anteriormente prontos precisarem de ser trabalhados novamente. Assim, você pode fresar furos cujo diâmetro são mais do dobro do diâmetro da ferramenta

Parâmetros globais em funcionamento no formulário de pormenor **Dados** globais:

- distância de segurança
- 2. distância de segurança
- > Avanço na deslocação entre posições de maquinação
- Fresagem em sentido sincronizado ou
- Fresagem em sentido contrário

| NC:\searTNC\123_DRILL.HU                                            | Resulto Ferralenta P                   | ar.fur. Post | Cão ()  |
|---------------------------------------------------------------------|----------------------------------------|--------------|---------|
| 0     Programmi 122_Delii mm     1     200 Giumias do programmi     | Diametro<br>Profundidade<br>Incremento | -28<br>0.25  |         |
| · Basso da terramenta                                               | Diasetro pré-furo                      | ſð           | s []    |
| · Parametros do furo                                                |                                        |              |         |
| <ul> <li>A posicies we liste</li> <li>A posicies alobata</li> </ul> |                                        |              | • ₽     |
|                                                                     |                                        |              | DIAGNOS |
|                                                                     |                                        |              |         |

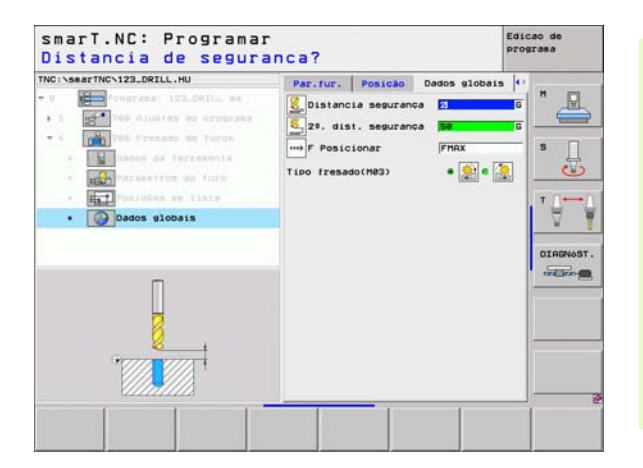

## Grupo de maquinação Programa de contorno

No grupo de maquinação Programa de contorno estão disponíveis as seguintes unidades para maquinação de quaiquer caixas e traços de contorno:

| Unidade                                                  | Softkey  | Página    |
|----------------------------------------------------------|----------|-----------|
| Desbastar a caixa de contornos Unit 122                  | UNIT 122 | Página 83 |
| Acabamento da caixa de contornos Unit 22                 | UNIT 22  | Página 87 |
| Acabamento em profundidade da caixa de contorno Unit 123 | UNIT 123 | Página 89 |
| Acabamento lado da caixa de contorno Unit 124            | UNIT 124 | Página 90 |
| Traço de contorno Unit 125                               | UNIT 125 | Página 92 |
| Caixa de contorno sobre a figura de furos<br>Unit 130    | UNIT 138 | Página 95 |

| NC:\SmarTNC\123_DRILL.HU<br>•  •  •  •  •  •  •  •  •  •  •  •  • | Eixo da ferrasenta<br>Resue Preca en truto Goodes GI<br>Diseos peca Bruta<br>Ponto MIN Ponto MI<br>X Fei File<br>2 -40 File<br>Pto. de referência peca<br>Postinir nuero de pto. de ref.<br>6<br>Dados stobals<br>Dados stobals<br>Dados stobals<br>Dados stobals<br>Posicionar 756<br>F Retirada Goodes |  |
|-------------------------------------------------------------------|----------------------------------------------------------------------------------------------------|--|
|                                                                   |                                                                                                    |  |

82

ĺ

#### Caixa de contorno Unit 122

Com a caixa de contorno pode-se desbastar quaisquer caixas que podem conter também ilhas.

Se necessário, é possível atribuir a cada contorno parcial uma profundidade independente no formulário de pormenor **Contorno** (Função FCL 2). Neste caso, deve-se começar sempre pela caixa mais profunda.

#### Parâmetro no formulário Visualização:

- T: Número ou nome da ferramenta (comutável por softkey)
- S: Rotações da ferramenta [U/min] ou velocidade de corte [m/min]
- F: Avanço pendular [mm/min], FU [mm/U] ou FZ [mm/dente]. Introduzir 0 se tiver de ser penetrado perpendicularmente
- ▶ F: Avanço ao aprofundar [mm/min], FU [mm/U] ou FZ [mm/dente].
- **F**: Avanço ao fresar [mm/min], FU [mm/U] ou FZ [mm/dente].
- Coordenada de superfície: Coordenada da superfície da peça, com a qual se relaciona a profundidade introduzida
- Profundidade: Profundidade de fresagem
- Profundidade de passo: medida segundo a qual a ferrta. penetra de cada vez na peça
- Medida excedente lateral: Medida excedente de acabamento lateral
- Medida excedente de profundidade: Medida excendente de acabamento em profundidade
- Nome de contorno: Lista dos subcontornos (ficheiros .HC) que devem ser reunidos. Se a opção de conversor DXF estiver disponível, poderá gerar um contorno a partir do formulário com o conversor DXF

| TNC:\searTNC\123_DRILL.HU                                                                                                    | Resulto Ferramenta Par. | tres. |
|----------------------------------------------------------------------------------------------------|-------------------------|-------|
| O     O     O | T                       |       |
| Nosero                                                                                                    | Nose contorno           |       |

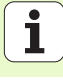

- 빤
- Confirmar com softkey se o contorno parcial respectivo é uma caixa ou uma ilha!
- Iniciar a lista dos contornos parciais sempre com uma caixa (eventualmente a caixa mais profunda)!
- No formulário de pormenor Contorno poderá definir no máximo 9 contornos parciais (ver figura em baixo à direita)!

Definir maquinações

Parâmetros auxiliares no formulário de pormenor Tool:

- DL: Longitude delta para ferramenta T
- DR: Raio delta para ferramenta T
- DR2: Raio delta 2 (raio da esquina) para ferramenta T
- Função M: Funções auxiliares M activadas
- Ferramenta: Direcção de rotação da ferramenta. O smarT.NC memoriza de forma standard o M3
- Pré-selecção de WZ: Se necessário, indicar o número da ferramenta seguinte para aceleração da troca de ferramentas (depende da máquina)

Parâmetros auxiliares no formulário de pormenor **Parâmetro de fresagem**:

- Raio de arredondamento: Raio de arredondamento da trajectória do ponto central da ferramenta na esquina interior
- Factor de avanço em %: Factor em percentagem, pelo qual o TNC reduz o avanço de maquinação logo que a ferramenta se desloca dentro do material para desbastar com o perímetro total. Se necessitar de uma redução do avanço, poderá definir o avanço de desbaste de forma a alcançar condições de corte óptimas aquando da sobreposição da trajectória fixada (dados globais). O TNC reduz então o avanço em sobreposições ou em pontos estreitos conforme definido pelo utilizador, para que o tempo de maquinação total seja mais reduzido

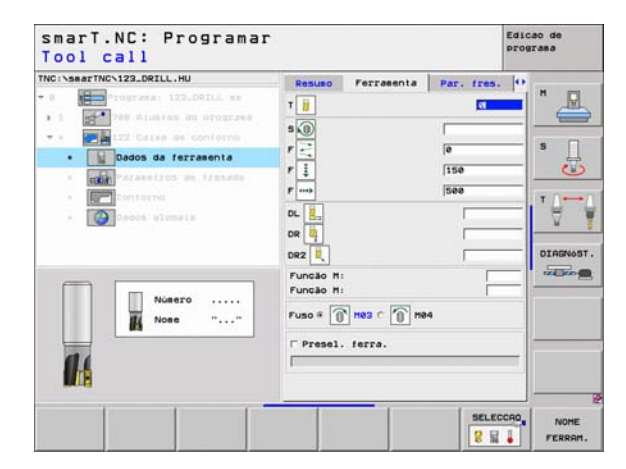

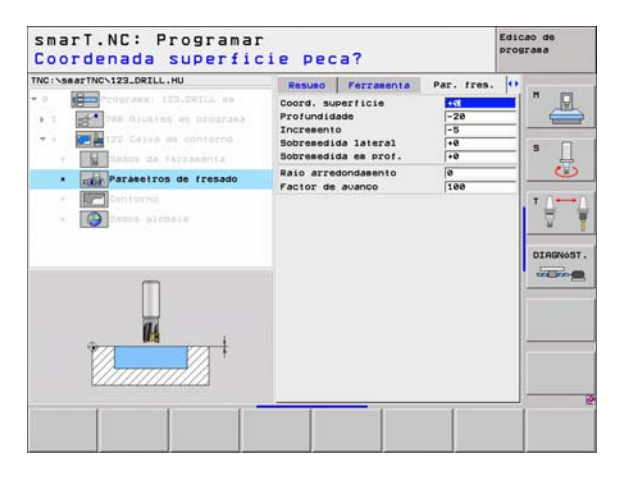

Parâmetros auxiliares no formulário de pormenor Contorno:

- Profundidade: Profundidades que podem ser definidas separadamente para cada contorno parcial (Função FCL 2)
  - Iniciar a lista dos contornos parciais sempre com a caixa mais profunda!
  - Quando o contorno é definido como ilha, o TNC interpreta a profundidade introduzida como altura da ilha. O valor introduzido sem sinal, refere-se então à superfície da peça!
  - Quando é introduzida uma profundidade 0, a profundidade definida no formulário de resumo actua nas caixas e as ilhas elevam-se então até à superfície da peça!

Parâmetros globais em funcionamento no formulário de pormenor **Dados** globais:

- distância de segurança
- 2. distância de segurança
- factor de sobreposição
- Avanço de retrocesso
- Fresagem em sentido sincronizado ou
- Fresagem em sentido contrário

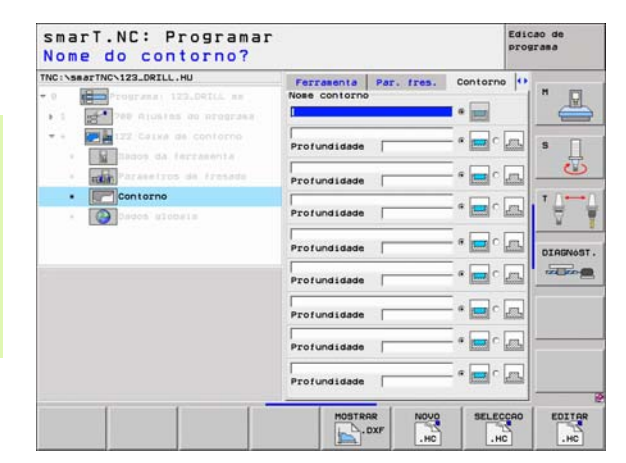

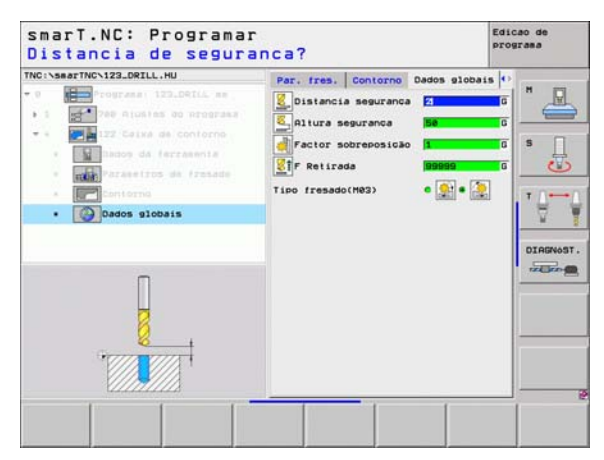

ф.

#### **Unit 22 Desbaste posterior**

Com esta unidade é possível aperfeiçoar uma caixa de contorno desbastada anteriormente com a Unit 122, utilizando apenas uma pequena ferramenta. O smarT.NC maquinará então apenas os locais em que exista material residual.

#### Parâmetro no formulário Visualização:

- T: Número ou nome da ferramenta (comutável por softkey)
- S: Rotações da ferramenta [U/min] ou velocidade de corte [m/min]
- ▶ F: Avanço ao aprofundar [mm/min], FU [mm/U] ou FZ [mm/dente].
- **F**: Avanço ao fresar [mm/min], FU [mm/U] ou FZ [mm/dente].
- Ferramenta de desbaste: Número ou nome da ferramenta (comutável por softkey), com a qual efectuou o desbaste da caixa de contorno
- Profundidade de passo: medida segundo a qual a ferrta. penetra de cada vez na peça

| Tec: Vaser Tec: V32.081L.HU<br>Tec: V32.081L.HU<br>T | Pesuao Perresente Par. fr<br>1 1 1 1 1 1 1 1 1 1 1 1 1 1 1 1 1 1 1 |  |
|----------------------------------------------------------------------------------------------------|--------------------------------------------------------------------|--|
| Niero<br>Noe ""                                                                                                    |                                                                    |  |

Parâmetros auxiliares no formulário de pormenor Tool:

- **DL**: Longitude delta para ferramenta T
- **DR**: Raio delta para ferramenta T
- DR2: Raio delta 2 (raio da esquina) para ferramenta T
- ▶ Função M: Funções auxiliares M activadas
- ▶ Ferramenta: Direcção de rotação da ferramenta. O smarT.NC memoriza de forma standard o M3
- Pré-selecção de WZ: Se necessário, indicar o número da ferramenta seguinte para aceleração da troca de ferramentas (depende da máquina)

Parâmetros auxiliares no formulário de pormenor **Parâmetro de fresagem**:

Sem função.

Parâmetros globais em funcionamento no formulário de pormenor **Dados** globais:

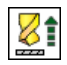

Avanço de retrocesso

| smarT.NC: Programar<br>Tool call |                                       | E          | dicao de<br>rograma |
|----------------------------------|---------------------------------------|------------|---------------------|
| TNG:\SearTINC\123_ORZLL.HU       | Result         Perratenta           T | Par. fres. |                     |
| 0:6                              | Fuso # () H02 C () H04                | SELECCA    | . NOHE              |

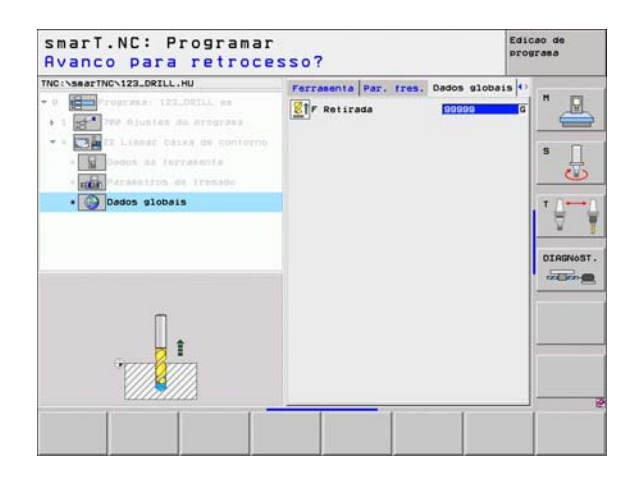

#### Acabamento em profundidade da caixa de contorno Unit 123

Com esta unidade, é possível fazer um acabamento da caixa de contorno desbastada com a Unit 122.

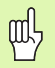

A profundidade de acabamento deve ser executada, basicamente, sempre antes do acabamento lateral!

#### Parâmetro no formulário Visualização:

- T: Número ou nome da ferramenta (comutável por softkey)
- S: Rotações da ferramenta [U/min] ou velocidade de corte [m/min]
- **F**: Avanço ao aprofundar [mm/min], FU [mm/U] ou FZ [mm/dente].
- ▶ F: Avanço ao fresar [mm/min], FU [mm/U] ou FZ [mm/dente].

Parâmetros auxiliares no formulário de pormenor Tool:

- **DL**: Longitude delta para ferramenta T
- **DR**: Raio delta para ferramenta T
- DR2: Raio delta 2 (raio da esquina) para ferramenta T
- ▶ Função M: Funções auxiliares M activadas
- ▶ **Ferramenta**: Direcção de rotação da ferramenta. O smarT.NC memoriza de forma standard o M3
- Pré-selecção de WZ: Se necessário, indicar o número da ferramenta seguinte para aceleração da troca de ferramentas (depende da máquina)

Parâmetros globais em funcionamento no formulário de pormenor **Dados** globais:

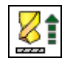

Avanço de retrocesso

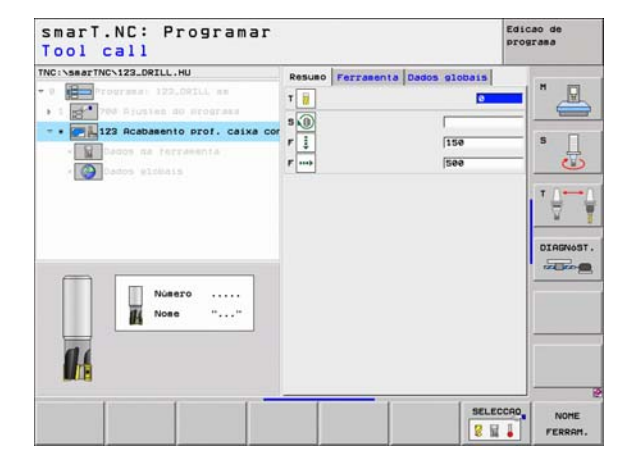

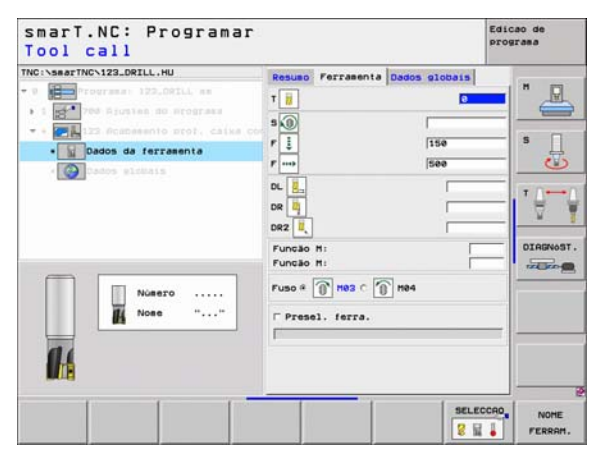

#### Acabamento lado da caixa de contorno Unit 124

Com esta unidade, é possível fazer um acabamento da caixa de contorno desbastada com a Unit 122.

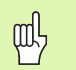

O acabamento lateral deve ser executado, basicamente, sempre antes da profundidade de acabamento!

#### Parâmetro no formulário Visualização:

- T: Número ou nome da ferramenta (comutável por softkey)
- S: Rotações da ferramenta [U/min] ou velocidade de corte [m/min]
- **F**: Avanço ao aprofundar [mm/min], FU [mm/U] ou FZ [mm/dente].
- **F**: Avanço ao fresar [mm/min], FU [mm/U] ou FZ [mm/dente].
- Profundidade de passo: medida segundo a qual a ferrta. penetra de cada vez na peça

Parâmetros auxiliares no formulário de pormenor Tool:

- **DL**: Longitude delta para ferramenta T
- DR: Raio delta para ferramenta T
- **DR2**: Raio delta 2 (raio da esquina) para ferramenta T
- ▶ Função M: Funções auxiliares M activadas
- Ferramenta: Direcção de rotação da ferramenta. O smarT.NC memoriza de forma standard o M3
- Pré-selecção de WZ: Se necessário, indicar o número da ferramenta seguinte para aceleração da troca de ferramentas (depende da máguina)

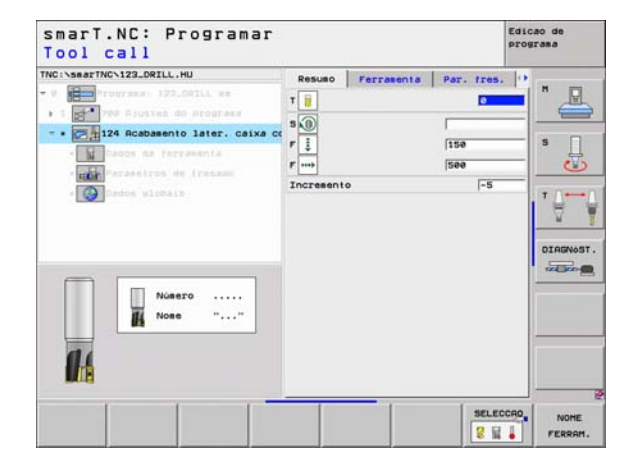

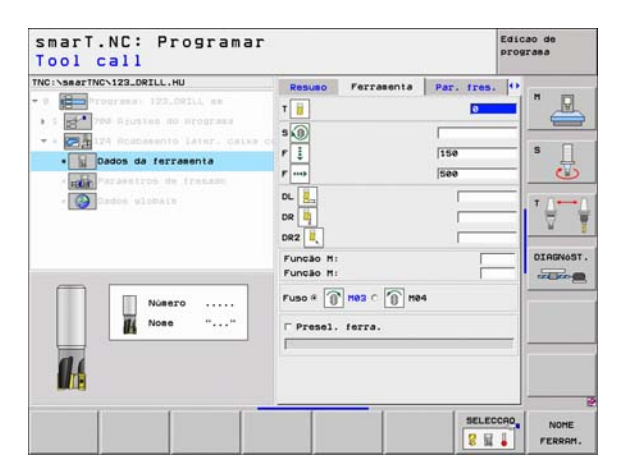

Parâmetros auxiliares no formulário de pormenor Parâmetro de fresagem:

Acabamento de medida excedente lateral: Medida excedente de acabamento quando se tem de fazer o acabamento em muitos passos

Parâmetros globais em funcionamento no formulário de pormenor Dados globais:

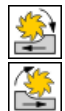

Fresagem em sentido sincronizado ou

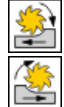

Fresagem em sentido contrário

|                                                                 |                                       | 1          |  |
|-----------------------------------------------------------------|---------------------------------------|------------|--|
| No:saarTNC:123_OFIL.HU<br>• • • • • • • • • • • • • • • • • • • | Result         Forrakenta           T | Par. fres. |  |
| Nosero                                                          | Fuso # 🕥 Hes C 🕥 He                   | 14         |  |

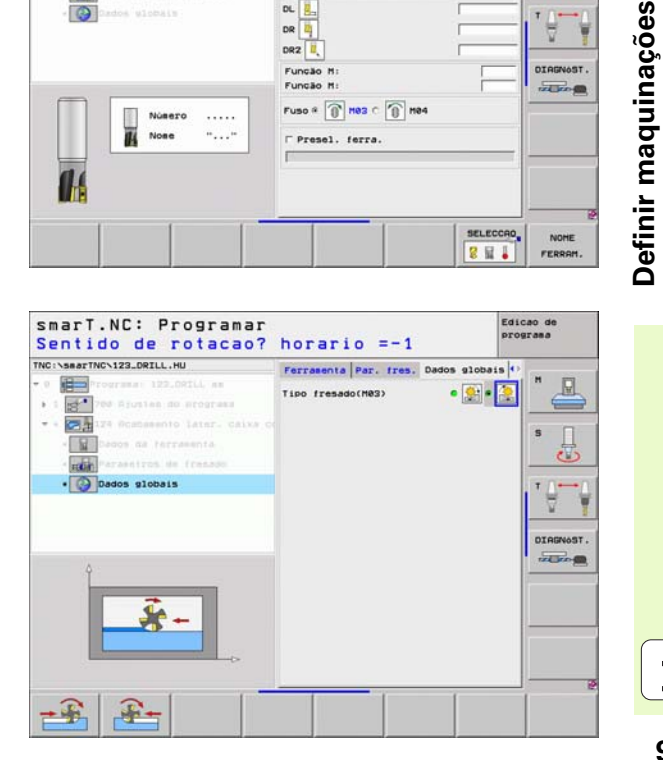

Ť

#### Unit 125 Percurso do contorno

Com o percurso de contorno podem trabalhar-se contornos abertos e fechados, definidos num programa .HC ou gerados com o conversor DXF.

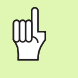

Seleccionar o ponto de partida e final do contorno, de forma a que exista espaço suficiente para movimentos de aproximação e de saída!

#### Parâmetro no formulário Visualização:

- T: Número ou nome da ferramenta (comutável por softkey)
- S: Rotações da ferramenta [U/min] ou velocidade de corte [m/min]
- ▶ F: Avanço ao aprofundar [mm/min], FU [mm/U] ou FZ [mm/dente].
- **F**: Avanço ao fresar [mm/min], FU [mm/U] ou FZ [mm/dente].
- Coordenada de superfície: Coordenada da superfície da peça, com a qual se relaciona a profundidade introduzida
- > Profundidade: Profundidade de fresagem
- Profundidade de passo: medida segundo a qual a ferrta. penetra de cada vez na peça
- Medida excedente lateral: Medida excedente de acabamento
- Tipo de fresagem: Fresagem sincronizada, fresagem em sentido oposto ou maquinação pendular
- Correcção do raio: Maquinar o contorno corrigido à esquerda, corrigido à direita ou não corrigido
- Modo de aproximação: Aproximação tangencial a um arco de círculo ou aproximação tangencial a uma recta ou perpendicularmente ao contorno
- Raio de aproximação (apenas válidos quando a aproximação tangencial é seleccionada num arco de círculo): Raio do círculo de viagem

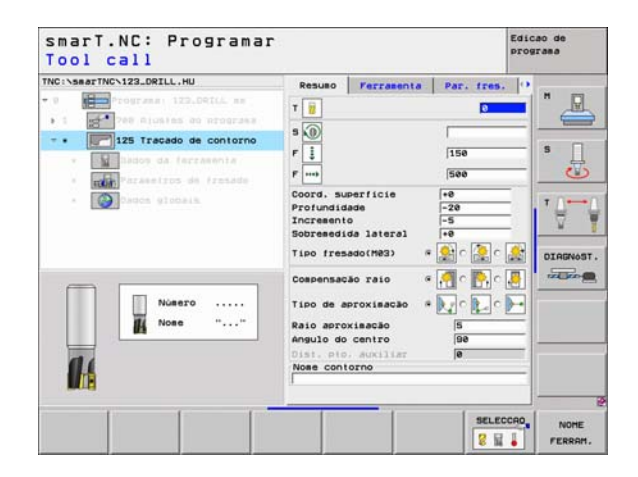

i

- Raio de ponto central (apenas válido quando a aproximação tangencial é seleccionada num arco de círculo): Ângulo do círculo de viagem
- Ponto de auxílio da distância (apenas válidos quando a aproximação tangencial é seleccionada numa recta ou numa aproximação perpendicular): Distância do ponto de auxílio, a partir do qual o contorno é aproximado
- Nome de contorno: Nome do ficheiro de contorno (.HC), que deverá ser maquinado. Se a opção de conversor DXF estiver disponível, poderá gerar um contorno a partir do formulário com o conversor DXF

Parâmetros auxiliares no formulário de pormenor Tool:

- **DL**: Longitude delta para ferramenta T
- **DR**: Raio delta para ferramenta T
- > DR2: Raio delta 2 (raio da esquina) para ferramenta T
- ▶ Função M: Funções auxiliares M activadas
- ▶ Ferramenta: Direcção de rotação da ferramenta. O smarT.NC memoriza de forma standard o M3
- Pré-selecção de WZ: Se necessário, indicar o número da ferramenta seguinte para aceleração da troca de ferramentas (depende da máquina)

Parâmetros auxiliares no formulário de pormenor **Parâmetro de fresagem**:

Sem função.

Parâmetros globais em funcionamento no formulário de pormenor **Dados** globais:

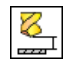

2. distância de segurança

| smarT.NC: Programar<br>Tool call |                                        |            | Edicao de<br>programa |
|----------------------------------|----------------------------------------|------------|-----------------------|
| TNC:-SearTNC-123_DRILL_HU        | Resulto         Perrasenta           T | Par. fres. |                       |
|                                  |                                        | SELEC      |                       |

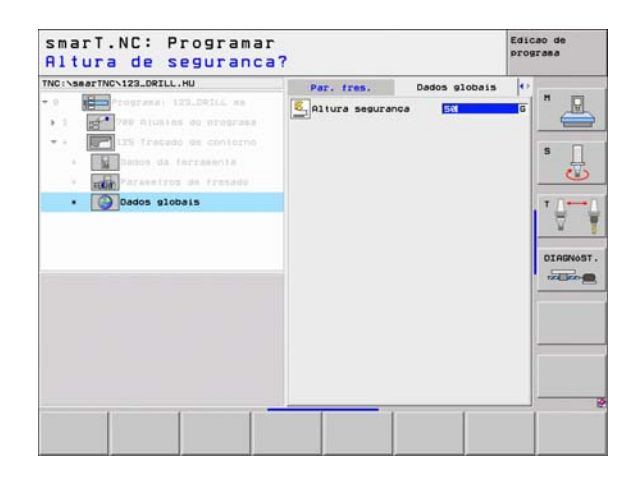

Definir maquinações

#### Caixa de contorno sobre a figura de furos (Função FCL 3) Unit 130

Com esta UNIT poderá ordenar e desbastar quaisquer caixas, que podem conter também ilhas, sobre uma qualquer figura de pontos

Se necessário, é possível atribuir a cada contorno parcial uma profundidade independente no formulário de pormenor **Contorno** (Função FCL2). Neste caso, deve-se começar sempre pela caixa mais profunda.

#### Parâmetro no formulário Visualização:

- T: Número ou nome da ferramenta (comutável por softkey)
- S: Rotações da ferramenta [U/min] ou velocidade de corte [m/min]
- F: Avanço pendular [mm/min], FU [mm/U] ou FZ [mm/dente]. Introduzir 0 se tiver de ser penetrado perpendicularmente
- ▶ F: Avanço ao aprofundar [mm/min], FU [mm/U] ou FZ [mm/dente].
- ▶ F: Avanço ao fresar [mm/min], FU [mm/U] ou FZ [mm/dente].
- > Profundidade: Profundidade de fresagem
- Profundidade de passo: medida segundo a qual a ferrta. penetra de cada vez na peça
- Medida excedente lateral: Medida excedente de acabamento lateral
- Medida excedente de profundidade: Medida excendente de acabamento em profundidade
- Nome de contorno: Lista dos subcontornos (ficheiros .HC) que devem ser reunidos. Se a opção de conversor DXF estiver disponível, poderá gerar um contorno a partir do formulário com o conversor DXF

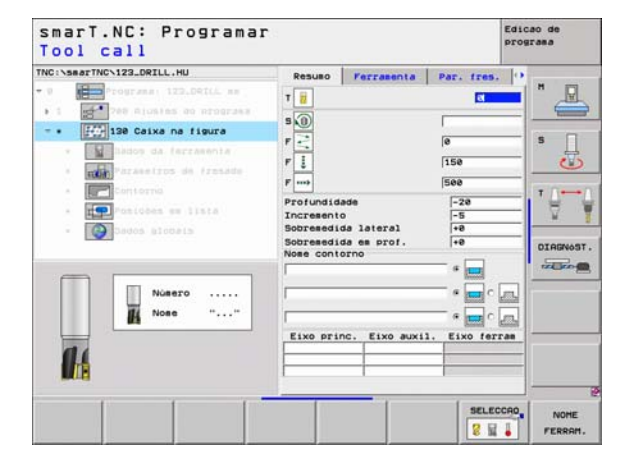

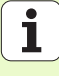

- Posições ou figura de pontos: Definir posições sobre as quais o TNC deverá executar a caixa de contorno (ver "Definir posições de maquinação" na página 121.)
- 빤
- Confirmar com softkey se o contorno parcial respectivo é uma caixa ou uma ilha!
- Iniciar a lista dos contornos parciais sempre com uma caixa (eventualmente a caixa mais profunda)!
- No formulário de pormenor Contorno poderá definir no máximo 9 contornos parciais!

Definir maquinações

Parâmetros auxiliares no formulário de pormenor Tool:

- DL: Longitude delta para ferramenta T
- DR: Raio delta para ferramenta T
- DR2: Raio delta 2 (raio da esquina) para ferramenta T
- Função M: Funções auxiliares M activadas
- Ferramenta: Direcção de rotação da ferramenta. O smarT.NC memoriza de forma standard o M3
- Pré-selecção de WZ: Se necessário, indicar o número da ferramenta seguinte para aceleração da troca de ferramentas (depende da máquina)

Parâmetros auxiliares no formulário de pormenor **Parâmetro de fresagem**:

- Raio de arredondamento: Raio de arredondamento da trajectória do ponto central da ferramenta na esquina interior
- Factor de avanço em %: Factor em percentagem, pelo qual o TNC reduz o avanço de maquinação logo que a ferramenta se desloca dentro do material para desbastar com o perímetro total. Se necessitar de uma redução do avanço, poderá definir o avanço de desbaste de forma a alcançar condições de corte óptimas aquando da sobreposição da trajectória fixada (dados globais). O TNC reduz então o avanço em sobreposições ou em pontos estreitos conforme definido pelo utilizador, para que o tempo de maquinação total seja mais reduzido

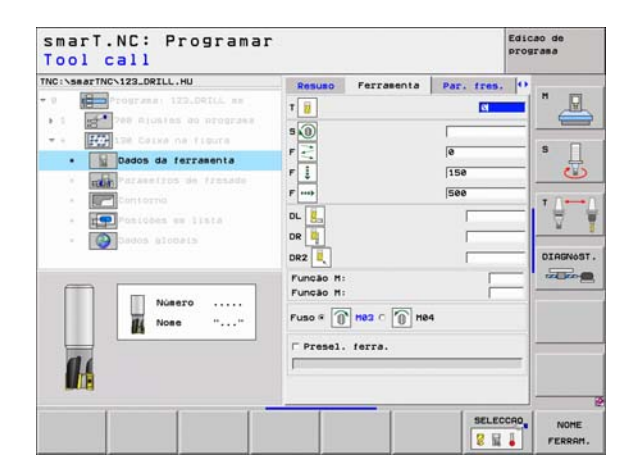

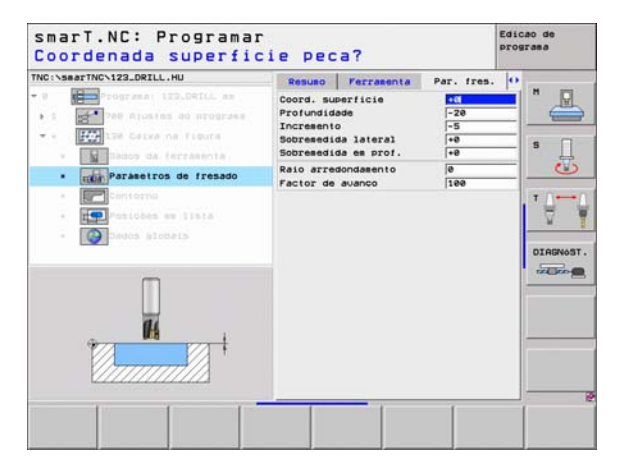

#### Parâmetros auxiliares no formulário de pormenor Contorno:

- Profundidade: Profundidades que podem ser definidas separadamente para cada contorno parcial (Função FCL 2)
  - Iniciar a lista dos contornos parciais sempre com a caixa mais profunda!
  - Quando o contorno é definido como ilha, o TNC interpreta a profundidade introduzida como altura da ilha. O valor introduzido sem sinal, refere-se então à superfície da peça!
  - Quando é introduzida uma profundidade 0, a profundidade definida no formulário de resumo actua nas caixas e as ilhas elevam-se então até à superfície da peça!

Parâmetros globais em funcionamento no formulário de pormenor **Dados** globais:

- distância de segurança
- 2. distância de segurança
- factor de sobreposição
- Avanço de retrocesso
- Fresagem em sentido sincronizado ou
- Fresagem em sentido contrário

| TNC:\smarTNC\123_DRILL.HU      | Ferramenta Par. fres. | Contorno •  |
|--------------------------------|-----------------------|-------------|
| • 0 Programme 122.04ILA mm     | Nose contorno         | • •         |
| • • For list cause of figure   | Profundidade          | • 🔤 · 🗖 🛛 🕇 |
| · Parkeetros de fresade        | Profundidade          |             |
| Contorno     Posicoes es lista | Profundidade          |             |
| · Devolg globals               | Profundidade          |             |
|                                | Profundidade          | • 🔤 • 📠 🗖   |
|                                | Profundidade          | • • •       |
|                                | Profundidade          | • 🔤 • 🗖 —   |
|                                | Profundidade          | • • •       |

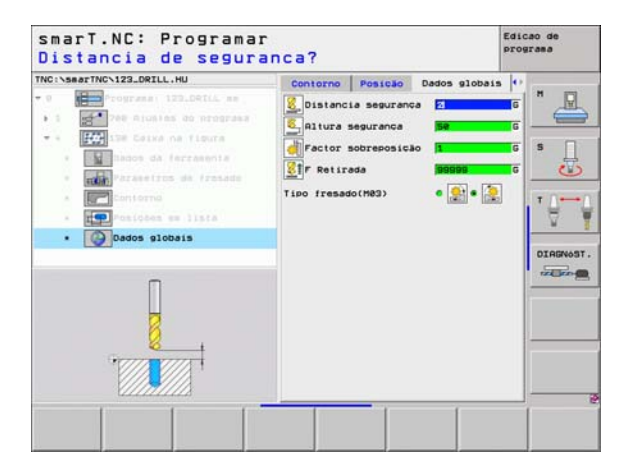

ф

# Grupo de maquinação Superfícies

No grupo de maquinação Superfícies existem disponíveis as seguintes unidades para maquinação de superfícies:

| Unidade                      | Softkey  | Página     |
|------------------------------|----------|------------|
| Unit 232 Fresagem horizontal | UNIT 232 | Página 100 |

| - 0      Prograes: 122_DRILL se     I      1      200 Bjustes do prograes     Vi re     rice     7      1      Construct a security     re     rice     ric | TNC:\searTNC\123_DRILL.HU                                 | Fixo da ferrasenta                                                                                                    | 7 |
|----------------------------------------------------------------------------------------------------|-----------------------------------------------------------|----------------------------------------------------------------------------------------------------|---|
|                                                                                                    | - 0 Programa: 123_DRILL mm<br>- 1 P00 Rjusies do programa | Resulo Peca en pruto Opedes Globa<br>Dieens. paca Bruia<br>Ponto MIX<br>X -ee<br>Y -ee<br>Z -48<br>Pto. de referencia peca<br>P de de referencia peca<br>P de de segurence<br>Distancia segurence<br>22. dist. segurence<br>P solicionar<br>P solicionar<br>P solicionar<br>P solicionar<br>P solicionar<br>P solicionar |   |

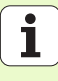

#### Unit 232 Fresagem horizontal

#### Parâmetro no formulário Visualização:

- T: Número ou nome da ferramenta (comutável por softkey)
- S: Rotações da ferramenta [U/min] ou velocidade de corte [m/min]
- **F**: Avanço ao fresar [mm/min], FU [mm/U] ou FZ [mm/dente].
- ▶ Estratégia de fresagem: Selecção da estratégia de fresagem
- Ponto de partida 1º eixo: Centro no eixo principal
- Ponto de partida 2º eixo: Ponto de partida no eixo secundário
- > Ponto de partida 2º eixo: Ponto de partida no eixo secundário
- Ponto final 3º eixo: Ponto final no eixo secundário
- Medida excedente de profundidade: Medida excendente de acabamento em profundidade
- Longitude do lado 1: Longitude da superfície a fresar no eixo principal referente ao ponto de partida
- Longitude do lado 2: Longitude da superfície a fresar no eixo secundário referente ao ponto de partida
- Passo máximo: medida com que a ferramenta avança de cada vez, com um valor máximo
- Distância lateral: Distância lateral, segundo a qual a ferramenta percorre a superfície

| NC:SearTHO:123_DRILL_HU  U U U U U U U U U U U U U U U U U U | Resulto Ferramenta<br>T iii<br>S iii<br>F iiii<br>Pto. inicial 1. eixo<br>Pto. inicial 2. eixo<br>Pto. inicial 3. eixo<br>Pto. inicial 3. eixo | Par. fres.              |  |
|--------------------------------------------------------------|----------------------------------------------------------------------------------------------------|-------------------------|--|
| Nosero                                                       | 19 longitude lado<br>29 longitude lado<br>Profundizacão sax.<br>Distância lado                                                                 | +50<br> +20<br> 5<br> 2 |  |

Definir maquinações

Parâmetros auxiliares no formulário de pormenor Tool:

- DL: Longitude delta para ferramenta T
- DR: Raio delta para ferramenta T
- **DR2**: Raio delta 2 (raio da esquina) para ferramenta T
- **Função M**: Funções auxiliares M activadas
- Ferramenta: Direcção de rotação da ferramenta. O smarT.NC memoriza de forma standard o M3
- Pré-selecção de WZ: Se necessário, indicar o número da ferramenta seguinte para aceleração da troca de ferramentas (depende da máquina)

Parâmetros auxiliares no formulário de pormenor **Parâmetro de fresagem**:

Acabamento F: Avanço para os últimos passos de acabamento

| • • • • • • • • • • • • • • • • • • •                        | TNC:\searTNC\123_DRILL.HU                                                                                                    | Resuso Ferrasenta                                                                                                    | Par, fres. |  |
|--------------------------------------------------------------|----------------------------------------------------------------------------------------------------|----------------------------------------------------------------------------------------------------|------------|--|
| Nosero            Nose         ""             Presel. ferra. | O     O     O | I         II           S         III           P         IIII           DR         IIII           Purcão HI         Funcão HI |            |  |
|                                                              | Nosero                                                                                                    | Puso R () He2 C () He<br>Presel. ferra.                                                                                       | 4          |  |

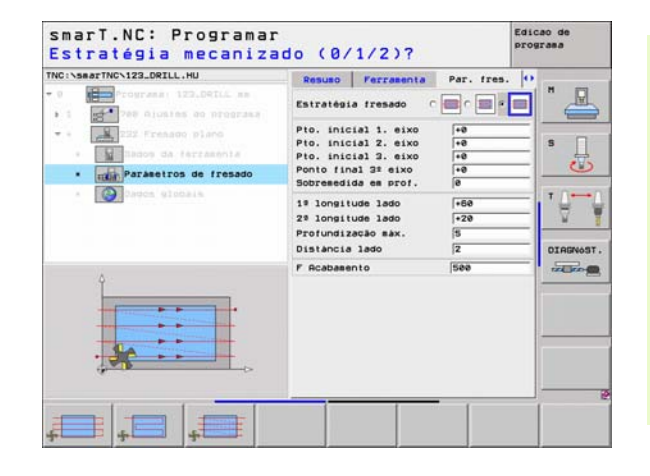

Ť

i

Definir maquinações

# Parâmetros globais em funcionamento no formulário de pormenor **Dados** globais:

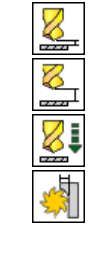

- distância de segurança
- 2. distância de segurança
- Avanço de posicionamento
- ▶ factor de sobreposição

| Distancia de segura                                                                                                    | anca?                                                                                                    | programa |
|----------------------------------------------------------------------------------------------------|----------------------------------------------------------------------------------------------------|----------|
| <ul> <li>Martine Trainer III. NO</li> <li>Martine Trainer III. No</li> <li>Martine III. No</li> <li>Martine IIIIIII. No</li> <li>Martine IIII. No</li> <li>Martine III</li></ul> | Perreenta Par, free, Dados e<br>Distancia esquranca 2<br>2 2. dist. seguranca 2<br>2 2. dist. seguranca 2<br>2 2 2 2 2 2 2 2 2 2 2 2 2 2 2 2 2 2 |          |
|                                                                                                    |                                                                                                    |          |

No grupo principal Apalpação poderá seleccionar os seguintes grupos de maquinação:

Softkey

ROTACÃO

PRESET

MEDICÃO

FUNCOES

DIVERSAS

FERRAM.

#### Grupo de funções

ROTAÇÃO:

Funções de apalpação para determinação automática de uma rotação básica

#### PRESET:

Funções de apalpação para determinação automática de uma rotação básica

#### MEDIR:

Funções de apalpação para medição automática da peça

# FUNÇÕES ESPECIAIS:

Funções especiais para memorização de dados do apalpador

#### FERRAMENTA:

Funções de apalpação para medição automática da ferramenta

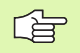

No manual do utilizador, em Ciclos do Apalpador, encontrará uma descrição pormenorizada do modo de funcionamento dos ciclos de apalpação.

| TRC:\SaarTRC:123_DELL.HU    •   •   •   •   •   •  •  •  •  •  • | Eixo da farraenta<br>Resuso Peca es bruto Opede<br>Disens. Beca bruta<br>Ponto IXN Ponto<br>X - 40 - 120<br>Z - 420 - 120<br>Pto. de referência peca<br>Definir músero de pto. de<br>ja<br>Distancia segurança<br>Distancia segurança<br>Z | z = [Global] = [    |
|------------------------------------------------------------------|----------------------------------------------------------------------------------------------------|---------------------|
|                                                                  | 29. dist. seguranca (54<br>F Posicionar (72<br>F Retirada (93                                                                                                    | 01A10<br>00<br>0959 |
|                                                                  |                                                                                                    |                     |

# Definir maquinações

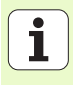

### Grupo de função Rotação

| TNC:\smarTNC:123_DRILL.HU Eixo da ferramenta<br>- 0 programa: 123_DRILL me Resumo Reca me Druto Oncodes (<br>- 1 prod Alusies do programa Ponto MIM Ponto P | Ilobal H                                                                                          |
|----------------------------------------------------------------------------------------------------|---------------------------------------------------------------------------------------------------|
| x         +0         +100           v         ≠0         +100           z         -40         +100                                                          | _ s _                                                                                             |
| 400 Pto. de referência peça<br>C Definir número de pto. de ref<br>e                                                                                         |                                                                                                   |
| Dados globais<br>Distancia seguranca 2                                                                                                    |                                                                                                   |
| 27. dist. segurance 56<br>P Posicionar 756<br>P Retirada 99966                                                                                              |                                                                                                   |
| 492<br>01                                                                                                    |                                                                                                   |
|                                                                                                    |                                                                                                   |
|                                                                                                    | TRC \\searthC-123_DRILL.HU       Eixo da ferrasenta         • • • • • • • • • • • • • • • • • • • |

smarT.NC: Programar

Edicao de

programa

Unit 405 Rotação do eixo C

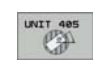

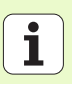

## Grupo de funções Preset (Ponto de referência)

No grupo de função Preset existem as seguintes unidades para determinação automática de um ponto de referência:

| Unidade                                                            | Softkey  |
|--------------------------------------------------------------------|----------|
| Ponto de referência interior da ranhura (Função FCL 3)<br>Unit 408 | UNIT 488 |
| Ponto de referência exterior da ranhura (Função FCL 3)<br>Unit 409 | UNIT 489 |
| Unit 410 Ponto de referência interior do quadrado                  | UNIT 418 |
| Unit 411 Ponto de referência exterior do quadrado                  | UNIT 411 |
| Unit 412 Ponto de referência de interior do círculo                | UNIT 412 |
| Unit 413 Ponto de referência exterior do círculo                   | UNIT 413 |
| Unit 414 Ponto de referência esquina exterior                      | UNIT 414 |
| Unit 415 Ponto de referência esquina interior                      | UNIT 415 |
| Unit 416 Ponto de referência do centro de círculo de furos         | UNIT 416 |

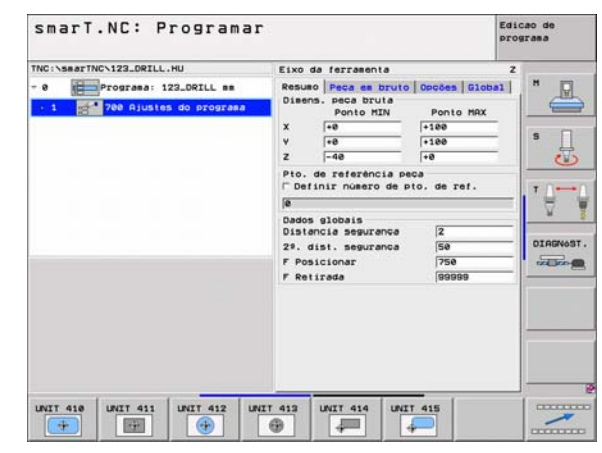

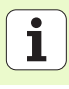

| Unidade                                           | Softkey  |
|---------------------------------------------------|----------|
| Unit 417 Ponto de referência do eixo do apalpador | UNIT 417 |
| Unit 418 Ponto de referência 4 furos              | UNIT 418 |
| Unit 419 Ponto de referência do eixo independente |          |
|                                                   |          |

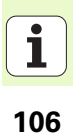

# Grupo de funções Medição

No grupo de função Medição existem disponíveis as seguintes unidades para determinação automática de uma medição da peça:

| Unidade                                  | Softkey  |
|------------------------------------------|----------|
| Unit 420 Medição ângulo                  | UNIT 428 |
| Unit 421 Medição furo                    | UNIT 421 |
| Unit 422 Medição ilhas circulares        | UNIT 422 |
| Unit 423 Medição de interior do quadrado | UNIT 423 |
| Unit 424 Medição de exterior do quadrado | UNIT 424 |
| Unit 425 Medição da largura interior     | UNIT 425 |
| Unit 426 Medição da largura exterior     | UNIT 426 |
| Unit 427 Medição coordenadas             |          |

| TNC:\SaarTNC\123_DRILL.HU  • 0 | Eixo de ferrasenta<br>Resueo Peca em Druto<br>Diens, peca bruto<br>Ponto RIN<br>X (*0<br>2 -40<br>Pto, de referência per<br>Definir nosero de pi<br>B<br>Dados globais<br>Distancia segurança<br>29. dist. segurança<br>F Posicionar<br>F Retirada | 2<br>0000685 (Sideal<br>Ponto MAX<br>(-168<br>(-168<br>(-168<br> |  |
|--------------------------------|----------------------------------------------------------------------------------------------------|------------------------------------------------------------------|--|
| UNIT 428 UNIT 421 UNIT 422 UN  | LT 423 UNIT 424                                                                                                    |                                                                  |  |

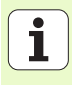

| Unidade                           | Softkey |
|-----------------------------------|---------|
| Unit 430 Medição círculo de furos |         |
| Unit 431 Medição plano            |         |
|                                   |         |

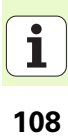
### Funções especiais de grupos de funções

Nas funções especiais de grupos de funções está disponível a seguinte unidade:

### UnidadeSoftkeyParâmetro de apalpação Unit 441Internet 441

| TNC:\searTNC\123_DRILL.HU                                                                                                    | Eixo da ferramenta                                                                                                    | z      |
|----------------------------------------------------------------------------------------------------|----------------------------------------------------------------------------------------------------|--------|
| O      O     O | Resulo Peca es bruto Opceas Giotal<br>Disens, seca bruta<br>Ponto HIN Ponto HAX<br>+100<br>v +00<br>z -40<br>Pto. de referência peca<br>P beinir nisero de pto. de ref. | S      |
|                                                                                                    | je<br>Dados Slobais<br>Distancia sepuranca (2<br>28. dist. seguranca (50<br>F Posicionar (750<br>F Retirada (9999)                                                      | DIAGNo |
|                                                                                                    | UKIT 443                                                                                                    |        |

### Definir maquinações

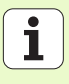

### Grupo de funções Ferramenta

No grupo de função Ferramenta existem disponíveis as seguintes unidades para determinação automática de uma medição da ferramenta:

| Unidade                                         | Softkey          |
|-------------------------------------------------|------------------|
| Unit 480 TT: Calibrar TT                        | UNIT 488<br>CRL. |
| Unit 481 TT: Medição da longitude da ferramenta | UNIT 481         |
| Unit 482 TT: Medição do raio da ferramenta      | UNIT 482         |
| Unit 483 TT: Medir totalmente a ferramenta      | UNIT 483         |

| 29. dist. seguranda<br>F Posicionar<br>F Retirada | 4                  |  |
|---------------------------------------------------|--------------------|--|
|                                                   | 50<br>753<br>99999 |  |

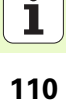

### **Grupo principal Converter**

No grupo principal Converter existem disponíveis funções para conversão de coordenadas:

| Função                                                                                    | Softkey  | Página     |
|-------------------------------------------------------------------------------------------|----------|------------|
| UNIT 7 (Função FCL 2:<br>Deslocação do ponto zero a partir de uma<br>tabela de ponto zero |          | Página 112 |
| UNIT 8 (Função FCL 2):<br>Espelho                                                         | CTD      | Página 112 |
| UNIT 10 (Função FCL 2):<br>Rotação                                                        | UNIT 18  | Página 113 |
| UNIT 11 (Função FCL 2):<br>Escalonamento                                                  | UNIT 11  | Página 113 |
| UNIT 140 (Função FCL 2):<br>Inclinação do plano de maquinação com a<br>função PLANE       | UNIT 148 | Página 114 |
| UNIT 247:<br>Número de preset                                                             | UNIT 247 | Página 116 |
| UNIT 404 (2ª régua de softkeys):<br>Memorizar rotação básica                              | UNIT 484 | Página 116 |

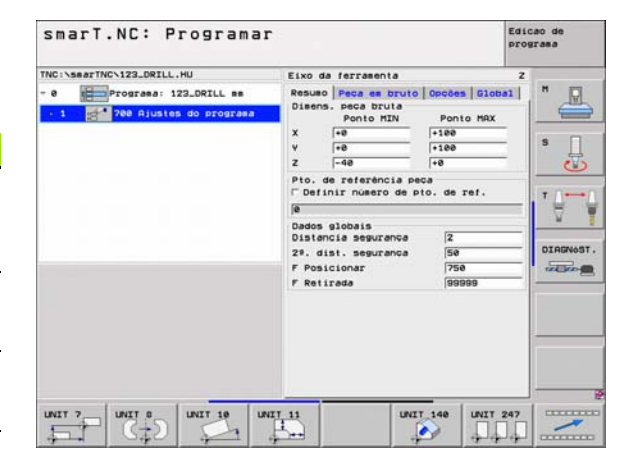

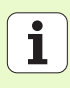

Unit 7 Deslocação do ponto zero (Função FCL 2)

Antes de utilizar a Unit 7, deverá seleccionar a tabela de pontos zero no programa principal, a partir da qual o smarT.NC deverá utilizar o número de ponto zero (ver "Ajustes do programa" na página 35.).

Anular a deslocação do ponto zero: Definir Unit 7 com o número 0. Ter em atenção que na linha 0 todas as coordenadas estão definidas para 0.

Se desejar definir uma deslocação de ponto zero com introdução de coordenadas: Utilizar unidade de diálogo de texto claro (ver "Unit 40 Unidade de diálogo de texto claro" na página 120.).

Com a deslocação do ponto zero da Unit 7 define-se um número de ponto zero a partir da tabela de pontos zero, que foi determinada no programa principal. Seleccionar número de pontos zero por softkey.

### Unit 8 Espelho (Função FCL 2)

Com a Unit 8 define-se os eixos de espelho desejados através da caixa de verificação.

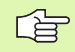

Se definir apenas um eixo de espelho, o TNC altera a direcção de maquinação.

Anular espelho: definir Unit 8 sem eixo de espelho.

| TNC:\582 | TINC 123_DRIL | L.HU<br>129.DeTLL se<br>as do program | NGBER  | de pontos zi | eto 🔽 | "_          |
|----------|---------------|---------------------------------------|--------|--------------|-------|-------------|
| •        | 5 7 Desloc.   | ponto zero                            |        |              |       | s           |
| D        | x             | V V                                   | Z      | <u> n</u>    | le    | lu .        |
| 0        | +0            | +0                                    | +8     | +0           | +8    | +0          |
| 1        | +25           | +222                                  | +0     | +0           | +0    | +25         |
| 2        | +10           | +0                                    | +0     | +0           | +0    | +0          |
| 2        | +10           | +8                                    | +158   | +8           | +0    | +0          |
| 4        | +27.25        | +12.5                                 | +0     | -10          | +0    | +0          |
| 5        | +258          | +325                                  | +10    | +0           | +98   | +8          |
| 6        | +258          | -248                                  | +15    | +0           | +8    | +0          |
| 7        | +1200         | +0                                    | +0     | +0           | +0    | +0          |
| -        | 1             |                                       | 1000 C |              |       | <u>.</u>    |
|          |               |                                       |        |              | OK    | Interrosper |
|          |               |                                       |        |              |       |             |

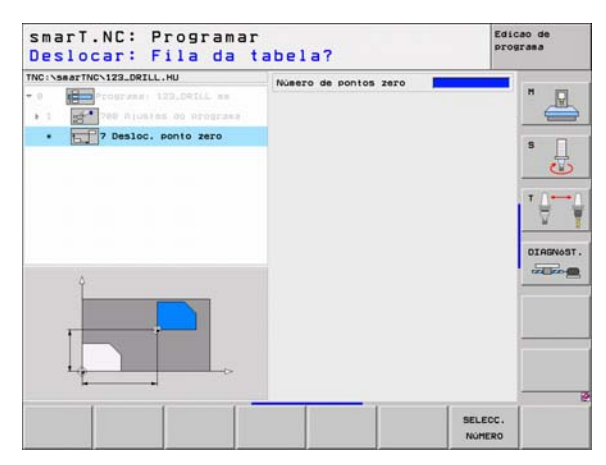

### Unit 10 Rotação (Função FCL 2)

Com a Unit 10 Rotação define-se um ângulo de rotação, segundo o qual o smarT.NC deverá executar a rotação das maquinações definidas em seguida para o plano de maquinação activo.

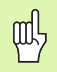

Antes do ciclo 10 deverá ser programada pelo menos uma chamada de ferramenta com definição do eixo de ferramenta, para que o smarT.NC possa determinar o plano onde deve ser feita a rotação.

Anular a rotação: Definir Unit 10 com rotação 0.

### Unit 11 Escalonamento (Função FCL 2)

Com a Unit 11 é definido um factor de escala, com o qual se pode aumentar ou reduzir as seguintes maquinações definidas.

Com o parâmetro de máquina MP7411 pode definir-se se o factor de escala deve funcionar apenas nos planos de maquinação activos ou também no eixo da ferramenta.

Anular o factor de escala: Definir Unit 11 com factor de escala 1.

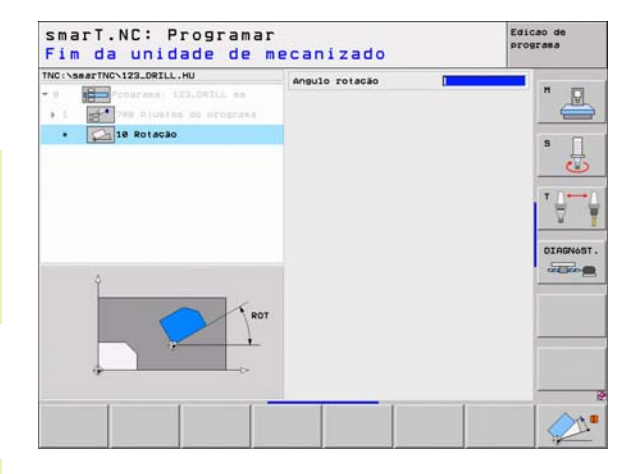

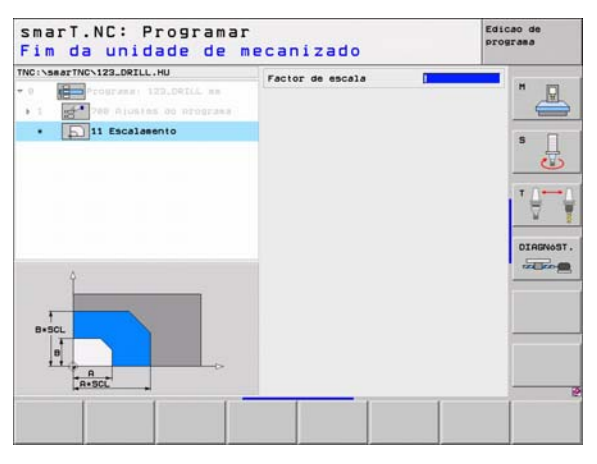

### Unit 140 Inclinação do plano (Função FCL 2)

As funções para a inclinação do plano de maquinação têm que ser autorizadas pelo fabricante da máquina!

A função PLANE apenas pode ser utilizada em máquinas que dispõem de pelo menos dois eixos basculantes (mesa ou/e cabeça). Excepção: Poderá utilizar também a função **PLANE AXIAL** (Função FCL 3) quando na sua máquina existe ou está activo apenas um eixo de rotação.

Com a Unit 140 é possível definir, de diversas formas, planos de maquinação inclinados. É possível ajustar a definição de plano e o comportamento de posicionamento de forma independente.

| NC:\searTNC\123_DRILL.HU | Definição de planos                                                                                                    |         |
|--------------------------|----------------------------------------------------------------------------------------------------|---------|
|                          | Plane Shita<br>Angulo especial R<br>Angulo especial B<br>Angulo especial C                                                                           | s       |
|                          | Comportamento posicion.<br>MOVE<br>Distancia segurance<br>P Posicionar<br>PHEX<br>Selecc. direc. inclinec.<br>« Automatico<br>C Position             | DIRGNOS |
|                          | <ul> <li>Nesativo</li> <li>Seleccionar tipo transformação</li> <li>Rutomático</li> <li>Girar mesa/cabeca</li> <li>Girar sistema de coord.</li> </ul> |         |
|                          |                                                                                                    |         |

Existem disponíveis as seguintes definições de plano:

| Forma da definição de plano                   | Softkey   |
|-----------------------------------------------|-----------|
| Definir plano por meio de ângulo no espaço    | SPATIAL   |
| Definir plano por meio de ângulo de projecção | PROJECTED |
| Definir plano por meio de ângulo Euler        | EULER     |
| Definir plano por meio de vectores            | VECTOR    |
| Definir plano por meio de três pontos         | POINTS    |
| Definir ângulo do espaço incremental          | REL. SPA. |
| Definir ângulo de eixo (Função FCL 3)         | AXIAL     |
| Anular a função de plano de maquinação        | RESET     |

É possível comutar entre o comportamento de posicionamento, a selecção da direcção de inclinação e a forma de transformação através de softkey.

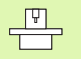

A forma de transformação funciona apenas em transformações com um eixo C (mesa rotativa).

### Unit 247 Seleccionar ponto de referência

Com a Unit 247 é possível definir um ponto de referência a partir da tabela de preset activa.

### Unit 404 Memorizar rotação básica

Com a Unit 404 memoriza-se uma rotação básica qualquer. Utilizar preferencialmente para anular rotações básicas que tenha calculado através das funções de apalpação.

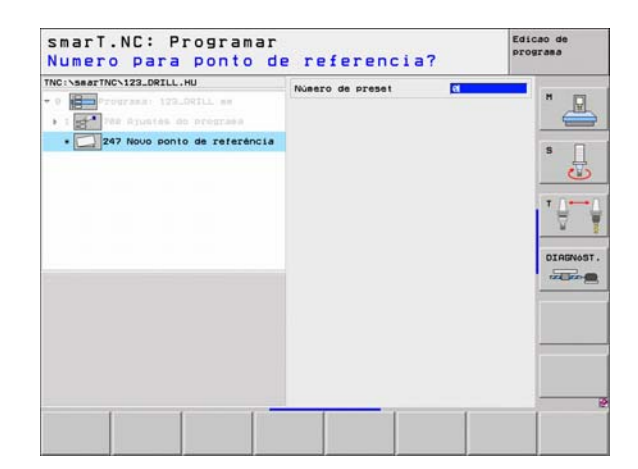

| Pré-ajuste ângulo de rota                                            | Programa |
|----------------------------------------------------------------------|----------|
| TNC:VSeaTTNCV122.DRILL,HU<br>• 0 • • • • • • • • • • • • • • • • • • |          |

### Grupo principal Funções especiais

No grupo principal Funções especiais existem diversas funções disponíveis:

| Função                                                  | Softkey  | Página     |
|---------------------------------------------------------|----------|------------|
| UNIT 151:<br>Chamada do programa                        | UNIT 151 | Página 118 |
| UNIT 50:<br>Chamada da ferramenta separada              | UNIT SE  | Página 119 |
| UNIT 40:<br>Unidade de diálogo de texto claro           | UNIT 48  | Página 120 |
| UNIT 700 (2ª régua de softkeys):<br>Ajustes do programa | UNIT 700 | Página 35  |

| O Programa: 122_DRIL mm     O Programa: 122_DRIL mm     O Programa | Resumo Peca em bruto Opcões<br>Dimens, peca bruta<br>Ponto MIN Ponto<br>X +0 +100                                                                                                    | Global MAX | "_ |
|--------------------------------------------------------------------|----------------------------------------------------------------------------------------------------|------------|----|
|                                                                    | Y  +8  +108<br>Z  −48  +8<br>Pto. de referência peca<br>Definir noward de pto. de re<br>B<br>Dedos globais<br>Distancia segurence<br>Zª, dist, segurence<br>F Posicionar  758<br>F Retirada  8999 | t          |    |

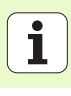

### Unit 151 Chamada de programa

Com esta unidade é possível chamar um programa qualquer a partir do smarT.NC, com os seguintes tipos de ficheiros:

- Programa de unidade smarT.NC (tipo de ficheiro .HU)
- Programas em diálogo de texto claro (tipo de ficheiro .H)
- Programa DIN/ISO (tipo de ficheiro .I)

Parâmetros no formulário de resumo:

- Nome do programa: Introduzir o nome do caminho para o programa que se pretende chamar
- Se deseja seleccionar o programa pretendido por softkey (janela sobreposta, ver figura em baixo à direita), ele deverá estar armazenado no directório TNC: \smarTNC!
- Se o programa pretendido não estiver armazenado no directório TNC:\smarTNC, então deverá introduzir directamente o nome completo do caminho!

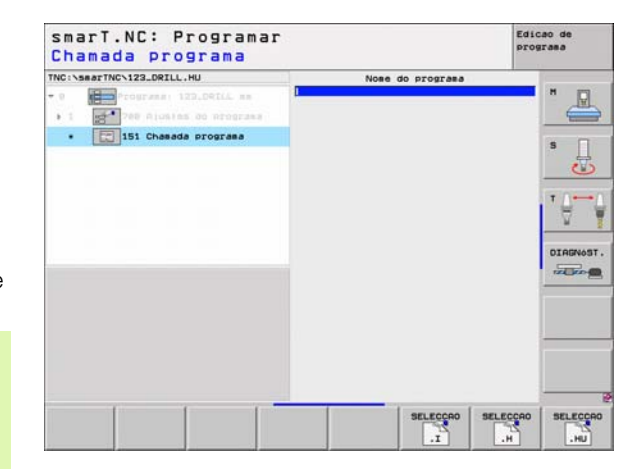

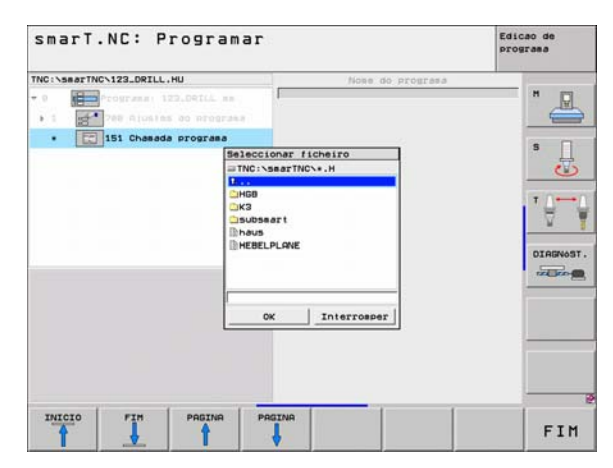

Definir maquinações

### Unit 50 Chamada de ferramenta separada

Com esta unidade é possível definir uma chamada de ferramenta separada.

Parâmetros no formulário de resumo:

- T: Número ou nome da ferramenta (comutável por softkey)
- S: Rotações da ferramenta [U/min] ou velocidade de corte [m/min]
- **DL**: Longitude delta para ferramenta T
- **DR**: Raio delta para ferramenta T
- DR2: Raio delta 2 (raio da esquina) para ferramenta T
- ▶ Definir função M: Se necessário, introduzir quaisquer auxiliares M
- Definir posicionamento prévio: Se necessário, introduzir uma posição que, após a troca de ferramenta, deverá ser alcançada. Processo de posicionamento: Em primeiro lugar o plano de maquinação (X/Y), em seguida o eixo da ferramenta (Z)
- Pré-selecção de WZ: Se necessário, indicar o número da ferramenta seguinte para aceleração da troca de ferramentas (depende da máquina)

| TNC:\searTNC\122_DRILL_HU |                                                                                                    |      |
|---------------------------|----------------------------------------------------------------------------------------------------|------|
|                           | Pefinir funcão H     Funcão H     Funcão H     Funcão H     Funcão H     Pefinir o pré-posicioname     Coordenada X     Coordenada V |      |
| Nosero<br>Nose ""         | Buanco<br>Coordenada Z<br>Avanco<br>F Presel, ferra.                                                                                 | PHAX |

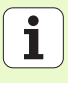

### Unit 40 Unidade de diálogo de texto claro

Com esta unidade é possível introduzir sequências de diálogo de texto claro entre blocos de maquinação. Esta unidade pode ser sempre utilizada se

- precisar de funções TNC, para as quais ainda não existe disponível qualquer introdução de formulário
- se desejar definir ciclos do fabricante
- se desejar acrescentar quaisquer posicionamentos entre as unidades
- se desejar definir funções M específicas da máquina

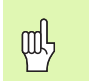

Não existe limite para o número de frases de diálogo de texto claro a acrescentar por sequência de diálogo de texto claro!

Podem ser acrescentadas as seguintes funções de texto claro, para as quais não é possível qualquer introdução de formulário:

- Funções de trajectória L, CHF, CC, C, CR, CT, RND através das teclas de função de trajectória cinzentas
- Frase STOP através da tecla STOP
- Frase de função M separada através da tecla ASCII M
- Chamada da ferrta. com a tecla TOOL CALL
- Definições do ciclo
- Definições do ciclo de apalpação
- Repetição parcial de programa/técnica de sub-programa
- Programação de parâmetros Q

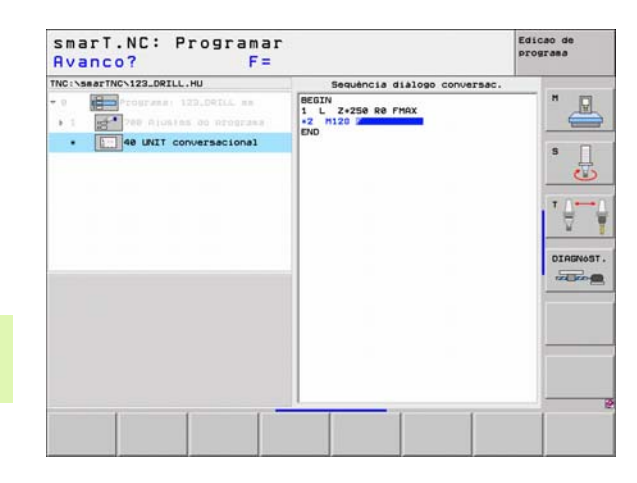

# Definir posições de maquinação

### Definir posições de maquinação

### Princípios básicos

As posições de maquinação podem ser directamente definidas no **formulário de resumo 1** do respectivo passo de maquinação em coordenadas cartesianas (ver figura em cima à direita). Se tiver de executar a maquinação em mais de três posições, poderá introduzir nas **posições do formulário de pormenor** (2) mais 6, ou seja, são 9 posições de maquinação no total.

É permitida a introdução de valores incrementais a partir da segunda posição de maquinação. É possível a comutação pela tecla I ou por softkey, mas na primeira posição de maquinação é obrigatória a introdução de um valor absoluto.

Com o gerador de desenhos, a definição de posições de maquinação torna-se bastante prática. Este gerador mostra imediatamente as posições de maquinação introduzidas no formato de um gráfico, após o utilizador ter introduzido e memorizado os parâmetros necessários.

As posições de maquinação definidas através do gerador de desenhos são armazenadas automaticamente pelo smarT.NC numa tabela de pontos (ficheiro .HP), que pode ser utilizada frequentemente. Bastante prática é a possibilidade de apagar ou bloquear quaisquer posições de maquinação seleccionáveis no formatode gráfico.

Se já tiver utilizado tabelas de pontos em comandos antigos, essas tabelas podem ser utilizadas também no smarT.NC.

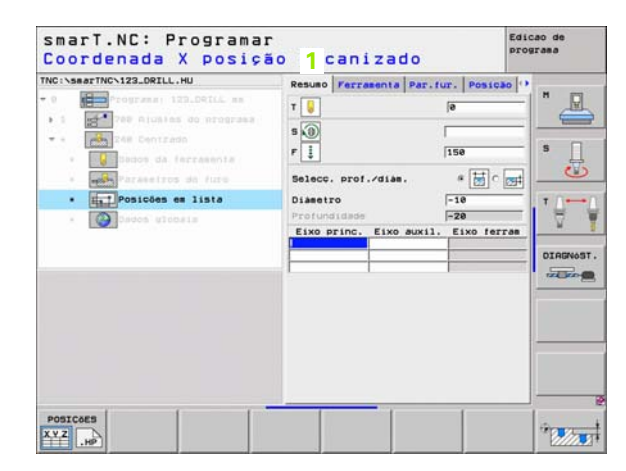

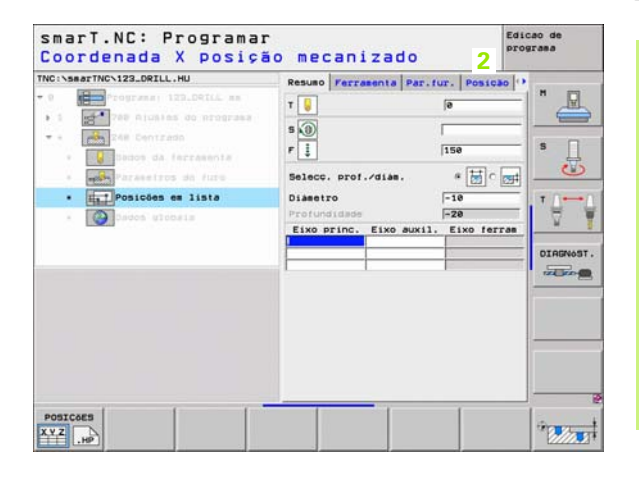

### Iniciar o gerador de desenhos

O gerador de desenhos do smarT.NC pode ser iniciado de duas formas diferentes:

- Directamente a partir da terceira régua de softkeys do menu principal do smarT.NC, quando pretender definir sucessiva e directamente diversos ficheiros de pontos
- Durante a definição de maquinação, a partir do formulário, quando pretender introduzir as posições de maquinação

### Iniciar o gerador de desenhos a partir da régua do menu Edição

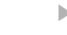

- Seleccionar o modo de funcionamento do smarT.NC
- $\triangleright$

E)

- Seleccionar a terceira régua de softkeys
- POSICOES
- Iniciar o gerador de desenhos: o smarT.NC muda para a gestão de ficheiros (ver figura à direita) e mostra - quando existirem - os ficheiros de pontos já existentes
- Seleccionar ficheiros de pontos já existentes (\*.HP) e aceitar com a tecla ENT, ou

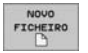

Abrir um ficheiro de pontos novo: Introduzir nome de ficheiro (sem tipo de ficheiro), confirmar com a tecla MM ou INCH: o smarT.NC abre um ficheiro de pontos na unidade seleccionada pelo utilizador e encontra-se no gerador de desenhos

| smarT.NC:                                                                                                    | administraç.                                                                                                    | ficheiros                                                                                                    | Edicao de<br>programa |
|----------------------------------------------------------------------------------------------------|----------------------------------------------------------------------------------------------------|----------------------------------------------------------------------------------------------------|-----------------------|
| TNC::SearTNC<br>222<br>2008RP<br>ANT<br>BHB<br>DEMO<br>DUMPOR<br>CUMPOR<br>CM11<br>HBB<br>CM15<br>HBC<br>CM15<br>CM15                                                                                                    | FR1.HP<br>These of licheiro<br>Ress of licheiro<br>Ress of licheiro<br>Ress,eeo.2005<br>Conti<br>Conto<br>Conto<br>C | <ul> <li>▼ Tasan Modific.</li> <li>1797#25.08.05 061;</li> <li>125,18.05 061;</li> <li>1260 02,12.05 071;</li> <li>1260 02,12.05 071;</li> <li>1260 02,12.05 071;</li> <li>1260 25.07.05 121;</li> <li>126 25.07.05 121;</li> <li>126 25.07.05 121</li></ul>                                                                                                    |                       |
| · greaters<br>· greaters<br>· grea | FFR1           MCRAWHEL           MARCH           MARCH                                                                                                    | 2000 11:034,05 151<br>10573 05.04.04 1612<br>2550 22.08.05 0612<br>015 12:10.05 1412<br>2652 21.02.05 1412<br>2652 21.02.05 1412<br>772 08.07.05 1514<br>772 08.07.05 1514<br>772 08.07.05 0816<br>078 08.07.05 0816<br>100 28.04.05 0812<br>100 28.04.05 0812<br>100 28.05 0810<br>100 28.05 0812<br>100 28.05 0810<br>100 28.05 0812<br>100 28.05 0812<br>100 28.05 0800<br>100 28.05 0800<br>100 28.05 0800<br>100 28.05 0800<br>100 28.05 | 0 0 IAGNOST.          |
| PAGINA PAGI                                                                                                    | VA SELECCAO COPIAR                                                                                                    | SELECCI. NOVO<br>FICHEIRO A                                                                                                    | ROUIVO FIM            |

## Definir posições de maquinação

### Iniciar o gerador de desenhos a partir de um formulário

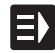

- Seleccionar o modo de funcionamento do smarT.NC
- Seleccionar um passo de maquinação qualquer, no qual é possível definir as posições de maquinação
- Seleccionar um dos campos de introdução no qual deverá ser definida uma posição de maquinação (ver figura em cima à direita)
- Definir comutação nas posições de maquinação do ficheiro de pontos
  - Para criar um novo ficheiro: Introduzir nome de ficheiro (sem tipo de ficheiro) e confirmar com a softkey NOVO .HP
  - Confirmar a unidade do novo ficheiro de pontos na janela sobreposta com a tecla MM ou INCH: o smarT.NC encontrase agora no gerador de desenhos
- SELECCAO

POSICOES

HP

Para seleccionar um ficheiro HP já existente: Premir a softkey SELECCIONAR .HP: o smarT.NC mostra uma janela sobreposta com ficheiros de pontos já existentes. Seleccionar um dos ficheiros mostrados e aceitar no formulário com a tecla ENT ou a superfície de comutação OK.

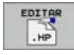

Para editar um ficheiro HP já seleccionado: Premir a softkey EDITAR. HP: o smarT.NC inicia directamente o gerador de desenhos

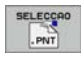

Para seleccionar um ficheiro PNT já existente: Premir a softkey SELECCIONAR .PNT: o smarT.NC mostra uma janela sobreposta com ficheiros de pontos já existentes. Seleccionar um dos ficheiros mostrados e aceitar no formulário com a tecla ENT ou a superfície de comutação OK.

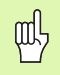

Se desejar editar um ficheiro .PNT, o smarT.NC converte esse ficheiro num ficheiro .HP! Responder com OK à pergunta do diálogo.

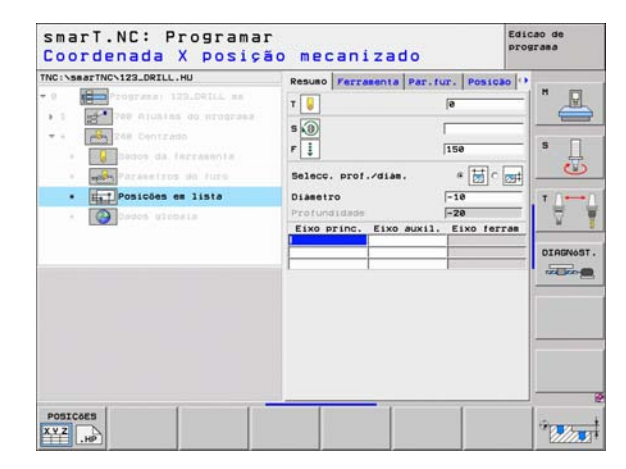

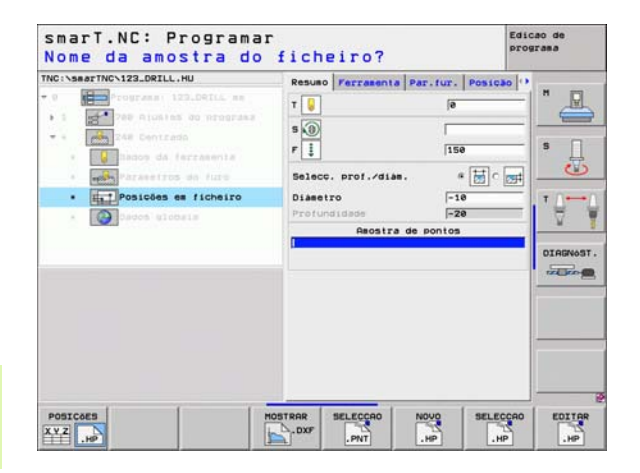

### Terminar o gerador de desenhos

- FIM
- Premir a tecla END ou a softkey FIM: o smarT.NC mostra uma janela sobreposta (ver figura à direita)
- Premir a tecla ENT ou a superfície comutadora Sim, para memorizar todas as alterações efectuadas - ou um novo ficheiro criado - e terminar o gerador de desenhos
- Premir a tecla NO ENT ou a superfície comutadora Não, para não memorizar todas as alterações efectuadas e para terminar o gerador de desenhos
- Premir a tecla ESC para voltar ao gerador de desenhos

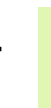

al,

Se tiver iniciado o gerador de desenhos a partir de um formulário, então regresse automaticamente após o final.

Se tiver iniciado o gerador de desenhos a partir da régua principal, então regresse automaticamente após o final para o programa HU escolhido em último lugar.

| NSWATTNOWEULTHP        | Pos. Eixo princ.       | Eixo auxil  |            |
|------------------------|------------------------|-------------|------------|
| t for tiroule graduade | Altura de retirada     | +150        | - 6        |
| 1.1 + Posicão          |                        |             | S          |
| 1.3 • Pesizão          |                        |             |            |
| Finalizar              | serator de sodelos i   | an parallar | ⊒.ľ₿       |
| Deseja gu              | ardar as modificações? |             | - <u> </u> |
| 518                    | Não Inter              | rosper      | DIAG       |
|                        |                        | •           |            |
|                        |                        | 1           |            |
| - <b>(</b> -           |                        | - 25        |            |
|                        |                        |             |            |
|                        |                        |             |            |

### Trabalhar com o gerador de desenhos

### Resumo

Para definir posições de maquinação, existem disponíveis as seguintes possibilidades no gerador de desenhos:

| Função                                 | Softkey   | Página     |
|----------------------------------------|-----------|------------|
| Ponto individual, cartesiano           | PONTO     | Página 130 |
| Série individual, a direito ou rodada  | FILA      | Página 130 |
| Desenho a direito, rodado ou deformado | MODELO    | Página 131 |
| Margem a direito, rodada ou deformada  | MARCO     | Página 132 |
| Círculo completo                       | CIRCULO   | Página 133 |
| Círculo teórico                        | CIRC.GRD. | Página 134 |
| Modificar a altura inicial             |           | Página 135 |

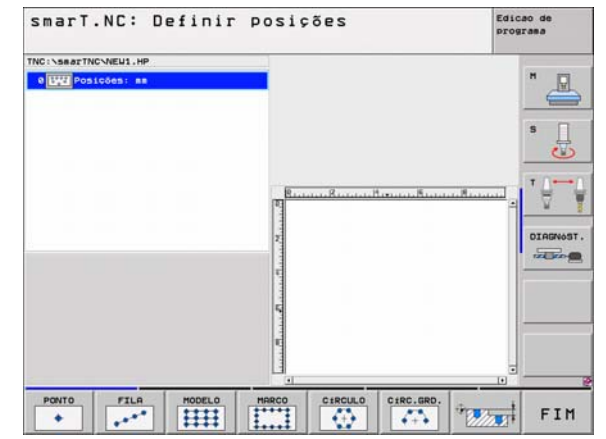

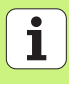

# Definir posições de maquinação

### Definir desenho

- Seleccionar o desenho a definir por softkey
- Definir o parâmetro de introdução necessário no formulário: Seleccionar o campo de introdução seguinte com a tecla ENT ou a tecla de "seta para baixo"
- Memorizar o parâmetro de introdução: Premir a tecla END

Após ter introduzido um desenho qualquer através do formulário, o smarT.NC apresenta-o simbolicamente como ícone na metade esquerda do ecrã na Treeview 1.

Na metade inferior direita do ecrã 2, é mostrado imediatamente o desenho no formato gráfico após ter sido memorizado o parâmetro de introdução.

Se abrir a Treeview com a "tecla de seta da direita", é possível seleccionar com a "tecla de seta para baixo" cada ponto dentro do desenho definido anteriormente pelo utilizador. O smarT.NC mostra, marcado a azul, o ponto seleccionado à esquerda no gráfico apresentado à direita (3). Para informação, são mostradas, na metade superior direita do ecrã, as coordenadas cartesianas 4 do ponto seleccionado oportunamente.

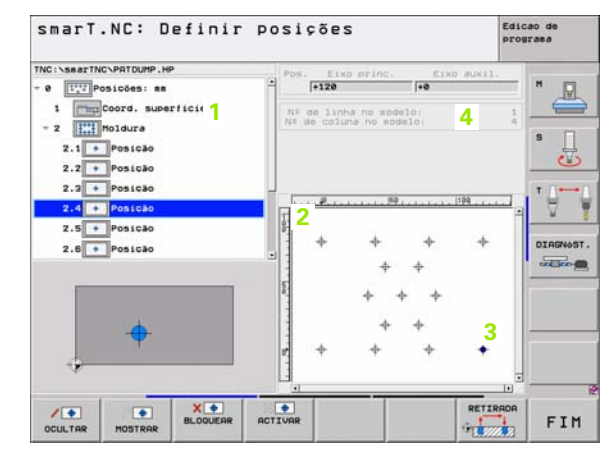

### Funções do gerador de desenhos

E

| Função                                                                                                    | Softkey                          |
|----------------------------------------------------------------------------------------------------|----------------------------------|
| Apagar o desenho ou posição seleccionados na Treeview,<br>para a maquinação. O desenho ou posições apagados são<br>marcados na Treeview com uma barra vermelha e na pré-<br>visualização gráfica com um ponto vermelho vivo                                                                                                    | OCULTAR                          |
| Activar novamente o desenho ou a posição apagada                                                                                                    | MOSTRAR                          |
| Memorizar a posição seleccionada na Treeview para a<br>maquinação. As posições memorizadas são marcadas na<br>Treeview com uma cruz vermelha. O smarT.NC não<br>mostra no gráfico as posições memorizadas. Estas<br>posições não são memorizadas no ficheiro .HP, que o<br>smarT.NC abre logo que o gerador de desenho termina | BLOQUEAR                         |
| Activar de novo as posições memorizadas                                                                                                    | ACTIVAR                          |
| Exportar as posições de maquinação para um ficheiro<br>.PNT. Só necessário se desejar utilizar o desenho de<br>maquinação de estados anteriores do software do iTNC<br>530                                                                                                    | ENITIR<br>PHT                    |
| Mostrar o desenho seleccionado/todos os desenhos<br>definidos apenas na Treeview. O smarT.NC mostra o<br>desenho seleccionado na Treeview em cor azul.                                                                                                    | PREVISÃO<br>INDIVID.<br>COMPLETO |

| smarT.NC: Definir p                                                                                                    | osições                                                  | Edicao de<br>programa |
|----------------------------------------------------------------------------------------------------|----------------------------------------------------------|-----------------------|
| TNC:\searTNC\PATDUMP.HP                                                                                                  | Pos. Eixo princ. Eix                                     | co auxil.             |
| <ul> <li>0 [[]] Posicões: mm</li> <li>1 [[]] Coord. superficie</li> <li>2 [[]] Moldura</li> <li>2.1 + Posicão</li> </ul> | NF de linha no sodelo:           NF de coluna no sodelo: | 1<br>4<br>5           |
| 2.2 + Posicão<br>2.3 + Posicão<br>2.4 + Posicão<br>2.5 + Posicão                                                         |                                                          |                       |
| 2.8 Posicão                                                                                                    | · · · · · · · · · · · · · · · ·                          | DIRENO                |
| +                                                                                                    | * *<br>* * *                                             | •                     |
| A BLOQUEAR A                                                                                                    | CTIVAR                                                   | RETIRADA FIN          |

# Definir posições de maquinação

1

| Função                                                                            | Softkey            |
|-----------------------------------------------------------------------------------|--------------------|
| Mostrar/apagar réguas                                                             | LINEARES<br>OFF ON |
| Passar para a página de trás                                                      |                    |
| Passar para a página da frente                                                    |                    |
| Salto para o início do ficheiro                                                   | INICIO             |
| Salto para o fim do ficheiro                                                      | FIM                |
| Função Zoom: Deslocar campo de zoom para cima (última régua de softkeys)          | t                  |
| Função Zoom: Deslocar campo de zoom para baixo<br>(última régua de softkeys)      | . U                |
| Função Zoom: Deslocar campo de zoom para a esquerda<br>(última régua de softkeys) | +                  |
| Função Zoom: Deslocar campo de zoom para a direita<br>(última régua de softkeys)  |                    |

128

### Função

Função Zoom: Ampliar a peça. O TNC amplia de forma a que o centro da secção apresentada no momento seja sempre ampliado. Se necessário, posicionar o desenho na janela com a régua de seguência de imagem, de forma a que o pormenor pretendido seja visível directamente por accionamento das softkeys (última régua de softkeys)

Função Zoom: Reduzir a peça (última régua de softkeys)

Função Zoom: Mostrar a peça no tamanho original (última régua de softkeys)

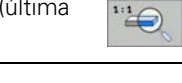

Softkey

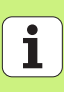

### Ponto individual, cartesiano

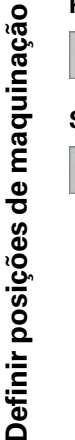

- X: coordenada no eixo principal do plano de maquinação
- Y: coordenada no eixo secundário do plano de maquinação

### Série individual, a direito ou rodada

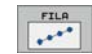

PONTO

+

- Ponto de partida 1º eixo: Coordenada do ponto de partida da série no eixo principal do plano de maquinação
- Ponto de partida 2º eixo: Coordenada do ponto de partida da série no eixo secundário do plano de maquinação
- Distância: Distância entre as posições de maquinação. Introdução possível de valor positivo ou negativo
- Número de maquinações: Número total das posições de maquinação
- Rotação: Ângulo de rotação em volta do ponto de partida introduzido. Eixo de referência: Eixo principal do plano de maquinação activo (por exemplo, X no eixo Z da ferramenta). Introdução possível de valor positivo ou negativo

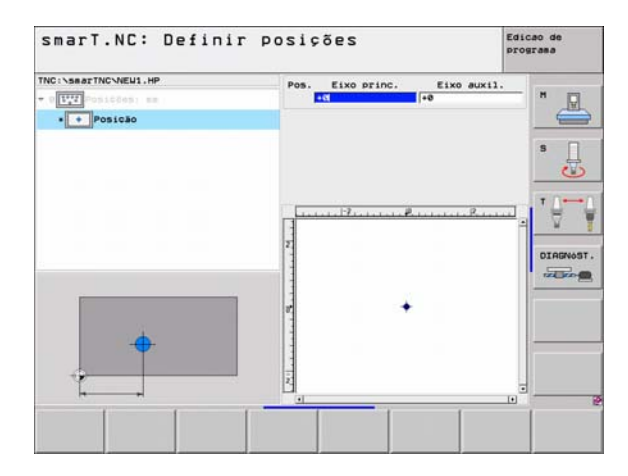

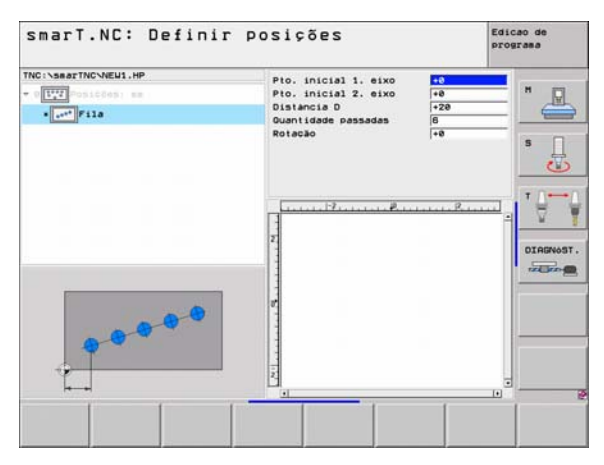

### Desenho a direito, rodado ou deformado

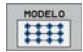

- Ponto de partida 1º eixo: Coordenada do ponto de partida do desenho 1 no eixo principal do plano de maquinação
- Ponto de partida 2º eixo: Coordenada do ponto de partida do desenho 2 no eixo secundário do plano de maquinação
- Distância 1º eixo: Distância das posições de maquinação no eixo principal do plano de maquinação. Introdução possível de valor positivo ou negativo
- Distância 2º eixo: Distância das posições de maquinação no eixo secundário do plano de maquinação. Introdução possível de valor positivo ou negativo
- Número de linhas: Número de linhas total do desenho
- Número de colunas: Número de colunas total do desenho
- Rotação: Ângulo de rotação, com o qual todo o desenho é rodado em volta do ponto de partida introduzido. Eixo de referência: Eixo principal do plano de maquinação activo (por exemplo, X no eixo Z da ferramenta). Introdução possível de valor positivo ou negativo
- Posição angular do eixo principal: Ângulo de rotação, com o qual exclusivamente o eixo principal do plano de maquinação é deformado em relação ao ponto de partida introduzido. Introdução possível de valor positivo ou negativo.
- Posição angular do eixo secundário: Ângulo de rotação, com o qual exclusivamente o eixo secundário do plano de maquinação é deformado em relação ao ponto de partida introduzido. Introdução possível de valor positivo ou negativo.

| 叱 |
|---|
|---|

Os parâmetros **Posição angular do eixo principal** e **Posição angular do eixo secundário** actuam para além de uma **rotação** anteriormente realizada de todo o desenho.

| Smarf.NC: Definir i<br>TNC:\searTNC\NEU1.HP<br>- TTT hittes as<br>- Impadrao | Pto. inicial 1. eixo<br>Pto. inicial 2. eixo<br>Distancia 2. eixo<br>Distancia 2. eixo<br>Ouantidade colunas<br>Rotação<br>Pos. gir. eixo prin.<br>Pos. giro eixo aux. | +0<br>+0<br>+20<br>+10<br>6<br>4<br>+0<br>+0<br>+0<br>+0<br>+0<br>+0<br>+0<br>+0 |   |
|------------------------------------------------------------------------------|----------------------------------------------------------------------------------------------------|----------------------------------------------------------------------------------|---|
|                                                                              | N                                                                                                    |                                                                                  | - |

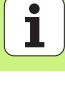

### Margem a direito, rodada ou deformada

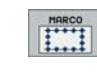

- Ponto de partida 1º eixo: Coordenada do ponto de partida da margem 1 no eixo principal do plano de maquinação
- Ponto de partida 2º eixo: Coordenada do ponto de partida da margem 2 no eixo secundário do plano de maquinação
- Distância 1º eixo: Distância das posições de maquinação no eixo principal do plano de maquinação. Introdução possível de valor positivo ou negativo
- Distância 2º eixo: Distância das posições de maquinação no eixo secundário do plano de maquinação. Introdução possível de valor positivo ou negativo
- Número de linhas: Número de linhas total da margem
- Número de colunas: Número de colunas total da margem
- Rotação: Ângulo de rotação, com o qual é rodada toda a margem em volta do ponto de partida introduzido. Eixo de referência: Eixo principal do plano de maquinação activo (por exemplo, X no eixo Z da ferramenta). Introdução possível de valor positivo ou negativo
- Posição angular do eixo principal: Ângulo de rotação, com o qual exclusivamente o eixo principal do plano de maquinação é deformado em relação ao ponto de partida introduzido. Introdução possível de valor positivo ou negativo.
- Posição angular do eixo secundário: Ângulo de rotação, com o qual exclusivamente o eixo secundário do plano de maquinação é deformado em relação ao ponto de partida introduzido. Introdução possível de valor positivo ou negativo.

Os parâmetros **Posição angular do eixo principal** e **Posição angular do eixo secundário** actuam para além de uma **rotação** anteriormente realizada de toda a margem.

| Smarl.NC: Definir<br>NC:\SmarTNC\VEU1.HP<br>off:<br>fill<br>Holdura | POSIÇõES<br>Plo. inicial 1. eixo<br>Plo. inicial 2. eixo<br>Distancia 1. eixo<br>Oustidade inhas<br>Quantidade colunas<br>Rotação<br>Pos. gir. eixo Prin. | +0<br>+0<br>+20<br>+10<br>6<br>4<br>+0<br>+0 | Prograsa<br>H<br>S |
|---------------------------------------------------------------------|----------------------------------------------------------------------------------------------------|----------------------------------------------|--------------------|
|                                                                     | Pos. siro sixo aux.                                                                                                    | +0<br>                                       |                    |
|                                                                     |                                                                                                    | 1                                            |                    |

and the second second s

### Círculo completo

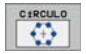

and r

- Centro 1º eixo: Coordenada do ponto central do círculo 1 no eixo principal do plano de maquinação
- Centro 2º eixo: Coordenada do ponto central do círculo 2 no eixo secundário do plano de maquinação
- **Diâmetro**: Diâmetro do círculo
- ângulo inicial: Ângulo polar da primeira posição de maquinação. Eixo de referência: Eixo principal do plano de maquinação activo (por exemplo, X no eixo Z da ferramenta). Introdução possível de valor positivo ou negativo
- Número de maquinações: Número total das posições de maquinação no círculo

O smarT.NC calcula o passo angular entre duas posições de maquinação sempre a partir da divisão de 360° pelo número de maquinações.

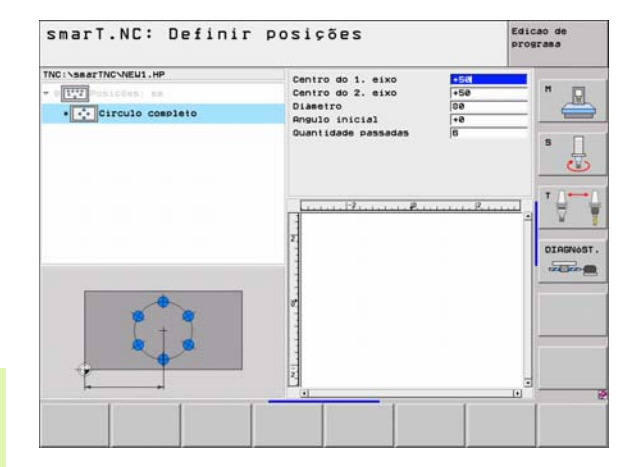

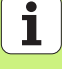

### Círculo teórico

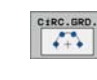

- Centro 1º eixo: Coordenada do ponto central do círculo 1 no eixo principal do plano de maquinação
- Centro 2º eixo: Coordenada do ponto central do círculo 2 no eixo secundário do plano de maquinação
- **Diâmetro**: Diâmetro do círculo
- ângulo inicial: Ângulo polar da primeira posição de maquinação. Eixo de referência: Eixo principal do plano de maquinação activo (por exemplo, X no eixo Z da ferramenta). Introdução possível de valor positivo ou negativo
- Passo angular: Ângulo polar de valor incremental entre duas posições de maquinação. Introdução possível de valor positivo ou negativo. Uma alteração do incremento angular origina automaticamente uma alteração do ângulo final definido
- Número de maquinações: Número total das posições de maquinação no círculo
- Ângulo final: Ângulo polar do último furo. Eixo de referência: Eixo principal do plano de maquinação activo (por exemplo, X no eixo Z da ferramenta). Introdução possível de valor positivo ou negativo. Uma alteração do ângulo final origina automaticamente uma alteração do provável incremento angular anteriormente definido

| smarl.NL: Defini                                                                                                    | r posições                                                                                                    | Edic | ao de<br>rama                           |
|----------------------------------------------------------------------------------------------------|----------------------------------------------------------------------------------------------------|------|-----------------------------------------|
| TTC:\SaarTTCSHEU1.HP<br>- UTT Stiffes to<br>- Ctruit Stiffes to<br>- Ctruit States to<br>- Ctruit States to<br>- Ctr | Centro do 1. eixo<br>Centro do 2. eixo<br>Diametro<br>Angulo inicial<br>Passo angular<br>Ouantidade passadas<br>Angulo final |      | H S S S S S S S S S S S S S S S S S S S |
| 4                                                                                                    | 4                                                                                                    | •    |                                         |

### Modificar a altura inicial

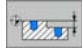

Coordenada de superfície: Coordenada da superfície da peça

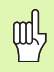

Se não tiver definido qualquer altura inicial na definição das posições de maquinação, o smarT.NC coloca as coordenadas da superfície da ferramenta sempre em 0.

Se alterar a altura inicial, a nova altura inicial será válida para todas as posições de maquinação programadas em seguida.

Se seleccionar o símbolo para coordenadas de superfície na Treeview, a pré-visualização gráfica marca a verde todas as posições de maquinação para as quais é válida esta altura inicial (ver figura abaixo à direita).

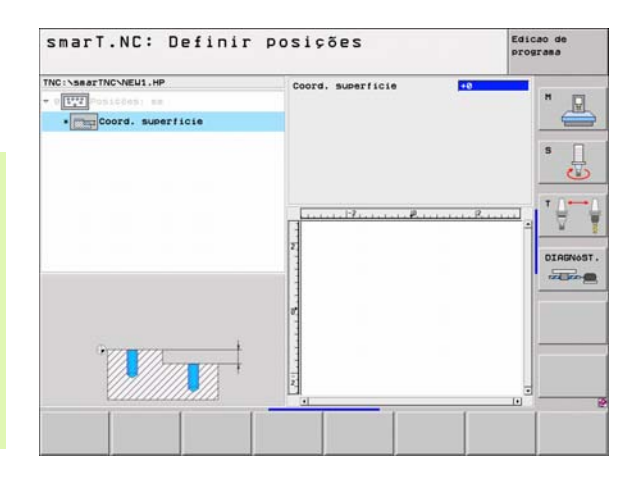

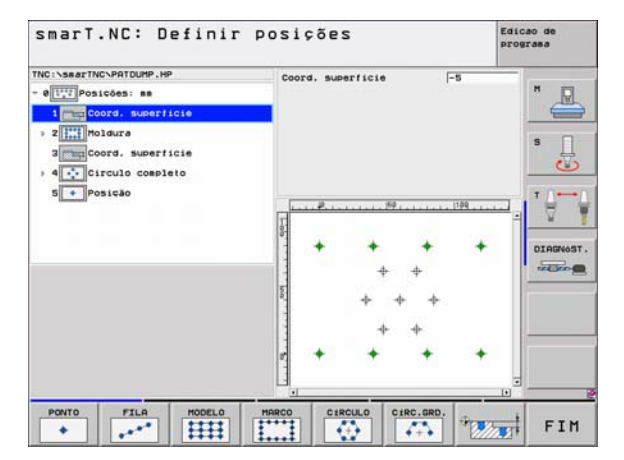

### Altura de retrocesso para definição do posicionamento (Função FCL 3)

Seleccionar uma posição única qualquer por tecla de seta, posição essa que deve ser alcançada sobre uma altura definida pelo utilizador

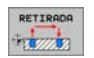

Altura de retrocesso: Introduzir as coordenadas absolutas, com as quais o TNC deve alcançar esta posição. A posição é marcada com um círculo adicional a partir do TNC

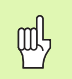

A altura de retrocesso definida pelo utilizador refere-se normalmente ao ponto de referência activo.

|                                       |                       | programa |
|---------------------------------------|-----------------------|----------|
| INSBATTNCNEUL.HP                      | Pos. Eixo princ. Eixo | o suxil. |
| D Postabes na                         | +5e  +9e              | " 🖳      |
| Et Circulo gramundo                   | Altura de retirada    | 58       |
| 3,1 • Pomicao                         |                       | s 🗆      |
| A1.2 Posição                          |                       | - H      |
| 1.3                                   |                       |          |
|                                       |                       | T        |
|                                       | []                    |          |
|                                       | 1                     |          |
|                                       | T                     | DIRENOS  |
| -                                     | 8                     | TAL DEC  |
| 2                                     | 1                     | 1        |
| 8                                     | +                     | +        |
|                                       | 2                     |          |
| · · · · · · · · · · · · · · · · · · · |                       |          |
|                                       |                       |          |
| XIIIIIIII XIIIX                       |                       |          |
| 1 1 1                                 |                       | 1 1      |

### **Definir contornos**

### Princípios básicos

Os contornos são definidos, por norma, em ficheiros separados (tipo de ficheiro **.HC**). Visto que os ficheiros HC contêm uma descrição pura de contorno – apenas dados geométricos e não dados tecnológicos – os mesmos podem ser introduzidos de forma flexível: como traço de contorno, como caixa ou como ilha.

Os ficheiros HC podem ser elaborados com as funções de trajectória disponíveis ou exportados a partir de ficheiros DXF já existentes com a a juda do conversor de DXF (opção de software).

É possível converter descrições de contornos já existentes em programas de diálogo de texto claro mais antigos (ficheiros .H) numa descrição de contorno smarT.NC com poucas acções (ver Página 146).

Tal como nos programas de unidade e no gerador de desenhos, o smarT.NC apresenta cada elemento independente de contorno na visualização de árvore 1 com um ícone correspondente. No formulário de introdução 2 introduza os dados para os respectivos elementos de contorno. Na livre programação de contornos FK existem disponíveis, para além do formulário de resumo 3, até 3 outros formulários de pormenores (4), onde poderá introduzir dados (ver figura em baixo à esquerda).

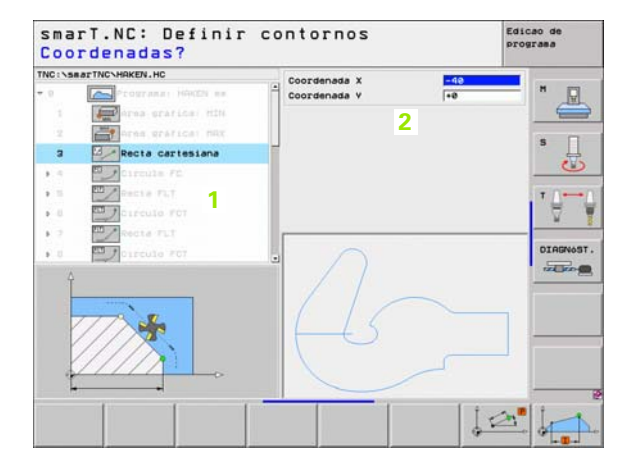

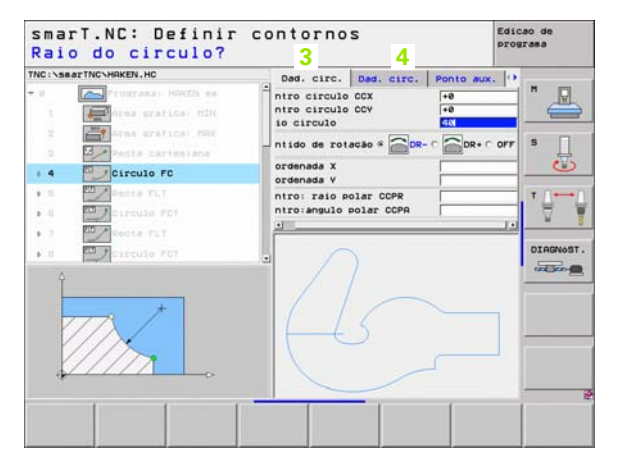

137

### Iniciar a programação de contornos

A programação de contronos do smarT.NC pode ser iniciado de duas formas diferentes:

- directamente a partir da régua principal do menu Edição, quando desejar definir mais contornos independentes directamente em sucessão
- durante a definição de maquinação a partir do formulário, quando tiver de introduzir os nomes de contornos a maquinar

### Iniciar a programação de contornos a partir da régua do menu Edição

- Seleccionar o modo de funcionamento do smarT.NC
- Seleccionar a terceira régua de softkeys
- Iniciar a programação de contornos: o smarT.NC muda para a gestão de ficheiros (ver figura à direita) e mostra - quando existirem - os programas de contorno já existentes
- Seleccionar o programa de contorno já existente (\*.HC), aceitar com a tecla ENT, ou

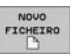

E)

 $\triangleright$ 

PGH CONT.

- Abrir novo programa de contorno: Introduzir nome de ficheiro (sem tipo de ficheiro), confirmar com a tecla MM ou INCH: O smarT.NC abre um programa de contorno na unidade escolhida pelo utilizador
- O smarT.NC preenche automaticamente duas linhas para definição da superfície de desenho. Nesse caso, ter em atenção as dimensões

| smarT                                                                                                    | .NC: 8 | adminis                                                                                                    | traç.             | fic   | hei                                                                                                    | ros                                                                                                    |                                                                                                    | Edica | io de<br>asa |
|----------------------------------------------------------------------------------------------------|--------|----------------------------------------------------------------------------------------------------|-------------------|-------|----------------------------------------------------------------------------------------------------|----------------------------------------------------------------------------------------------------|----------------------------------------------------------------------------------------------------|-------|--------------|
| TNC: SmarTN<br>1920<br>20GRAP<br>AUT<br>BHB<br>DDENO<br>DUMPPG<br>dXf<br>FK<br>H1<br>H68<br>MHL<br>PENOELS<br>SCHULE<br>SCHULE |        | TNC:\searTNC<br>Nose do fiche<br>K2<br>Subsart<br>C1<br>C1<br>C2<br>C2<br>C2<br>C2<br>C3<br>C0NT1<br>C0NT1<br>C0CNT1<br>C0CNT1<br>C | N*.HC<br>iro<br>S | •     | Tanan<br>(017)<br>(017)<br>(0 | Hodific.<br>05.03.05<br>02.12.05<br>20.02.06<br>20.02.06<br>20.02.06<br>20.02.06<br>20.02.05<br>20.04.05<br>20.04.05<br>20.04.05<br>20.04.05<br>09.07.05<br>09.07.05 | Es<br>15:18<br>8:54<br>11:29<br>16:30<br>16:30<br>16:30<br>16:30<br>16:30<br>16:30<br>16:30<br>8:29<br>8:29<br>8:29<br>8:29<br>8:29<br>8:29<br>8:30<br>8:30<br>10:15<br>10:15 |       |              |
| BOGTNO                                                                                                    | POSTAN | HEBELSTUD<br>HEBELSTUD<br>HOUSING1<br>HOUSING2<br>KONTUR<br>KREISLINKS<br>KREISRECHTS<br>2 Objectos /                                                                                                    | 15956 Byte        | 18961 | 512<br>150<br>938<br>352<br>578<br>124<br>124<br>124                                                                                                    | 29.04.05<br>17.05.05<br>17.05.05<br>29.04.05<br>29.04.05<br>18.07.05<br>11.070                                                                                       | 13:46<br>65:29<br>99:58<br>99:58<br>65:29<br>95:29<br>11:41<br>                                                                                                    |       |              |
| 1                                                                                                    | Ļ      |                                                                                                    |                   | TIP   |                                                                                                    | FICHEIRO                                                                                                    | AROUT                                                                                                    | vo    | FIM          |

Definir contornos

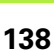

### Iniciar programação de contornos a partir de um formulário

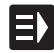

NOVO HC

- Seleccionar o modo de funcionamento do smarT.NC
- Seleccionar qualquer passo de maquinação para o qual sejam necessários programas de contornos (UNIT 122, UNIT 125)
- Seleccionar o campo de introdução onde deverá ser definido o nome do programa de contorno (1, ver figura)
- Para criar um novo ficheiro: Introduzir nome de ficheiro (sem tipo de ficheiro), confirmar com a softkey NOVO
- Confirmar a unidade do novo programa de contorno na janela sobreposta com a tecla MM ou INCH: o smarT.NC abre um programa de contorno na unidade escolhida pelo utilizador e encontra-se finalmente na programação de contornos, aceitando depois automaticamente a definição de bloco determinada na unidade de programas (definição da superfície de desenho)
- SELECCAO
- Para seleccionar um ficheiro HC já existente: Premir a softkey SELECCIONAR HC: o smarT.NC mostra uma janela sobreposta com programas de contornos já existentes. Seleccionar um dos programas de contorno mostrados e aceitar no formulário com a tecla ENT ou a superfície de comutação OK:

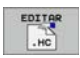

Para editar um ficheiro HC já seleccionado: Premir a softkey EDITAR: o smarT.NC inicia directamente a programação de contornos

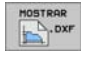

Para criar um ficheiro HC com o conversor de DXF: Premir a softkey MOSTRAR DXF: O smarT.NC mostra uma janela sobreposta com ficheiros DXF já existentes. Seleccionar um dos ficheiros DXF mostrados e aceitar com a tecla ENT ou a superfície de comutação OK: O TNC inicia o conversor de DXF, com o qual poderá seleccionar o contorno desejado e memorizar os nomes de contornos directamente no formulário (ver "Processar ficheiros DXF (opção de software)" na página 147.)

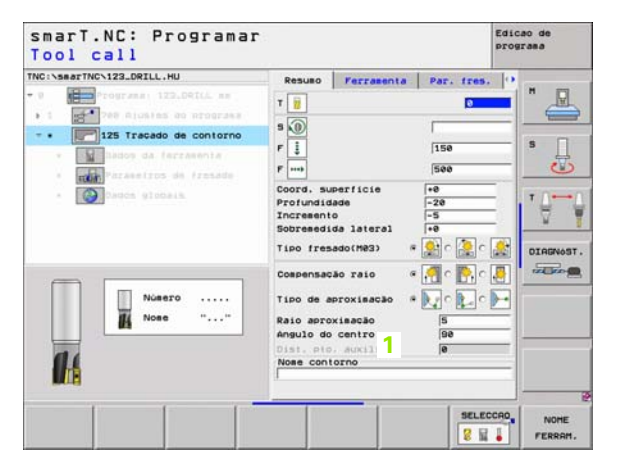

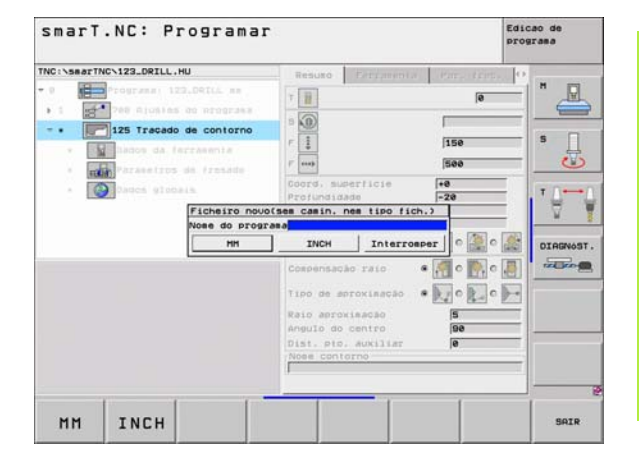

### Terminar a programação de contornos

- Premir a tecla END: o smarT.NC termina a programação de contornos e inverte o estado, a partir do qual foi iniciada a programação de contornos: No programa HU activo em último lugar - desde que tenha iniciado a partir da régua principal do smarT.NC, ou no formulário de introdução dos vários passos de maquinação, desde que tenha iniciado a partir do formulário

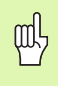

Se tiver iniciado a programação de contornos a partir de um formulário, então regresse automaticamente após o final.

Se tiver iniciado a programação de contornos a partir da régua principal, então regresse automaticamente após o final para o programa HU escolhido em último lugar.

### Trabalhar com a programação de contornos

### Resumo

A programação dos elementos de contorno efectua-se através das já conhecidas funções de diálogo de texto claro. Junto das teclas cinzentas de tipos de trajectória está disponível, naturalmente, a potente programação livre de contornos FK, cujos formulários são chamados através de softkeys.

Na programação livre de contornos FK são especialmente úteis as imagens de ajuda, que estão disponíveis em cada campo de introdução e permitem clarifar que parâmetro deverá ser introduzido.

Todas as funções conhecidas do gráfico de programação estão também disponíveis sem qualquer limite no smarT.NC.

Os diálogos existentes nos formulários são quase idênticos aos diálogos na programação em texto claro:

- As teclas de eixo de cor laranja posicionam o cursor no campo de introdução respectivo
- Com a tecla I de cor laranja poderá comutar entre programação absoluta e incremental
- Com a tecla P de cor laranja poderá comutar entre programação cartesiana e de coordenadas polares

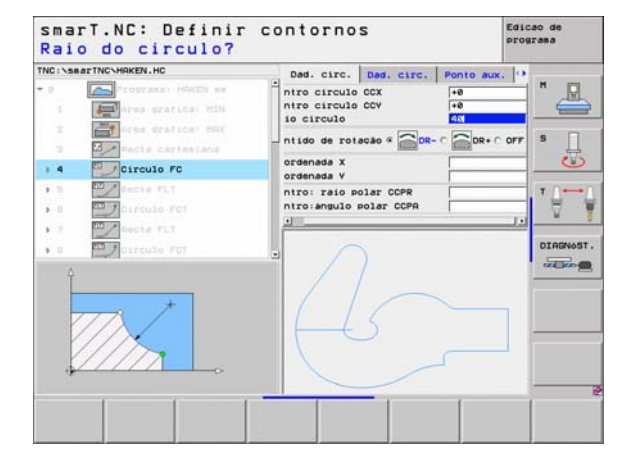

### **Definir contornos**

### Programação livre de contornos FK

Os desenhos de peças não cotados contêm muitas vezes indicações de coordenadas que você não pode introduzir com as teclas cinzentas de diálogo.

Você programa este tipo de indicações directamente com a livre programação de contornos FK. O TNC calcula o contorno a partir das informações de contorno conhecidas introduzidas por si através do formulário. Dispõe-se das seguintes funções:

| Função                       | Softkey |
|------------------------------|---------|
| Recta tangente               | FLT     |
| Recta não tangente           | FL      |
| Arco de círculo tangente     | FCT     |
| Arco de círculo não tangente | FC      |
| Pólo para programação FK     |         |

| NC:\searTNC\HAKEN.HC                             | Dad. circ. Dad. circ.                             | Ponto aux. | H D     |
|--------------------------------------------------|---------------------------------------------------|------------|---------|
| 17 Solução FSELECT                               | sntro circulo CCV<br>sio circulo                  | +8         | • c orr |
| > 10 Recta FL                                    | antido de rotação # 🔂 DR-                         |            |         |
| 20 Prredondamento RND                            | pordenada X<br>pordenada V                        | +0         |         |
| 21 Precta FL     22 Circulo FC     23 Circulo FC | entro: raio polar CCPR<br>entro:angulo polar CCPA | <b>'</b> ₽ |         |
| + 24 Circulo FCT                                 |                                                   |            | DIAGNOS |
|                                                  |                                                   | _          |         |

| -8 |
|----|

As informações para as possíveis indicações de contorno podem ser encontradas no texto de dicas, que o TNC destaca para cada campo de introdução (ver "Utilização com rato" na página 28.) e no manual do utilizador em diálogo de texto claro.

### Funções do gráfico de programação

| Funções do gráfico de programação                                                                              |                       | smarT.NC: Definir contornos Edicao de programa                                                                                                    |
|----------------------------------------------------------------------------------------------------|-----------------------|----------------------------------------------------------------------------------------------------|
| Função                                                                                                    | Softkey               | TNC:\SearTNC-HRKEN.HC Dad. circ. Des. circ. Ponto aux. **<br>* 18 Pecta PLT ***********************************                                                                                                    |
| Efectuar por completo um gráfico de<br>programação                                                             | RESET<br>+<br>START   | 17     Solucio FSELECT     Infro circulo CCV     +0       18     Recta FL     Solucio 4     +0       19     Recta FL     Solucio 4     -0       28     Rectaonto RNO     Sordenada X     10                                                                                                    |
| Efectuar um gráfico de programação frase a frase                                                               | START<br>PASSO        | Recta FL     mtro: raio polar CCPR     zz     Circulo FC     zz     Circulo FCT     z4     Circulo FCT     cr                                                                                                    |
| Efectuar por completo um gráfico de<br>programação ou completar depois de REPOR +<br>ARRANQUE                  | START                 |                                                                                                    |
| Parar o gráfico de programação. Esta softkey só<br>aparece enquanto o TNC efectua um gráfico de<br>programação | STOP                  | FL FLT FC FC FC STRET PASO                                                                                                    |
| Função zoom (Régua de softkeys 3): Acender a<br>margem e deslocar                                              | ↑<br>→                | Smart.NC:     Definir contornos     Edicade georgrama       TNC:     Necta FLT     Ded. circ.     Ponto sux.     1)       17     Solução FSELECT     Intro circulo CCX     Fe       17     Solução FSELECT     Intro circulo CCX     Fe                                                                                                    |
| Função Zoom: Reduzir a secção: para reduzir premir várias vezes a softkey                                      |                       | Recta FL     Sordenada X     Z     Z |
| Função Zoom: Aumentar a secção: para<br>aumentar premir várias vezes a softkey                                 |                       | 22 Circule FC     22 Circule FC     23 Circule FC     Circule FC     Circule FC     Circule FC                                                                                                    |
| Realizar de novo a secção original                                                                             | JANELA<br>BLK<br>FORM |                                                                                                    |
| Aceitar a área seleccionada                                                                                    | JANELA<br>DETALHE     |                                                                                                    |

**Definir contornos** 

143

Determinar as diferentes cores dos elementos de contorno mostrados cuja validade:

- azul O elemento do contorno está claramente determinado
- verde Os dados introduzidos indicam várias soluções; seleccione a correcta
- vermelho Os dados introduzidos não são suficientes para determinar o elemento de contorno; introduza mais dados

### Selecção de várias soluções possíveis

Desde que as introduções incompletas conduzam a várias soluções teóricas possíveis, é possível seleccionar, através de softkey, a solução correcta apoiada graficamente:

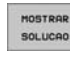

- Visualizar as diferentes resoluções
- SELECCAO
- Seleccionar e aceitar a resolução visualizada
- Programar mais elementos de contorno

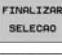

- START PASSO
- Criar gráfico de programação para a frase programada seguinte

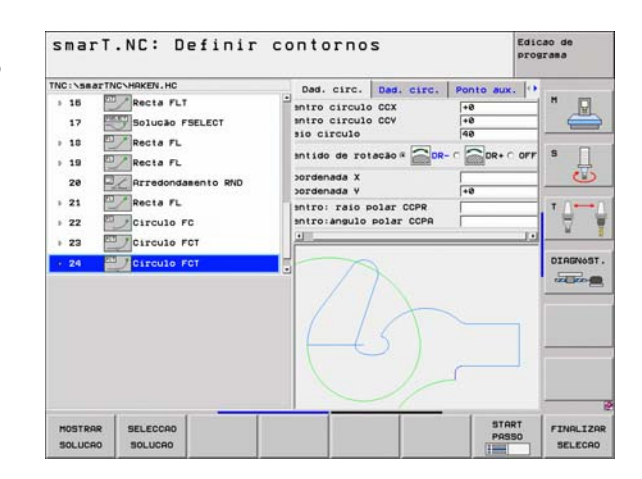
#### Funções disponíveis na programação de contornos

| Função                                                                                                    | Softkey                        |
|----------------------------------------------------------------------------------------------------|--------------------------------|
| Aceitar a definição de bloco a partir do programa .HU,<br>quando tiver chamado a programação de contornos a partir<br>de uma unidade smarT.NC | CONFIRMAR<br>PECA EM<br>BRUTO  |
| Mostrar/omitir o número de frase                                                                                                    | MOSTRAR<br>OMITIR<br>BLOCO NR. |
| Desenhar novamente o gráfico de programação quando,<br>por exemplo, as linhas são apagadas devido a<br>sobreposições                          | REDESENHO                      |
| Eliminar gráfico de programação                                                                                                    | APAGAR<br>GRAFICO              |
| Representar graficamente o elemento de contorno<br>programado imediatamente após a introdução: Função<br>DESLIGADO / LIGADO                   | GRAFICO<br>AUTOMAT.<br>OFF ON  |

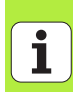

## Converter programas de diálogo de texto claro em programas de contorno

Neste processo deverá copiar um programa de diálogo de texto claro já existente (ficheiro .H) para uma descrição de contorno (ficheiro .HC). Visto que ambos os tipos de ficheiros possuem um formato de dados interno diferente, o processo de cópia deve decorrer através de um ficheiro do tipo ASCII. Proceda da seguinte forma:

- Seleccionar modo de funcionamento Memorização/Edição do Programa
- PGM MGT

 $\Rightarrow$ 

- Chamar a Gestão de Ficheiros
- ▶ para seleccionar um programa .H a converter
- Seleccionar a função de cópia: Introduzir \*.A como ficheiro de destino, o TNC cria um ficheiro ASCII a partir do programa de diálogo de texto claro
- Seleccionar o ficheiro ASCII anteriormente criado

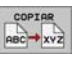

- Seleccionar a função de cópia: Introduzir \*.HC como ficheiro de destino, o TNC cria uma descrição de contorno a partir do ficheiro ASCII
- Seleccionar o ficheiro .HC criado de novo e retirar todas as frases que não descrevem qualquer contorno – com excepção da definição de bloco BLK FORM
- Retirar as correcções de raio, os avanços e as funções auxiliares M programáveis: o ficheiro .HC pode agora ser utilizado pelo smarT.NC

### Processar ficheiros DXF (opção de software)

#### Aplicação

É possível abrir directamente no TNC ficheiros DXF criados num sistema CAD para extrair contornos ou posições de maquinação e guardar os mesmos como programas de diálogo de texto claro ou ficheiros de pontos. Os assim registados programas de diálogo de texto claro podem ser também trabalhados a partir de comandos de TNC antigos, visto que os programas de contornos só contêm frases L e CC/CP.

Os ficheiros DXF a serem trabalhados devem ser guardados no disco rígido do TNC no directório SMARTCN.

Antes da leitura no TNC ter em atenção que o nome dos ficheiros DXF não contém quaisquer sinais vazios nem permite sinais especiais.

Os ficheiros DXF a serem abertos devem conter, pelo menos, uma camada.

O TNC suporta o formato DXF R12 alargado ao máximo (corresponde a AC1009).

 $\acute{\mathrm{E}}$  possível seleccionar os seguintes elementos DXF como contorno:

- LINE (Recta)
- CIRCLE (Círculo completo)
- ARC (Círculo teórico)

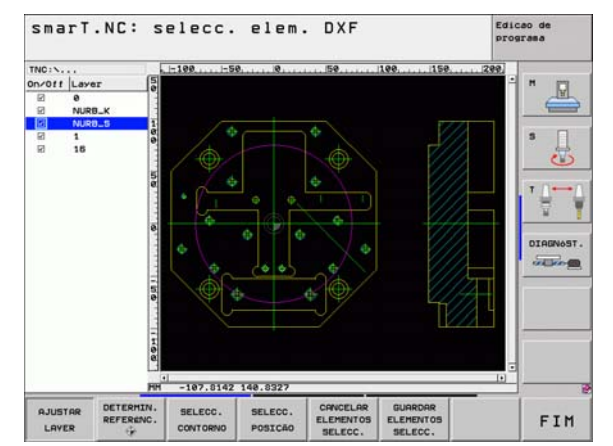

# Processar ficheiros DXF (opção de software)

#### Abrir ficheiros DXF

Processar ficheiros DXF (opção de software)

O conversor de DXF pode ser iniciado de formas diferentes:

- Através da gestão de ficheiros, quando se pretende extrair sucessivamente diversos ficheiros de contornos ou de posição
- Durante a definição de maquinação das Units 125 (traçado do contorno), 122 (caixa de contorno) e 130 (caixa de contorno sobre figura de furos) a partir do formulário, quando os nomes de contornos a maquinar devem ser introduzidos
- Durante a definição de maquinação, quando as posições de maquinação são introduzidas através de ficheiros de pontos

#### Iniciar o conversor de DXF através da gestão de ficheiros

- Seleccionar o modo de funcionamento do smarT.NC
- Seleccionar Gestão de ficheiros
- SELECCI. TIPO MOSTRAR

E)

PGM MGT

- Seleccionar o menu de softkey para escolher o tipo de ficheiro a mostrar: Premir a softkey SELECCIONAR TIPO
- Apresentar todos os ficheiros DXF: Premir a softkey MOSTRAR DXF
- Seleccionar o ficheiro DXF pretendido e aceitar com a tecla ENT: O smarT.NC inicia o conversor de DXF e mostra o conteúdo do ficheiro DXF no ecrã. Na janela da esquerda, o TNC mostra a chamada camada (plano) e na janela da direita o desenho

#### Iniciar o conversor de DXF a partir de um formulário

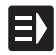

- Seleccionar o modo de funcionamento do smarT.NC
- Seleccionar o passo de maquinação, para o qual são necessários programas de contornos ou ficheiros de pontos
- Seleccionar o campo de introdução, no qual deverá ser definido um nome do programa de contorno ou o nome de um ficheiro de pontos

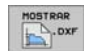

Iniciar conversor de DXF: Premir a softkey MOSTRAR DXF: O smarT.NC mostra uma janela sobreposta com ficheiros DXF já existentes. Se necessário, sSeleccionar o directório onde está armazenado o ficheiro DXF a abrir. Seleccionar um dos ficheiros DXF mostrados e aceitar com a tecla ENT ou a superfície de comutação OK: O TNC inicia o conversor de DXF, com o qual poderá seleccionar o contorno desejado ou as posições desejadas e memorizar os nomes de contornos ou os nomes dos ficheiros de dados directamente no formulário (ver "Processar ficheiros DXF (opção de software)" na página 147.)

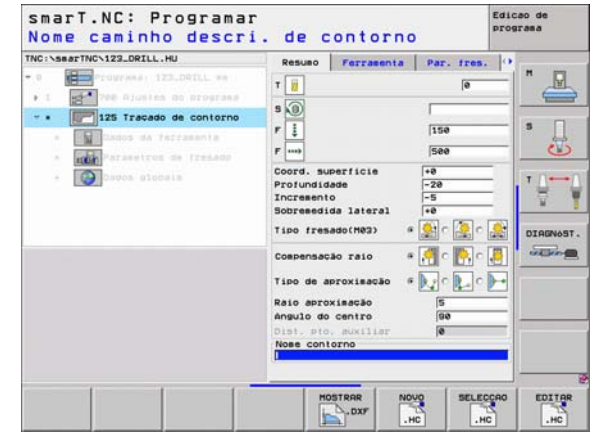

# Processar ficheiros DXF (opção de software)

149

#### Ajustes básicos

Na terceira réqua de softkeys estão disponíveis diferentes possibilidades de ajuste:

#### Aiuste

Mostrar/não mostrar réguas: O TNC mostra as réquas na margem esquerda superior do desenho. Os valores mostrados na régua referem-se ao ponto zero do desenho.

Softkev LINEARES ON

OFF

LINHAS DE ESTADO

OFF ON

Mostrar/não mostrar as linhas de estado: O TNC mostra as linhas de estado na margem inferior do desenho. Nas linhas de estado existem disponíveis as seguintes informações:

- Unidades de medida activas (MM ou POLEGADAS)
- Coordenada X e Y da posição actual do rato
- No modo SELECCIONAR CONTORNO o TNC mostra se o contorno seleccionado está aberto (open contour) ou fechado (closed contour)

Unidade de medida MM/POLEG: Ajustar a unidade de medida do ficheiro DXF. O TNC emite também o programa de contornos nesta unidade de medida

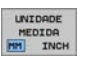

Ajustar a tolerância. A tolerância determina gual a distância que deve existir entre elementos de contorno vizinhos. Com a tolerância é possível compensar imprecisões causadas durante a elaboração do desenho. O ajuste básico depende da dilatação do conjunto de ficheiros DXF

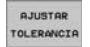

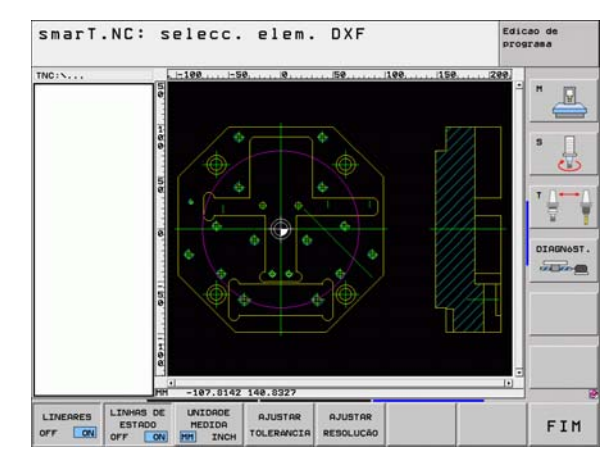

ĺ

|    |     | -   |
|----|-----|-----|
| Δι | 110 | tο  |
|    | uə  | LC. |

#### Softkey

Ajustar a resolução. A resolução determina com quantas casas decimais o TNC deverá criar o programa de contornos. Ajuste básico: 4 casas decimais (corresponde a 0,1 µm de resolução)

AJUSTAR RESOLUÇÃO

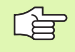

Deve ter-se em atenção o ajuste da unidade de medida correcta, visto que no ficheiro DXF não existe qualquer informação relacionada.

#### Ajustar a camada

Os ficheiros DXF contêm, em geral, muitas camadas (planos) com os quais o engenheiro projectista pode organizar o desenho. Com a ajuda da técnica de camadas, o engenheiro projectista agrupa diferentes elementos, por exemplo, o contorno efectivo da peça, as dimensões, as linhas de ajuda e de construção, sombreados e texto.

Para que no ecrã exista a menor quantidade possível de informação supérflua na selecção de contornos, é possível apagar todas as camadas supérfluas contidas no ficheiro DXF.

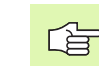

Os ficheiros DXF a serem trabalhados devem conter, pelo menos, uma camada.

É possível também seleccionar um contorno quando o engenheiro projectista o tiver guardado em camadas diferentes.

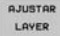

- Seleccione o modo de ajuste da camada se este ainda não estiver activado: Na janela da esquerda, o TNC mostra todas as camadas contidas no ficheiro activado
- Para apagar uma camada: Seleccionar a camada pretendida com o botão esquerdo do rato e apagar clicando na caixinha de controlo
- Para acender uma camada: Seleccionar a camada pretendida com o botão esquerdo do rato e voltar a acender clicando na caixinha de controlo

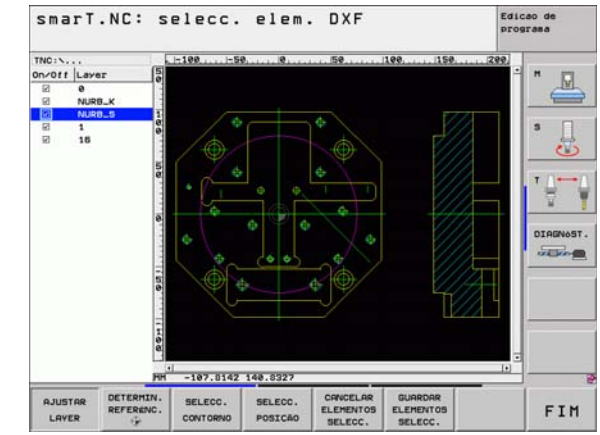

# Processar ficheiros DXF (opção de software)

#### Determinar o ponto de referência

O ponto zero do desenho do ficheiro DXF não se situa de forma a que possa utilizá-lo directamente como ponto de referência da peça. O TNC tem disponível uma função, com a qual é possível deslocar o ponto zero do desenho através do clique sobre um elemento num local conveniente.

Poderá definir o ponto de referência nos seguintes locais:

- No ponto inicial ou final ou no meio de uma recta
- No ponto inicial ou final de um arco de círculo
- Respectivamente na transição do quadrante ou no meio de um círculo completo
- No ponto de intersecção de
  - Recta Recta, também quando o ponto de intersecção se situa no prolongamento da respectiva recta
  - Recta Arco de círculo
  - Recta Círculo completo
  - Círculo completo/círculo teórico Círculo completo/círculo teórico

Para poder determinar um ponto de referência, deve utilizar a mesa sensível ao toque situada no teclado do TNC ou um rato ligado por USB.

É possível também alterar o ponto de referência quando o contorno já tiver sido escolhido. O TNC só calcula o dados de contorno reais quando o contorno seleccionado é memorizado num programa de contornos.

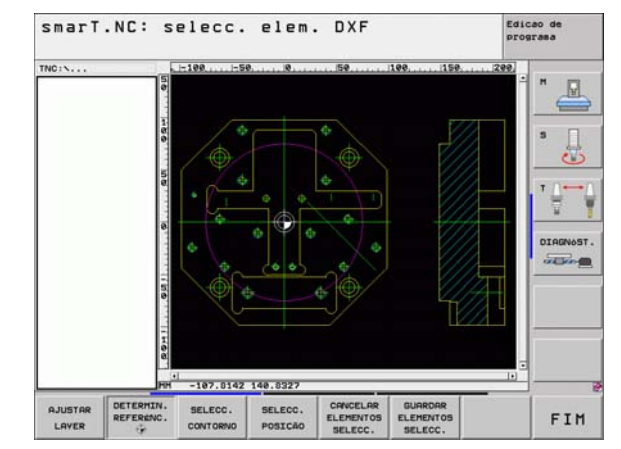

#### Seleccionar o ponto de referência no elemento individual

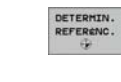

Seleccionar o modo de determinação do ponto de referência

- Com o botão esquerdo do rato, clique no elemento pretendido sobre o qual deseja colocar o ponto de referência: O TNC mostra, por estrela, os pontos de referência que podem ser escolhidos e que estão sobre o elemento seleccionado
- Clique sobre a estrela que pretende escolher como ponto de referência: O TNC coloca o símbolo de ponto de referência sobre o local seleccionado. Se necessário, utilizar a função zoom quando o elemento seleccionado é demasiado pequeno

## Seleccionar o ponto de referência como ponto de intersecção do segundo elemento

| TERMIN. |
|---------|
| FERENC. |
| ÷       |

- Seleccionar o modo de determinação do ponto de referência
- Clicar com o botão esquerdo do rato no primeiro elemento (recta, círculo completo ou arco de círculo): O TNC mostra, por estrela, os pontos de referência que podem ser escolhidos e que estão sobre o elemento seleccionado
- Clicar com o botão esquerdo do rato no segundo elemento (recta, círculo completo ou arco de círculo): O TNC coloca o símbolo de ponto de referência sobre o ponto de intersecção

O TNC calcula também o ponto de intersecção do segundo elemento quando este se situa no prolongamento de um elemento.

Quando o TNC consegue calcular mais pontos de intersecção, o comando selecciona o ponto de intersecção que se situa a seguir ao clique do rato do segundo elemento.

Quando o TNC não consegue calcular qualquer ponto de intersecção, anulará de novo um elemento já marcado.

#### Seleccionar contorno, memorizar programa de contornos

Para poder seleccionar um contorno, deve utilizar a mesa sensível ao toque situada no teclado do TNC ou um rato ligado por USB.

Seleccione o primeiro elemento de contorno de forma a que seja possível uma aproximação sem colisão.

Se os elementos de contorno tiverem de estar mutios próximos uns dos outros, utilizar a função de zoom

SELEC.

- Seleccionar o modo para escolher o contorno: O TNC apaga a camada mostrada na janela da esquerda e a janela da direita é activada para a selecção do contorno
- Para seleccionar um elemento de contorno: Clicar no elemento de contorno pretendido com o botão esquerdo do rato. O TNC apresenta o elemento de contorno seleccionado a azul. Em simultâneo, o TNC mostra o elemento seleccionado com um símbolo (círculo ou recta) na janela da esquerda
- Para seleccionar o elemento de contorno seguinte: Clicar no elemento de contorno pretendido com o botão esquerdo do rato. O TNC apresenta o elemento de contorno seleccionado a azul. Quando outros elementos de contorno são claramente seleccionáveis na direcção de volta escolhida, o TNC assinala estes elementos a verde. Ao clicar nestes últimos elementos a verde, todos os elementos são aceites no programa de contornos. Na janela da esquerda, o TNC mostra todos os elementos de contorno seleccionados. O TNC mostra ainda elementos marcados a verde sem saltos na coluna NC. Esses elementos não são emitidos no programa de contorno aquando da memorização

- Se necessário, poderá anular a selecção de elementos já seleccionados, clicando de novo no elemento na janela direita e mantendo premida a tecla CTRL

SELECC.

ENT

CANCELAR

SELECC.

- Memorizar os elementos de contorno seleccionados num programa de diálogo de texto claro: O TNC mostra uma janela sobreposta na qual poderá introduzir quaisquer nomes de ficheiros. Ajuste básico: Nome do ficheiro DXF
- Confirmar introdução: O TNC guarda o programa de contorno no directório onde está também guardado o ficheiro DXF
- Se pretender seleccionar ainda outros contornos: Premir a softkey ANULAR ELEMENTOS SELECCIONADOS e escolher o contorno seguinte conforme anteriormente descrito

O TNC emite a definição do bloco (**BLK FORM**) e no programa de contornos.

O TNC guarda apenas os elementos que são efectivamente seleccionados (elementos marcados a azul).

Quando tiver chamado o conversor de DXF a partir de um formulário, o smarT.NC encerra o conversor de DXF automaticamente após a função MEMORIZAR ELEMENTOS SELECCIONADOS ter sido efectuada. O smarT.NC escreve os nomes de contornos definidos no campo de introdução, a partir do qual o conversor de DXF foi iniciado.

156

# Processar ficheiros DXF (opção de software)

#### Dividir, prolongar e encurtar elementos de contorno

Quando os elementos de contorno a seleccionar no desenho colidem, deverá em seguida dividir o respectivo elemento de contorno. Esta função está disponível automaticamente, quando se encontra no modo de selecção de um contorno.

Proceda da seguinte forma:

- O elemento de contorno que colide é escolhido e marcado em azul
- Clicar no elemento de contorno dividido: O TNC mostra o ponto de corte através de uma estrela com círculo e o ponto final seleccionado através de uma estrela simples
- Clicar sobre o ponto de corte com a tecla CTRL premida: O TNC divide o elemento de contorno no ponto de corte e omite de novo o ponto. Se necessário, o TNC alonga ou encurta o elemento de contorno que colidiu até ao ponto de corte de ambos os elementos
- Clicar novamente no elemento de contorno dividido: O TNC activa de novo o ponto de corte e o ponto final
- Clicar no ponto final desejado: O TNC marca o agora dividido elemento a azul
- Seleccionar o elemento de contorno seguinte

|    | 5 |
|----|---|
| 18 |   |

Quando o elemento de contorno a alongar/a encurtar é uma recta, o TNC alonga/encurta o elemento de contorno linearmente. Quando o elemento de contorno a alongar/a encurtar é um arco de círculo, o TNC alonga/encurta o arco de círculo circularmente.

Para poder utilizar estas funções, deverão estar seleccionados pelo menos dois elementos de contorno para que a direcção seja precisa.

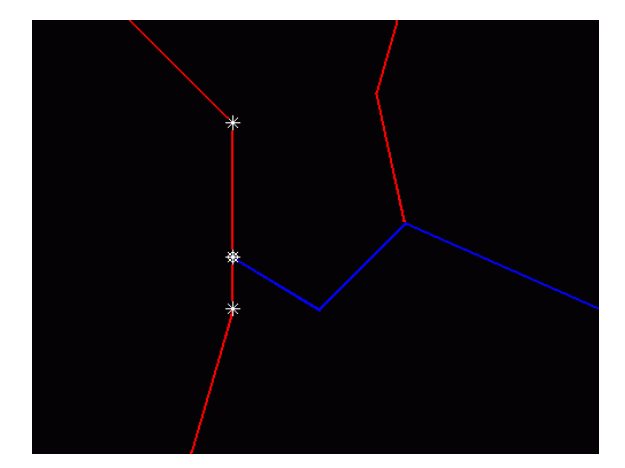

i

#### Seleccionar e armazenar posições de maquinação

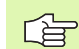

Para poder seleccionar posições de maquinação, deve utilizar a mesa sensível ao toque situada no teclado do TNC ou um rato ligado por USB.

Se as posições a escolher estiverem muito próximas umas das outras, utilizar a função de zoom.

Seleccionar o modo para escolher a posição de maquinação: O TNC apaga a camada mostrada na janela da esquerda e a janela da direita é activada para a selecção da posição

- Para seleccionar a posição de maquinação: Clicar no elemento pretendido com o botão esquerdo do rato: O TNC mostra, por estrela, as posições de maquinação que podem ser escolhidas e que estão sobre o elemento seleccionado. Clicar sobre uma das estrelas: O TNC aceita a posição seleccionada na janela esquerda (é mostrado um símbolo de ponto)
- Quando quiser determinar a posição de maquinação através do corte de dois elementos, clique no primeiro elemento com a tecla esquerda do rato: O TNC mostra, através de estrelas, posições de maquinação que podem ser escolhidas
- Clicar com o botão esquerdo do rato no segundo elemento (recta, círculo completo ou arco de círculo): O TNC aceita o ponto de corte do elemento na janela esquerda (é mostrado um símbolo de ponto)

ELEMENTOS SELECC.

ficheiro DXF

- Armazenar as posições de maquinação seleccionadas num ficheiro de pontos: O TNC mostra uma janela sobreposta na qual poderá introduzir quaisquer nomes de ficheiros. Ajuste básico: Nome do ficheiro DXF
  Confirmar introdução: O TNC guarda o programa de
- ENT
- CANCELAR ELEMENTOS SELECC.
- Se quiser ainda seleccionar mais posições de maquinação para as armazenar num outro ficheiro: Premir a softkey ANULAR ELEMENTOS SELECCIONADOS e escolher conforme anteriormente descrito

contorno no directório onde está também guardado o

#### Função Zoom

Para poder reconhecer facilmente pequenos pormenores na selecção de contornos ou de pontos, o TNC coloca à disposição uma potente função de zoom:

#### Função

Softkev

Ampliar a peça. O TNC amplia de forma a que o centro da secção apresentada no momento seja sempre ampliado. Se necessário, posicionar o desenho na janela com a régua de sequência de imagem, de forma a que o pormenor pretendido seja visível directamente por accionamento das softkeys.

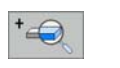

| neduzir a peça                           |     |
|------------------------------------------|-----|
| Mostrar a peça no tamanho original       | 1:1 |
| Deslocar o campo de zoom para cima       | t   |
| Deslocar o campo de zoom para baixo      | . I |
| Deslocar o campo de zoom para a esquerda | +   |
| Deslocar o campo de zoom para a direita  | -   |

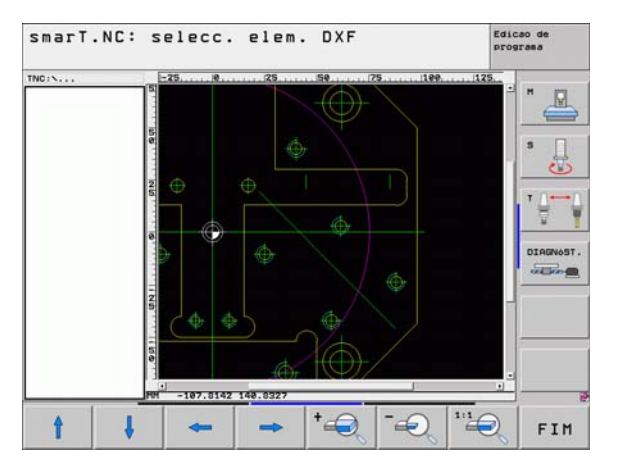

i

| ~      |
|--------|
|        |
|        |
| $\sim$ |

Se utilizar um rato com roda, poderá activar ou desactivar o zoom rodando a referida roda. O centro do zoom está situado no local onde se encontra o ponteiro do rato.

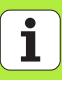

## Testar e executar graficamente o programa UNIT

#### Gráfico de programação

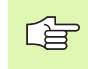

O gráfico de programação só está disponível através da elaboração de um programa de contornos (ficheiros .HC)

Durante a introdução do programa, o TNC pode representar o contorno programado com um gráfico bidimensional:

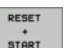

START

PASSO 1

START

OPOROR GRAFICO

REDESENHO

MOSTRAR OMITIR BLOCO NR

OFF

- Efectuar por completo um gráfico de programação
- Efectuar um gráfico de programação frase a frase
- Iniciar e completar gráfico
- GRAFICO AUTOMAT. Of
- Co-desenhar automaticamente
  - Apagar o gráfico
  - Desenhar de novo gráficos
  - Mostrar ou apagar números de frases

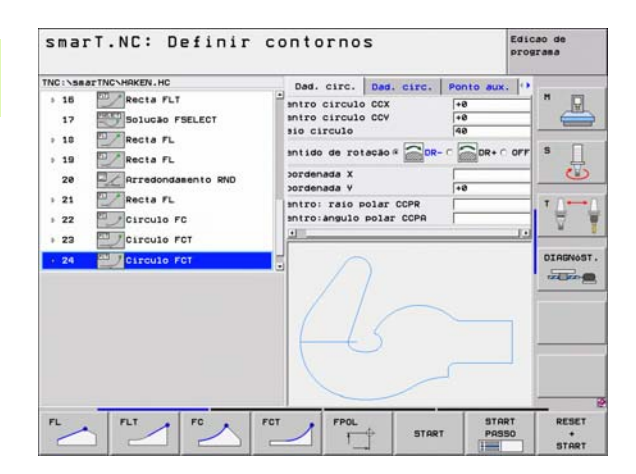

#### Gráfico de teste e gráfico de execução do programa smart.NC: Teste

ᇞ

Seleccionar a divisão de ecrã GRÁFICO ou PROGRAMA+GRÁFICO!

Nos testes e execução de submodos de funcionamento, o TNC pode representar graficamente uma maquinação. Utilizando a softkey, podem seleccionar-se as seguintes funções:

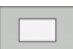

Vista de cima

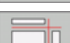

Representação em 3 planos

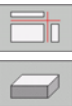

STOP NA LINHA

- Representação 3D
- Representação 3D de alta resolução
- Executar o teste do programa até uma determinada frase

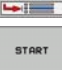

Verificar todo o programa

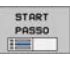

- Verificar o programa unitariamente
- RESET START

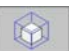

Funções para a ampliação do pormenor

Anular o bloco e verificar o programa completo

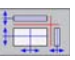

Função para os planos de corte

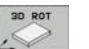

Funções para rodar e ampliar/reduzir

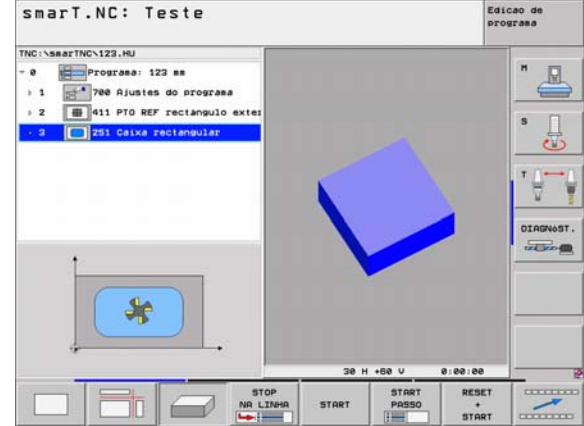

# graficamente executar programa UNIT Testar e 0

# Testar e executar graficamente o programa UNIT

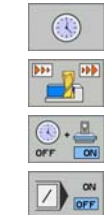

- Seleccionar funções do cronómetro
- Ajustar a velocidade de simulação
- Função de cálculo do tempo de maquinação
- Respeitar ou não respeitar frases do programa com o sinal "/":

#### Visualização de estados

ᇞ

Seleccionar a divisão de ecrã PROGRAMA+ESTADO!

Na secção inferor do ecrã, nos modos de funcionamento da execução do programa, existem informações sobre

- posição da ferramenta
- Avanco
- funcões auxiliares activadas

Utilizando as softkeys ou através do clique com o rato sobre o respectivo cursor poderá iluminar informações de estado adicionais numa janela do ecrã:

- STATUS ÜBERSICHT
- Activar cursor de Vista: Visualização das informações de estado mais importantes
- Activar cursor de POS: Visualização de posições

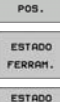

COORD.

TRANSF .

ESTADO

- Activar cursor de TOOL: Visualização de dados da ferramenta
- Activar cursor de TRANS: Visualização de transformações de coordenadas activas
- Comutar o cursor para a esquerda

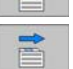

Comutar o cursor para a direita

| THE . L CO. LEWIS                                                                                                    | 0.100 MI                 |                  | -                                                                                                    | -                           |                                              |                  |                | -    |
|----------------------------------------------------------------------------------------------------|--------------------------|------------------|----------------------------------------------------------------------------------------------------|-----------------------------|----------------------------------------------|------------------|----------------|------|
| THC:\searTHC\122.HU<br>- 0 Programs 123 mm<br>> 1 Programs 123 mm<br>> 2 Build PTO REF rectangulo exter<br>- 3 251 Caixa rectangular |                          | exter            | Resultion     PGPL     LBL     CVC     H     POS       X     +0.0000     #4     +0.000     #4     +0.000       Z     +0.0000     #6     #6     #6     #7     #0.000       Z     +0.0000     #6     #6     #7     #0.000     REST     #0       L     +0.0000     #6     #000     #6     #000     #000       L     -0.0000     #0     #000     #000     #000     #000       L     -0.0000     #000     #000     #000     #000     #000     #000     #000     #000     #000     #000     #000     #000     #000     #000     #000     #000     #000     #000     #000     #000     #000     #000     #000     #000     #000     #000     #000     #000     #000     #000     #000     #000     #000     #000     #000     #000     #000     #000     #000     #000     #000     #000     #000     #000     #000 |                             | 05 TOOL (*********************************** | H<br>S<br>T      |                |      |
|                                                                                                    | 8% 5-1<br>8% 511         | (ST 00:46        | P                                                                                                    | LBL<br>CH CALL<br>CH activo | -                                            | 6<br>(0)         | EP<br>00:00:00 | OIAG |
| * a<br>+ C                                                                                                    | +0.000<br>+0.00<br>+0.00 | 00 Y<br>00<br>00 | +35                                                                                                    | 5.3490<br>z 5 100           | Z<br>+B<br>S1                                | -30<br>+<br>0.00 | 6.829<br>0.000 |      |
| STATUS OF                                                                                                    | ESTADO POS.              | ESTADO           | COOR                                                                                                    | 00<br>D.                    |                                              | -                | -              |      |

i

#### **Executar o programa UNIT**

Os programas UNIT (\*.HU) podem ser executados no modo de funcionamento smarT.NC ou nos modos de funcionamento habituais de execução do programa frase a frase ou contínua.

Através da selecção do modo de funcionamento da execução do smarT.NC, o TNC desactiva automaticamente todos os ajustes globais do programa, que foram activados nos modos de funcionamento habituais de execução do programa frase a frase ou contínua. Poderá encontrar mais informações sobre este assunto no manual do utilizador em diálogo em texto claro.

Nas execuções de submodos de funcionamento, um programa UNIT pode ser executado da seguinte forma:

- Executar o programa UNIT unitariamente
- Executar o programa UNIT totalmente
- Executar a Unit individual activa

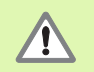

Tenha em atenção as indicações para execução de um programa, constantes do manual da máquina e do manual do utilizador.

| smarT.NC: Executar p       |                             |                             |                  | rograma                            |            |                  |              | Edicao de<br>programa |  |
|----------------------------|-----------------------------|-----------------------------|------------------|------------------------------------|------------|------------------|--------------|-----------------------|--|
| TNC:\searTh                | IC>123.HU                   |                             | Resul            | DO PEH                             | LBL        | CYC H P          | OS TOOL      | 0                     |  |
| - e 🚛                      | Programa: 12<br>700 Ajustes | 23 mm<br>do programa        | ×<br>v<br>z      | +0.000<br>+0.000<br>+0.00          | •          | *a *             | 0.000<br>EST |                       |  |
| > 2                        | 411 PTO REF                 | rectangulo en               | L                | •                                  | . eeee     | R                | +5.000       | s                     |  |
|                            |                             |                             | DL-PG            | 10                                 |            | DR-PGM           | 1            |                       |  |
|                            |                             |                             | 1                |                                    |            | 2#<br>9 6        |              | . ≙.                  |  |
|                            |                             |                             | _                | LBL                                |            |                  | REP          | DIAGNO                |  |
| 8% S-IST 00:45<br>8% SINN) |                             |                             |                  | POH CALL () 00:00:00<br>POH activo |            |                  |              |                       |  |
| X                          | +0.00                       | 30 Y +                      | 355.             | 3490                               | Z          | -30              | 06.82        | 9                     |  |
| +a                         | +0.0                        | 00                          |                  |                                    | <b>+</b> B |                  | +0.00        | 0                     |  |
| +C                         | +0.0                        | 00                          |                  |                                    |            |                  |              |                       |  |
| NOM                        |                             | T 5                         | zs               | 100                                | S1         | 0.0              | 00<br>H 5 /  | 9                     |  |
| EXECUTAR<br>UNITS          | EXECUTAR<br>TODAS AS        | EXECUTAR<br>UNITS<br>ACTIVA | AVANCE<br>BLOQUE | INSER                              | IR         | TAB.<br>PI.ZEROS | FERRAM       |                       |  |

#### Procedimento

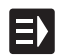

Seleccionar o modo de funcionamento do smarT.NC

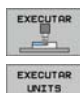

- Seleccionar a execução de submodo de funcionamento
- Seleccionar a softkey EXECUTAR EM SEPARADO A UNIDADE, ou

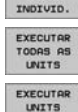

ACTIVA

- Seleccionar a softkey EXECUTAR EM SEPARADO A UNIDADE, ou
- Seleccionar a softkey EXECUTAR UNIDADE ACTIVA

## Reentrada livre no programa (processo a partir de uma frase, função FCL 2)

Com a função "Processo a partir de uma frase" poderá executar um programa de maquinação a partir de um número de linha seleccionado livremente. A maquinação da peça até esse número de linha é respeitada pelo TNC com cálculo automático e apresentada graficamente (seleccionar a divisão de ecrã PROGRAMA + GRÁFICO).

Quando o local de reentrada se situa sobre um passo de maquinação, pelo qual foram definidas mais posições de maquinação, então é possível seleccionar o local de entrada desejado através da introdução de um índice de ponto. O índice de ponto corresponde à posição do ponto no formulário de introdução.

Se tiver definido as posições de maquinação numa tabela de pontos, a selecção do índice de ponto torna-se especialmente prática. O smarT.NC mostra automaticamente o padrão de maquinação definido numa janela de pré-visualização, podendo o utilizador seleccionar o local de entrada desejado apoiado graficamente, através de uma softkey.

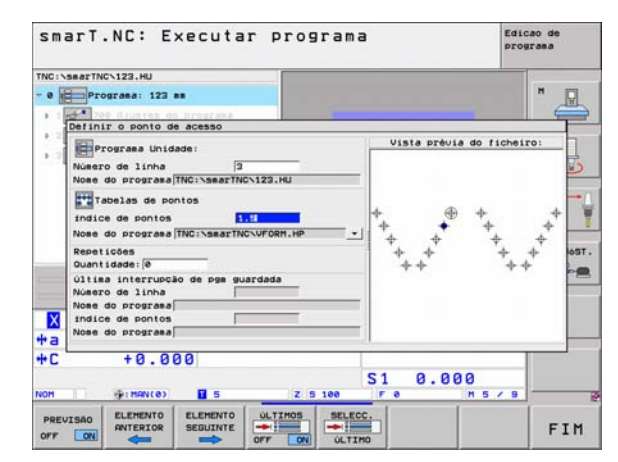

#### Processo a partir de uma frase numa tabela de pontos (Função FCL 2)

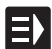

Seleccionar o modo de funcionamento do smarT.NC

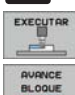

-----

Seleccionar a execução de submodo de funcionamento

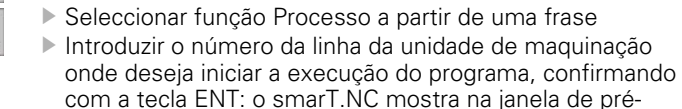

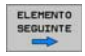

 visualização o conteúdo da tabela de pontos
Seleccionar a posição de maquinação desejada onde deseja entrar

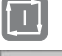

 Premir a tecla NC-Start: o smarT.NC calcula todos os factores necessários para a entrada no programa
Seleccionar a funcão para chegar à posicão inicial: o

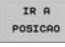

- smarT.NC mostra o estado da máquina necessário para o local de entrada, numa janela sobreposta
  - Premir a tecla NC-Start: o smarT.NC realiza o estado da máquina (por exemplo, seleccionar ferramenta necessária)
- Premir de novo a tecla NC-Start: o smarT.NC chega à posição inicial na sequência mostrada na janela sobreposta: em alternativa, o utilizador poderá deslocar separadamente cada eixo para a posição inicial, através de softkey
- Premir a tecla NC-Start: o smarT.NC continua a execução do programa

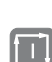

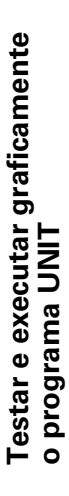

# Testar e executar graficamente o programa UNIT

Além disso, existem ainda à disposição na janela sobreposta as seguintes funções:

- PREVISÃO OFF ON OLTIMOS OFF ON SELECC.
- visualizar/omitir janela de pré-visualização
- visualizar/omitir o último ponto de interrupção do programa armazenado
- ▶ aceitar o último ponto de interrupção do programa
- armazenado

## HEIDENHAIN

#### **DR JOHANNES HEIDENHAIN GmbH**

Dr.-Johannes-Heidenhain-Straße 5

#### 83301 Traunreut, Germany

2 +49 (86 69) 31-0 FAX +49 (8669) 5061

E-Mail: info@heidenhain.de

Technical support FAX +49 (8669) 31-1000 F-Mail: service@heidenhain de **Measuring systems** (2) +49 (8669) 31-3104 E-Mail: service.ms-support@heidenhain.de TNC support 2 +49 (8669) 31-3101 E-Mail: service.nc-support@heidenhain.de **NC programming** 2 +49 (8669) 31-3103 E-Mail: service.nc-pgm@heidenhain.de **PLC programming** 2 +49 (8669) 31-3102 E-Mail: service.plc@heidenhain.de Lathe controls E-Mail: service hsf@heidenhain de

www.heidenhain.de

#### FARRESA ELECTRÓNICA LDA.

Rua do Espido, 74 C 4470 - 177 Maia, Portugal (22) 9478140 Q FAX (22) 9478149

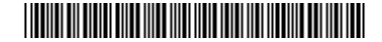